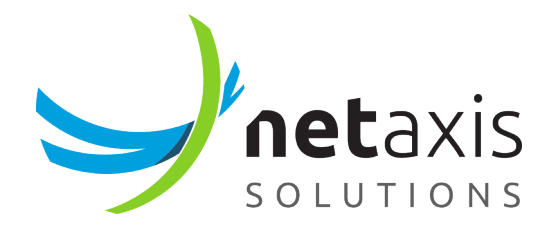

# User Guide

NEMO 5.1

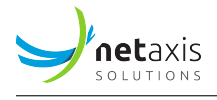

# **Table of Contents**

| 1 | Intre | oduction                           | 4  |
|---|-------|------------------------------------|----|
|   | 1.1   | Flexible Reporting                 | 5  |
|   | 1.2   | Troubleshooting features           | 5  |
| 2 | NEM   | 10 Basic Notions                   | 5  |
|   | 2.1   | NEMO Terminology                   | 6  |
|   |       | 2.1.1 Network elements             | 6  |
|   |       | 2.1.2 Entities                     | 6  |
|   |       | 2.1.3 Third-party equipments       | 6  |
|   |       | 2.1.4 Devices                      | 6  |
|   |       | 2.1.5 Plugins                      | 7  |
|   |       | 2.1.6 Collectors                   | 7  |
|   |       | 2.1.7 Groups                       | 7  |
|   |       | 2.1.8 Labels                       | 8  |
|   |       | 2.1.9 Nodes                        | 8  |
|   |       | 2.1.10 Contexts                    | 8  |
|   | 2.2   | Logical Architecture               | 8  |
|   | 2.3   | Modules                            | 9  |
|   | 2.4   | Modularity                         | 1  |
|   | 2.5   | Modal Behavior                     | 1  |
| 3 | NEM   | 10 and GDPR 1                      | 3  |
|   | 3.1   | 4 Key Principles                   | 3  |
|   | 3.2   | Guidelines for Implementation      | 4  |
|   |       | 3.2.1 Data Minimization            | 4  |
|   |       | 3.2.2 Data Protection              | 4  |
|   |       | 3.2.3 Limit Data Exposure          | 5  |
|   |       | 3.2.4 Audit                        | 5  |
|   | 3.3   | Further Customer Guidance    1     | 7  |
| 4 | NEM   | 10 Features 1                      | 7  |
|   | 4.1   | Login Page                         | 7  |
|   | 4.2   | Main Interface                     | 9  |
|   | 4.3   | The Dashboard                      | 0  |
|   | 4.4   | The Main Menu Bar                  | 2  |
|   | 4.5   | Results Browsers (List Pages)    2 | .4 |
|   |       |                                    |    |

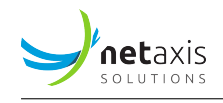

| 4.6                                              | Data &                                                                                                    | Charts                                                   | 24                                                                                                    |
|--------------------------------------------------|----------------------------------------------------------------------------------------------------|----------------------------------------------------------|----------------------------------------------------------------------------------------------------|
|                                                  | 4.6.1                                                                                                    | Data Selection                                           | 25                                                                                                    |
|                                                  | 4.6.2                                                                                                    | Charts Types                                             | 26                                                                                                    |
|                                                  | 4.6.3                                                                                                    | Charts Tools                                             | 26                                                                                                    |
| 4.7                                              | Calls S                                                                                                    | tatistics Module                                         | 30                                                                                                    |
|                                                  | 4.7.1                                                                                                    | Sessions                                                 | 30                                                                                                    |
|                                                  | 4.7.2                                                                                                    | Registrations                                            | 30                                                                                                    |
|                                                  | 4.7.3                                                                                                    | Call Durations                                           | 31                                                                                                    |
|                                                  | 4.7.4                                                                                                    | Caller and Callee Distribution                           | 32                                                                                                    |
|                                                  | 4.7.5                                                                                                    | Release Causes                                           | 35                                                                                                    |
| 4.8                                              | Voice 🤇                                                                                                    | Quality Module                                           | 36                                                                                                    |
|                                                  | 4.8.1                                                                                                    | Packet Loss                                              | 36                                                                                                    |
|                                                  | 4.8.2                                                                                                    | Packet Jitter                                            | 37                                                                                                    |
|                                                  | 4.8.3                                                                                                    | Packet Latency                                           | 38                                                                                                    |
|                                                  | 4.8.4                                                                                                    | MOS                                                      | 39                                                                                                    |
|                                                  | 4.8.5                                                                                                    | R-Factor                                                 | 40                                                                                                    |
|                                                  | 4.8.6                                                                                                    | Codecs                                                   | 40                                                                                                    |
|                                                  | 4.8.7                                                                                                    | Media Bandwidth                                          | 41                                                                                                    |
| 4.9                                              | Calls M                                                                                                    | Iodule : Searching Calls and Traces                      | 41                                                                                                    |
|                                                  |                                                                                                    | 8                                                        |                                                                                                    |
|                                                  | 4.9.1                                                                                                    | Call Data and Trace Data - Understanding the Differences | 41                                                                                                    |
|                                                  | 4.9.1<br>4.9.2                                                                                                    | Call Data and Trace Data - Understanding the Differences | 41<br>41                                                                                                 |
|                                                  | 4.9.1<br>4.9.2<br>4.9.3                                                                                                    | Call Data and Trace Data - Understanding the Differences | 41<br>41<br>53                                                                                           |
|                                                  | 4.9.1<br>4.9.2<br>4.9.3<br>4.9.4                                                                                                    | Call Data and Trace Data - Understanding the Differences | 41<br>41<br>53<br>58                                                                                     |
|                                                  | 4.9.1<br>4.9.2<br>4.9.3<br>4.9.4<br>4.9.5                                                                                                    | Call Data and Trace Data - Understanding the Differences | 41<br>41<br>53<br>58<br>58                                                                               |
| 4.10                                             | 4.9.1<br>4.9.2<br>4.9.3<br>4.9.4<br>4.9.5<br>Anoma                                                                                                    | Call Data and Trace Data - Understanding the Differences | 41<br>41<br>53<br>58<br>58<br>60                                                                         |
| 4.10                                             | 4.9.1<br>4.9.2<br>4.9.3<br>4.9.4<br>4.9.5<br>Anoma<br>4.10.1                                                                                                    | Call Data and Trace Data - Understanding the Differences | 41<br>53<br>58<br>58<br>60<br>60                                                                         |
| 4.10                                             | 4.9.1<br>4.9.2<br>4.9.3<br>4.9.4<br>4.9.5<br>Anoma<br>4.10.1<br>4.10.2                                                                                                    | Call Data and Trace Data - Understanding the Differences | 41<br>53<br>58<br>58<br>60<br>60<br>62                                                                   |
| 4.10                                             | 4.9.1<br>4.9.2<br>4.9.3<br>4.9.4<br>4.9.5<br>Anoma<br>4.10.1<br>4.10.2<br>Report                                                                                            | Call Data and Trace Data - Understanding the Differences | 41<br>53<br>58<br>58<br>60<br>60<br>62<br>64                                                             |
| 4.10                                             | 4.9.1<br>4.9.2<br>4.9.3<br>4.9.4<br>4.9.5<br>Anoma<br>4.10.1<br>4.10.2<br>Report<br>4.11.1                                                                                  | Call Data and Trace Data - Understanding the Differences | 41<br>53<br>58<br>58<br>60<br>60<br>62<br>64<br>64                                                       |
| 4.10                                             | 4.9.1<br>4.9.2<br>4.9.3<br>4.9.4<br>4.9.5<br>Anoma<br>4.10.1<br>4.10.2<br>Report<br>4.11.1<br>4.11.2                                                                        | Call Data and Trace Data - Understanding the Differences | 41<br>41<br>53<br>58<br>60<br>60<br>62<br>64<br>64<br>65                                                 |
| 4.10                                             | 4.9.1<br>4.9.2<br>4.9.3<br>4.9.4<br>4.9.5<br>Anoma<br>4.10.1<br>4.10.2<br>Report<br>4.11.1<br>4.11.2<br>4.11.3                                                              | Call Data and Trace Data - Understanding the Differences | 41<br>41<br>53<br>58<br>60<br>60<br>62<br>64<br>64<br>65<br>65                                           |
| 4.10<br>4.11<br>4.12                             | 4.9.1<br>4.9.2<br>4.9.3<br>4.9.4<br>4.9.5<br>Anoma<br>4.10.1<br>4.10.2<br>Report<br>4.11.1<br>4.11.2<br>4.11.3<br>Setting                                                   | Call Data and Trace Data - Understanding the Differences | 41<br>53<br>58<br>60<br>60<br>62<br>64<br>64<br>65<br>65<br>65                                           |
| 4.10<br>4.11<br>4.12                             | 4.9.1<br>4.9.2<br>4.9.3<br>4.9.4<br>4.9.5<br>Anoma<br>4.10.1<br>4.10.2<br>Report<br>4.11.1<br>4.11.2<br>4.11.3<br>Setting<br>4.12.1                                         | Call Data and Trace Data - Understanding the Differences | 41<br>53<br>58<br>60<br>60<br>62<br>64<br>64<br>65<br>65<br>66<br>66                                     |
| 4.10<br>4.11<br>4.12                             | 4.9.1<br>4.9.2<br>4.9.3<br>4.9.4<br>4.9.5<br>Anoma<br>4.10.1<br>4.10.2<br>Report<br>4.11.1<br>4.11.2<br>4.11.3<br>Setting<br>4.12.1<br>4.12.2                               | Call Data and Trace Data - Understanding the Differences | 41<br>53<br>58<br>60<br>60<br>62<br>64<br>64<br>65<br>65<br>66<br>66<br>66<br>68                         |
| <ul><li>4.10</li><li>4.11</li><li>4.12</li></ul> | 4.9.1<br>4.9.2<br>4.9.3<br>4.9.4<br>4.9.5<br>Anoma<br>4.10.1<br>4.10.2<br>Report<br>4.11.1<br>4.11.2<br>4.11.3<br>Setting<br>4.12.1<br>4.12.2<br>4.12.3                     | Call Data and Trace Data - Understanding the Differences | 41<br>53<br>58<br>60<br>62<br>64<br>64<br>65<br>65<br>66<br>66<br>68<br>70                               |
| 4.10<br>4.11<br>4.12                             | 4.9.1<br>4.9.2<br>4.9.3<br>4.9.4<br>4.9.5<br>Anoma<br>4.10.1<br>4.10.2<br>Report<br>4.11.1<br>4.11.2<br>4.11.3<br>Setting<br>4.12.1<br>4.12.2<br>4.12.3<br>4.12.4           | Call Data and Trace Data - Understanding the Differences | 41<br>53<br>58<br>60<br>60<br>62<br>64<br>65<br>65<br>65<br>66<br>66<br>68<br>70<br>70                   |
| 4.10<br>4.11<br>4.12                             | 4.9.1<br>4.9.2<br>4.9.3<br>4.9.4<br>4.9.5<br>Anoma<br>4.10.1<br>4.10.2<br>Report<br>4.11.1<br>4.11.2<br>4.11.3<br>Setting<br>4.12.1<br>4.12.2<br>4.12.3<br>4.12.4<br>4.12.5 | Call Data and Trace Data - Understanding the Differences | 41<br>41<br>53<br>58<br>60<br>60<br>62<br>64<br>64<br>65<br>65<br>66<br>66<br>66<br>68<br>70<br>70<br>72 |

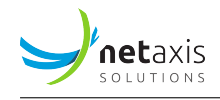

|   |      | 4.12.7  | CDR Exports                                                |
|---|------|---------|------------------------------------------------------------|
|   |      | 4.12.8  | Anomalies                                                  |
|   |      | 4.12.9  | Tracing                                                    |
|   |      | 4.12.10 | Metrics                                                    |
|   |      | 4.12.11 | . System                                                   |
|   |      | 4.12.12 | Logs                                                       |
|   | 4.13 | Profile | Module                                                     |
|   |      | 4.13.1  | Change Password                                            |
|   |      | 4.13.2  | MFA Set Up                                                 |
| E | Dlug | inc Eco | huros List 122                                             |
| 3 |      |         | Trabas                                                     |
|   | 5.1  | Netaxis | SProbes         123           CHI Secure Calls         124 |
|   |      | 5.1.1   |                                                            |
|   |      | 5.1.2   | RESTAPI                                                    |
|   |      | 5.1.3   |                                                            |
|   |      | 5.1.4   |                                                            |
|   |      | 5.1.5   | Anomalies                                                  |
|   |      | 5.1.6   | Custom Metrics Exposed Fields                              |
|   | 5.2  | Netaxis | SRE                                                        |
|   |      | 5.2.1   | GUI Search Calls                                           |
|   |      | 5.2.2   | REST API                                                   |
|   |      | 5.2.3   | Exportable CDR Fields                                      |
|   |      | 5.2.4   | Exportable Statistics                                      |
|   |      | 5.2.5   | Anomalies                                                  |
|   |      | 5.2.6   | Custom Metrics Exposed Fields                              |
|   | 5.3  | Oracle  | SBC                                                        |
|   |      | 5.3.1   | GUI Search Calls                                           |
|   |      | 5.3.2   | REST API                                                   |
|   |      | 5.3.3   | Exportable CDR Fields                                      |
|   |      | 5.3.4   | Exportable Statistics                                      |
|   |      | 5.3.5   | Anomalies                                                  |
|   |      | 5.3.6   | Custom Metrics Exposed Fields                              |
|   | 5.4  | Cisco E | Broadworks                                                 |
|   |      | 5.4.1   | GUI Search Calls                                           |
|   |      | 5.4.2   | REST API                                                   |
|   |      | 5.4.3   | Exportable CDR Fields                                      |
|   |      | 5.4.4   | Exportable Statistics                                      |
|   |      | 5.4.5   | Anomalies                                                  |
|   |      |         |                                                            |

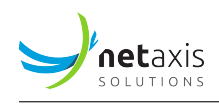

|     | 5.4.6   | Custom Metrics Exposed Fields | 2 |
|-----|---------|-------------------------------|---|
| 5.5 | Audioo  | codes Mediant                 | 3 |
|     | 5.5.1   | GUI Search Calls              | 3 |
|     | 5.5.2   | REST API                      | 4 |
|     | 5.5.3   | Exportable CDR Fields         | 5 |
|     | 5.5.4   | Exportable Statistics         | 6 |
|     | 5.5.5   | Anomalies                     | 7 |
|     | 5.5.6   | Custom Metrics Exposed Fields | 8 |
| 5.6 | Metasy  | witch                         | 9 |
|     | 5.6.1   | GUI Search Calls              | 9 |
|     | 5.6.2   | REST API                      | 1 |
|     | 5.6.3   | Exportable CDR Fields         | 1 |
|     | 5.6.4   | Exportable Statistics         | 2 |
|     | 5.6.5   | Anomalies                     | 3 |
|     | 5.6.6   | Custom Metrics Exposed Fields | 3 |
| 5.7 | Italtel | Softswitch                    | 9 |
|     | 5.7.1   | GUI Search Calls              | 0 |
|     | 5.7.2   | REST API                      | 1 |
|     | 5.7.3   | Exportable CDR Fields         | 1 |
|     | 5.7.4   | Exportable Statistics         | 2 |
|     | 5.7.5   | Anomalies                     | 3 |
|     | 5.7.6   | Custom Metrics Exposed Fields | 4 |
| 5.8 | Ribbor  | n SBC                         | 4 |
|     | 5.8.1   | GUI Search Calls              | 5 |
|     | 5.8.2   | REST API                      | 7 |
|     | 5.8.3   | Exportable CDR Fields         | 7 |
|     | 5.8.4   | Exportable Statistics         | 6 |
|     | 5.8.5   | Anomalies                     | 7 |
|     | 5.8.6   | Custom Metrics Exposed Fields | 8 |

# **1** Introduction

NEMO is an All-In-One product for VoIP Services and Networks, covering the following functions:

- Monitoring
- Reporting
- Troubleshooting

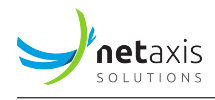

- Alarming
- Debugging
- Fraud detection

NEMO is a vendor agnostic monitoring and reporting platform, designed to reflect the usage of a VoIP network by gathering data using probes and CDRs, irrespective of format.

Following Netaxis Solutions' product philosophy, NEMO has been thought and designed from day one for flexibility and easiness to operate. Indeed, NEMO can be deployed in many different ways thanks to the range of probes developed by Netaxis: from the portable probe (not bigger than a book, can be easily moved from one place to another) to the Probe L which can cope with thousands of simultaneous calls.

In case probes are complicated to be deployed, NEMO can rely on CDRs produced by network equipment to provide valuable network indicators. NEMO can also work in hybrid mode (Probes and CDRs) when needed.

# 1.1 Flexible Reporting

The reporting aspect of NEMO is particularly strong, allowing network operators to flexibly "slice and dice" information for resellers and end-users in many ways: by reseller, customer, site, individual end-user etc. This flexibility, combined with the fact that NEMO is natively multi-tenant and comes with fine-grained user profile definition, gives the possibility to make the NEMO portal accessible to different types of users: from very technically skilled engineers for troubleshooting, to customers for end-user reporting only.

# **1.2 Troubleshooting features**

The gathering of SIP/RTP data using probes allows NEMO to troubleshoot problems with calls, by providing end-to-end call flows, SIP message details, media stream analysis and media replay possibility. Netaxis Solutions' probes are not passive probes that only sniff the network traffic: they are also capable to generate programmable traffic patterns that will be monitored by NEMO.

# 2 NEMO Basic Notions

This *User Guide* is designed to assist NEMO users and administrators in managing all the features NEMO offers:

• plotting graphs with statistical results,

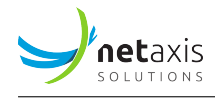

- listing and searching calls and traces,
- inspecting traffic anomalies and SNMP traces,
- and selecting and exporting reports.

# 2.1 NEMO Terminology

NEMO framework (and documentation) uses a terminology with some rather specific meanings. It is important that the user has a clear understanding of this terminology.

#### 2.1.1 Network elements

*Network elements* in NEMO are essentially the CDR sources. Other data applications interfacing with NEMO through a Rest API to extract statistics are preferably called *third party equipment* (see below).

#### 2.1.2 Entities

An entity is a physical or logical element of the telecommunication network under monitoring by NEMO. In a broader meaning, *entity* can also designate any element under monitoring in the network, or accessing the network (like third party equipment).

#### Warning

In some locations in the interface and in this document, the logical entities of the devices are called 'objects', e.g. in the *Settings > User > Access Privileges* tab.

#### 2.1.3 Third-party equipments

In NEMO terminology, a *third party equipment* is an equipment **external to the telecom network** under monitoring. This equipment accesses NEMO Stats DB through a rest API in order to collect statistics of interest.

#### 2.1.4 Devices

NEMO devices are the names assigned to the physical entities covered by the deployment: in a multiplugin mode deployment, *devices* would be, for example:

• Nemo Capture (probes), made of Probes (physical entity) and Trunks (logical entities)

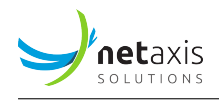

- Net-Net SD (commercial name for Oracle SBC, CDR-emitting network element), made of Session Border Controller(s) (physical entities) and Realms, Endpoints, Source and Destinations ranges, all logical entities of the SBCs
- *Broadworks*, Cisco CDR-emitting network element, made of Application Servers (physical entities) and Service Providers or Groups[^1] (logical entities).
- Audiocodes, etc.

# 2.1.5 Plugins

NEMO plugins are the software components responsible for adapting the behavior of NEMO with respect to the monitored network element. While some equipments may provide detailed information about RTP, others may provide only information about SIP. In this case, only some of the functionality would be available. These equipments are built around different concepts and contexts (e.g. realms, enterprises, trunks, ...) for which NEMO adapts its level of aggregation for statistics. Refer to the chapter [Plugins Features List] for a detailed list of the features supported by each plugin.

# 2.1.6 Collectors

NEMO collectors are the software components responsible for collecting CDR data from monitored network equipments. They work hand-in-hand with plugins to ingest data and insert them into the DB. The protocols supported by the collectors depend on each type of plugin, as different network equipments use different protocols for CDR sending (e.g. Radius, SFTP, ...) as well as different formats (e.g. CSV, XML, ...).

# 2.1.7 Groups

Widely used in NEMO GUI, a *group* is a selection made of one or more entities (aka « groups » or « configuration objects ») belonging to the devices that are part of the deployment, and possibly also including label(s) (see above). A group selection of 7 groups belonging to 3 different devices is legitimate ; a group selection of *one* group, however self-contradictory in the common language, is legitimate as well.

You can « promote » a selection of groups to a permanent status by creating a *label* for it (see next section).

*Group* is the first field to fill in in any browser page of Call Statistics, Voice Quality and Anomalies modules. The field presents a drop-down list with all groups / configuration objects or entities available for each device part of the deployment. Labels are also listed and can be part of any group selection.

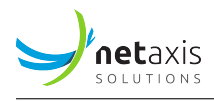

Groups for which some criteria are not present (for example, QoS in Broadworks groups) are simply ignored in the resulting display (see Modal Behavior below).

The selection made for Group (possibly a single group) in any browser page of Call Statistics or Voice Quality modules is kept active in any other browser page of these modules until modified by the user. Anomalies' browser page always opens 'clean', with no prior selection kept for Group.

# 2.1.8 Labels

In NEMO terminology, *labels* are permanent, user-defined logical groups of entities. Several labels can be assigned to the same entity. For instance, a label can be created to tag all realms or all trunks belonging to small and medium enterprises, and another label can be created to tag all realms or all trunks with a specific IP access network. Labels can later be used to produce reports for groupings of entities.

Note that in some occasions, *label* can also be used in its usual meaning. *Nemo Capture* or *Net-Net SD* are labels used in the GUI to designate the physical and logical entities of the Probes (Probes and Trunks) or of the Oracle SBCs (Realms, Endpoints, Ranges...).

#### 2.1.9 Nodes

*Node* is used to designate a hardware equipment part of the telecom network being monitored, typically a server. Note however that a node can also be virtual if the network has been designed with virtual machines.

#### 2.1.10 Contexts

Not used in this document. A context is a selection of multiple groups belonging or not to the same device: a group of groups. The term "Groups" is the one used in the graphical interface.

# 2.2 Logical Architecture

NEMO logical architecture is a three-layer one: Interface Layer, Data Storage Layer and Application Layer.

NEMO has been designed to be modular: all these logical layers can either run on the same computing instance or be spread on different computing instances.

One NEMO instance can handle several CDR sources together (SBC, Broadworks, Probes...) in multiplugin mode (see NEMO 4.1 User Guide below).

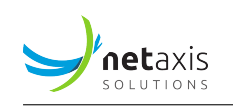

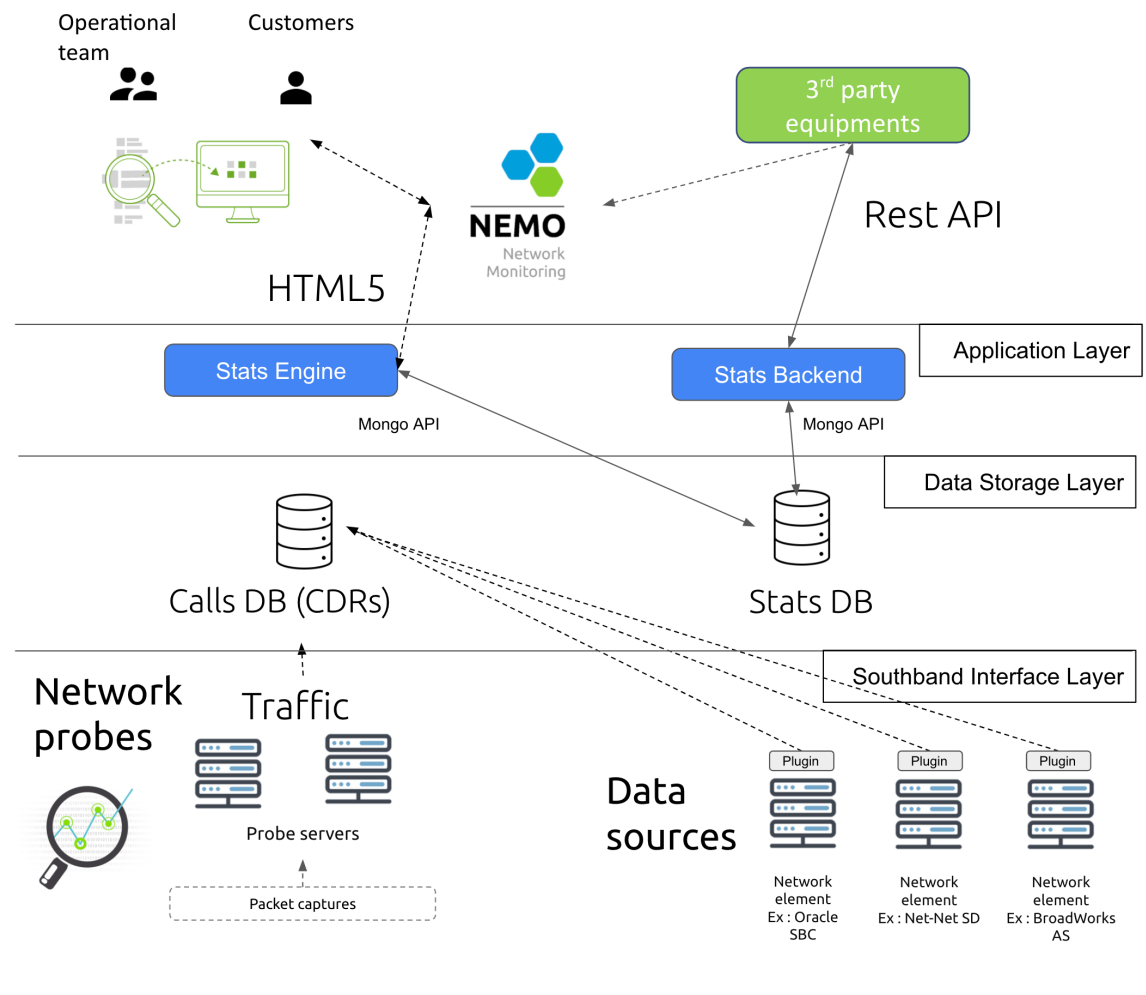

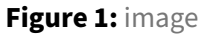

# 2.3 Modules

The following list enumerates the modules NEMO is based upon and provides for each module the list of related commands.

Each module and each of its items are described in full details in the section 00\_nemo4\_User\_Guide\_ book.xml#features (from a logical viewpoint) and the section 00\_nemo4\_User\_Guide\_book.xml#mod ules.

- Call Statistics Module
  - Sessions
  - Registrations
  - Call Durations

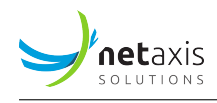

- Call Destinations & Sources
- Release Causes
- Voice Quality Module
  - Packet Loss
  - Packet Jitter
  - Packet Latency
  - MOS
  - Codecs
  - Media Bandwidth
- Calls Module
  - Search Calls
  - Search Traces
  - Trace Analysis
- Anomalies Module
  - Anomalies Browser
  - SNMP Alarms
- Reporting Module
  - Service Provider Reports
  - Third-party Reports
  - Customer Reports
  - Statistics Exports
  - CDR Exports
- Settings Module

The extensive set of configuration settings allows the Administrator user to tailor NEMO to the needs and environment.

- Users
- Nemo Capture (if probes)
- Plugin(s) For example, depending on actual deployment:
  - \* Net-Net SD (plugin for Oracle SBC)
  - \* Broadworks (plugin for Cisco SBC)
- Labels
- Reports

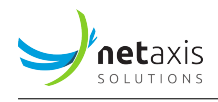

- Statistics Exports
- CDR Exports
- Anomalies
- SNMP
- Tracing
- Metrics
- System
- Logs

# 2.4 Modularity

NEMO is natively modular: all logical layers can either run on the same physical entity or be spread on different physical entities. NEMO also presents a multi-tenant architecture, with possibility to create dashboards & reports that can be exposed to internal/external customers.

# 2.5 Modal Behavior

NEMO can monitor environments in four different modes, depending on how the solution has been deployed (a.o. on which plugins are installed):

- CDR mode with CDR-emitting equipment, or
- probe mode with call data capturing probes,
- with both: hybrid mode,
- with probes and more than one CDR-emitting device: **multi-plugin mode**.

Each mode collects, stores and processes different data, which will produce monitoring statistics accessible through graphs, lists and reports.

For more details about which output may be expected with each mode, please refer to the table below:

|                           |          |            |             | Multi-plugin |
|---------------------------|----------|------------|-------------|--------------|
| Module                    | CDR mode | Probe mode | Hybrid mode | mode         |
| Call Statistics<br>Module |          |            |             |              |
| Sessions                  | YES      | YES        | YES         | YES          |
| Registrations             | YES*     | YES        | YES*        | YES*         |

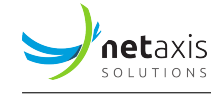

|                                    |          |            |             | Multi-plugin |
|------------------------------------|----------|------------|-------------|--------------|
| Module                             | CDR mode | Probe mode | Hybrid mode | mode         |
| Call Durations                     | YES      | YES        | YES         | YES          |
| Call Destinations &<br>Sources     | YES      | YES        | YES         | YES          |
| Release Causes                     | YES      | YES        | YES         | YES          |
| Voice Quality<br>Module            |          |            |             |              |
| Packet Loss                        | YES**    | YES        | YES         | YES**        |
| Packet Jitter                      | YES**    | YES        | YES         | YES**        |
| Packet Latency                     | YES**    | YES        | YES         | YES**        |
| MOS                                | YES**    | YES        | YES         | YES**        |
| Codecs                             | YES**    | YES        | YES         | YES**        |
| Media Bandwidth                    | YES**    | YES        | YES         | YES**        |
| Calls Module                       |          |            |             |              |
| Search Calls                       | YES***   | YES        | YES         | YES***       |
| Search Traces                      | NO       | YES        | YES         | YES****      |
| Trace Analysis                     | YES      | YES        | YES         | YES          |
| Anomalies Module                   |          |            |             |              |
| Anomalies Browser                  | YES      | YES        | YES         | YES          |
| Alarming (SNMP trap,<br>mail, SMS) | YES      | YES        | YES         | YES          |

\* Only if CDRs for registration are produced.

\*\* Only if CDR contains media flow information.

\*\*\* Search calls is possible but:

- end-to-end call flow feature is not available
- SIP message content is not available
- RTP flows are not recorded.

\*\*\*\* If one of the plugins is Probes.

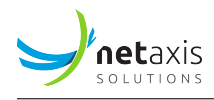

# **3 NEMO and GDPR**

NEMO is a Network Monitoring tool which provides service providers and enterprises with insights in their VoIP traffic as well as the capability to monitor the quality of their network and, in case of issues, to trace down the root cause.

To achieve this, NEMO analyzes IP traffic and/or CDRs (call detail records). Consequently, this data contains personal data like phone numbers of calling and called users, as well as potentially media content related to individual phone calls. The platform monitors the network in real time but also provides capabilities to do historical searches.

As a consequence, service providers and enterprises deploying and using NEMO act as data controller and/or processor in relation to all users that explicitly or implicitly make use of the VoIP network under observation.

As indicated in the GDPR (ref: recital 47 and 49), the processing of personal data for network information and security can be considered as a legitimate purpose. Of course, given the sensitive nature of the collected and processed data, special care has to be taken. NEMO provides a set of features and capabilities which help the service provider or enterprise to use NEMO without breaching their obligations under the GDPR.

# 3.1 4 Key Principles

In terms of features, NEMO relies on 4 main principles :

- 1. Data minimization:
  - Only collect data you really need
  - Restrict data retention to what is needed to ensure your operations
  - Anonymize for long term retention
- 2. Data protection:
  - Protection of data at rest
  - Protection of data in transit
- 3. Limit data exposure
  - Ensure that only qualified people have access to the most sensitive data
- 4. Audit
  - Monitor usage and detect abuses

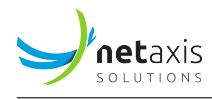

# 3.2 Guidelines for Implementation

This section provides reference to descriptions of NEMO features in this User Guide in relation with the above principles.

#### 3.2.1 Data Minimization

• How to configure which traffic is monitored

Monitored traffic is defined by declaring Groups and Labels.

• How to configure which RTP traffic is monitored

Monitored RTP traffic is defined by activating Tracing, see Tracing.

• How to configure the CDRs retention time in the system:

Retention time for CDRS is configured by accessing *Settings>System>HealthMonitor/Advanced options* and adapting the value of *max age of CDRs in days* setting as desired.

• How to configure the total amount of CDRs allowed in the database:

Total amount of CDRs allowed is configured by accessing *Settings*>*System*>*HealthMonitor/Advanced options* and adapting the value of *max number of CDRs to keep in database* setting as desired.

- How to limit access to individual calls:
  - Access to all individual calls and traces can be blocked per user, see Edit an Existing User, Access Privileges>Modules or Groups or Reports, simply by revoking the corresponding privilege(s): Search Calls, Search Traces, Retrieve Media Streams, etc.
  - While NEMO collects CDRs or traces, the StatEngine sub-module computes the stats and stores them in DB, aggregated per trunk for reports, graphs, anomalies etc. Once CDRs are purged (see above: CDRs retention time), access to individual calls is not possible anymore (anonymisation) – but aggregated statistical data remain accessible.

#### 3.2.2 Data Protection

The protection of data collected by NEMO is determined by the network topology and security rules enforced by service providers and enterprises. Usually, NEMO GUI is located in a DMZ, while the DB server is located in a secured zone (« core » or the like), with a firewall between the DMZ and the core zone, preventing access to the data stored in DB.

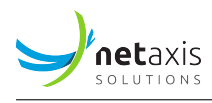

#### 3.2.3 Limit Data Exposure

NEMO provides two mechanisms allowing NEMO users acting as Data Controllers and Data Processors in the GDPR framework to activate the following:

- Individual (per user) granting / revoking of Access Privileges to actions related with or subject to GDPR, through the *Settings>Users>Edit Users>Access Privileges* page where such privileges can be configured.
- Recording individual user authorized accesses (or attempted and rejected ones) as well as
  individual actions belonging to the list *Actions Logged* below, through the logging feature using
  the audit.log file located on NEMO server at /var/log/nemo/audit.log (accessible through *Settings>Logs audit.log View*).

#### 3.2.4 Audit

#### Danger

Note the following information with regard to the logging of individual user access and of their actions into the audit.log file present in the system (see above).

- 1. The audit.log file rotates every day for a non-configurable duration of 100 days.
- 2. The file located on NEMO server remains editable by system operators or administrators.

# It is the customer responsibility to enforce their own security rules by limiting group access rights to this file and by ensuring it is timely backed up to an external and secure system.

#### 3.2.4.1 Actions Logged

The following list enumerates the monitoring actions that are logged to the audit.log file.

- activation of new tracing
- removal of tracing
- trace download of call
- search calls
- search traces
- export calls
- live calls
- live traces
- open details of live trace
- open details of trace

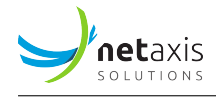

- open details of call
- retrieval of media stream

#### 3.2.4.2 Logging Syntax

• Granted / Blocked Authorization logging (based on Access Privileges):

```
1 ACCEPTED username: %s, name: %s, module: %s, request: %s
2 FORBIDDEN username: %s, name: %s, module: %s, request: %s
```

• Actions logging:

```
1 ACTION username: %s, name: %s, request: %s, action: %s
2 ACTION retrieval of media stream %s
```

#### 3.2.4.3 Examples

The following examples are extracted from an operational audit.log:

```
1 2019-07-02 09:25:53,646-40278-INF0-[] ACCEPTED username: admin, name:
     → Administrator, module: dashboard, request: POST /dashboard/jsonDataPanels

→ ?refreshId=1562052353638 HTTP/1.1

2 2019-07-02 09:38:46,720-40278-INFO-[] FORBIDDEN username: admin, name:
     🛶 Administrator, module: dashboard, request: GET /dashboard/
     \hookrightarrow jsonDataDashboard HTTP/1.1
3 2019-07-02 09:42:47,873-40278-INFO-[] ACCEPTED username: admin, name:
     → Administrator, module: calls->searchCalls, request: GET /calls/

→ searchCalls HTTP/1.1

4 2019-07-02 09:45:23,684-40278-INFO-[] ACTION username: admin, name:
     → Administrator, request: GET /calls/htmlDataCallDetails?cid=sonus-5
     \hookrightarrow d14c8f9fcdc7b176f783a24 HTTP/1.1, action: details of call id 5
     \leftrightarrow d14c8f9fcdc7b176f783a24 on device type sonus (calling=32000000001 called

→ =32000000002 time=2019-06-27 14:09)

5 2019-07-02 09:43:49,389-40278-INFO-[] ACTION username: admin, name:
     → Administrator, request: POST /settings/editTracing?action=createTracing
     → HTTP/1.1, action: activation of new tracing (details={'rtpStats': False,
     \rightarrow 'description': u'trace name', 'rtpCapture': False, 'methods': [''], '

    calling': u'', 'src_ip': u'', 'trace_reason_extra': u'', 'dst_ip': u'', '

     → _id': ObjectId('5d1b0b35fcdc7b9d56f36df0'), 'called': u'', 'trace_reason'

    : u'Customer Complaint'})

6 2019-07-02 09:44:43,034-40278-INFO-[] ACTION username: admin, name:
     ↔ Administrator, request: GET /settings/editTracing?action=removeTracing&
     → tracingId=5d1b0b35fcdc7b9d56f36df0 HTTP/1.1, action: removal of tracing 5

→ d1b0b35fcdc7b9d56f36df0
```

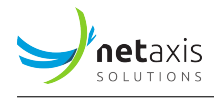

# 3.3 Further Customer Guidance

Netaxis Solutions Support team can provide NEMO Administrators with appropriate guidance on how to ensure smooth network operations while remaining GDPR compliant.

# **4 NEMO Features**

The NEMO interface is a web-based Graphical User Interface (GUI). It can be accessed with any modern browser supporting the HTML5 standard.

# 4.1 Login Page

Once connected with a Web browser to the GUI of NEMO, the first step for the user is to authenticate and get access to the application using a combination of user name and password. Please refer to [Users] to learn how to create, modify and remove users.

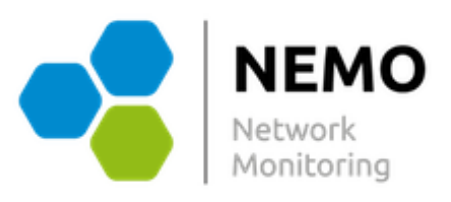

| bruce.wayne |  |
|-------------|--|
|             |  |
| *****       |  |
| Log in      |  |

Figure 2: Login Form

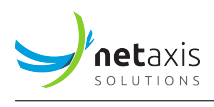

If the user has set up MFA, a second page will appear during login, requiring them to enter the code currently displayed in their authenticator app.

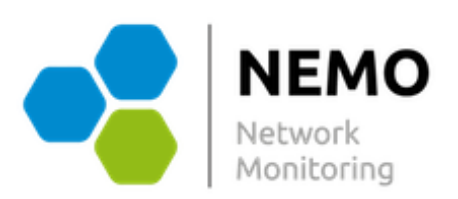

Please enter the one-time passcode (TOTP) currently displayed on your device to complete the authentication process.

| 123456    |  |  |  |
|-----------|--|--|--|
|           |  |  |  |
| Submit    |  |  |  |
|           |  |  |  |
|           |  |  |  |
| Reset MFA |  |  |  |
|           |  |  |  |

Figure 3: MFA Form

If the user's assigned role allows MFA reset via email, the TOTP reset form will be displayed, requiring them to enter the temporary code received by email.

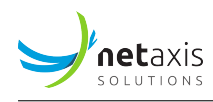

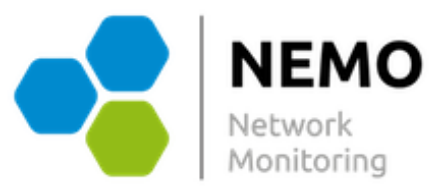

If you have lost access to your authenticator device, you can reset your Multi-Factor Authentication (MFA) settings via email. A verification code has been sent to your registered email address, allowing you to securely reset your MFA settings.

This process ensures you can regain access to your account while maintaining security. Please contact support if you no longer have access to your registered email.

Please enter the one-time passcode you received by email.

| Code              |  |  |
|-------------------|--|--|
|                   |  |  |
| Submit            |  |  |
|                   |  |  |
|                   |  |  |
| Resend a new code |  |  |
|                   |  |  |
|                   |  |  |

Figure 4: MFA Reset

# 4.2 Main Interface

Once the user has got access, the browser displays the main interface, as shown below.

At the top right, the name of the user is displayed with the status flag. The status flag informs about the health of the system. The flag is only visible if "status" module has been assigned to the user profile (see [Users] for information about module assignment).

|      |                 |               |       |           |           |          | Welcome, Administrator (admin) - sign out [status: 🛕 6] |
|------|-----------------|---------------|-------|-----------|-----------|----------|---------------------------------------------------------|
| NEMO | Call Statistics | Voice Quality | Calls | Anomalies | Reporting | Settings |                                                         |

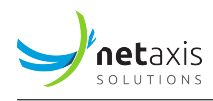

# 4.3 The Dashboard

At first launch, the main interface may be empty, depending on the user profile, or display a Dashboard (cloned from the profile used to create the current user profile (see [Create a User] for more details).

The picture below shows a Dashboard with its tabs and graphs.

| NEMO Call Statistics Voice Quality                                                                                                    | Calls Anomalies Reporting                      | g Settings                         |                                                                                     |
|----------------------------------------------------------------------------------------------------|------------------------------------------------|------------------------------------|-------------------------------------------------------------------------------------|
| Session Statistics Quality of Service TestJSDE RBEN<br>TRAFFIC INTENSITY DORY 8<br>000<br>15 Feb15 Feb | Grac<br>Ingress calls<br>Egress calls<br>Total | ACTIVE REGISTRATIONS SBC REGISTRAR | ↓<br>Ingress registrations<br>■Egress registrations                                 |
| AVERAGE ALERTING PHASE DURATION DORY A<br>40 secs<br>35 secs<br>30 secs                                                                                                    | DESTINATION DISTRIBUTIO                        | DN: NATIONAL DORY B                | STATUS DISTRIBUTION DORY A<br>Normal clearing: 94.34%<br>408 Request Timeout: 5,66% |

Figure 5: Dashboard

If no Dashboard exists in the user profile, the **Configure Dashboard** button at the bottom of the screen allows creating one.

#### To create a Dashboard from scratch

- 1. Click the **Configure Dashboard** button.
- 2. In the *New Tab* screen, fill in a name for the dashboard first tab then click **Create Tab**.

| New tab |                         |           |
|---------|-------------------------|-----------|
|         | New dashboard tab title |           |
|         | Enter text              |           |
|         | Create tab              | dashboard |

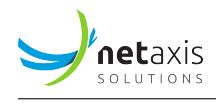

3. Using **Add row of panels**, select a layout (one graph in the tab or more).

Graphs are displayed in one or more panels on a row. Graphs can use the row's full width (one graph) or 1:2/1:2 (2 graphs on the row), 1:3/1:3/1:3 (3 graphs on the row), or 1:3/2:3 or 2:3/1:3 (2 graphs with different sizes).

In this example, a row with two panels 1:2/1:2 will be created.

| First Tab New tab   |                          |       |                |                |
|---------------------|--------------------------|-------|----------------|----------------|
| Add row of panels - | Rotate to next tab after | never | ♦ Modify tab + |                |
| 1/1 (full width)    |                          |       |                |                |
| 1/2 - 1/2           |                          |       |                | Save dashboard |
| 1/3 - 1/3 - 1/3     |                          |       |                |                |
| 1/3 - 2/3           |                          |       |                |                |
| 2/3 - 1/3           |                          |       |                |                |

4. With each **Select Data**, select a group, a statistic and a duration for the graph. If data are available, the resulting graph is shown on screen.

| Select data |                    |    | Select | data |  |  |
|-------------|--------------------|----|--------|------|--|--|
| Group       | Select a group     | \$ |        |      |  |  |
| Statistic   | Select a statistic | ¢  |        |      |  |  |
| Duration    | Select a duration  | \$ |        |      |  |  |
| Duration    | Select a duration  | \$ |        |      |  |  |

5. Select a rotation time for the tab (how long the tab is displayed before the Dashboard shows the next tab, if any).

| First Tab | New tab        |                          |                                                                                                    |              |                |
|-----------|----------------|--------------------------|----------------------------------------------------------------------------------------------------|--------------|----------------|
| Add r     | ow of panels - | Rotate to next tab after | <ul> <li>never<br/>after 15 secs<br/>after 30 secs<br/>after 1 minute<br/>after 5 minutes<br/>after 15 minutes</li> </ul> | Modify tab - | Save dashboard |

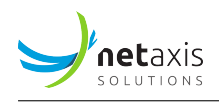

6. Select a relative position for the tab (to the left, to the right — when other tabs are present), or remove the tab.

| First Tab | New tab                   |                          |       |   |                                                    |              |
|-----------|---------------------------|--------------------------|-------|---|----------------------------------------------------|--------------|
| Add ro    | ow of panels <del>-</del> | Rotate to next tab after | never | ¢ | Modify tab 🗸                                       |              |
|           |                           |                          |       |   | Remove this tab<br>Move tab left<br>Move tab right | ve dashboard |

- 7. If desired, add more rows to the tab the same way.
- 8. If desired, create more tabs the same way by clicking **New tab**.
- 9. Click **Save Dashboard**. This resumes the display of the main page with the selected graphs shown in the Dashboard zone.

#### 4.4 The Main Menu Bar

The menu bar at the top provides access to the NEMO modules.

|      |                 |               |       |           |           |          | Welcome, admin (admin) – sign out 🛛 [ status: 🗹 ] |
|------|-----------------|---------------|-------|-----------|-----------|----------|---------------------------------------------------|
| NEMO | Call Statistics | Voice Quality | Calls | Anomalies | Reporting | Settings |                                                   |
|      |                 |               |       |           |           |          |                                                   |

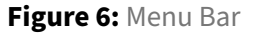

The interface is organized around six modules and their sub-menus. Depending on the user's access rights, not all six modules might be visible in the menu bar. Please refer to [Users] to learn how to set access privileges for the users.

The modules are divided in sub-menus. The complete menu hierarchy is as follows:

- Call Statistics Module
  - Sessions
  - Registrations
  - Call Durations
  - Call Destinations & Sources
  - Release Causes
- Voice Quality Module

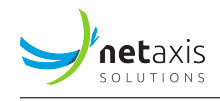

- Packet Loss
- Packet Jitter
- Packet Latency
- MOS
- Codecs
- Media Bandwidth
- Calls Module
  - Search Calls The 3 following sub-menus are present in Probes only mode, hybrid mode or multi-plugins mode.
  - Search Traces
  - Search Recordings
  - Trace Analysis
- Anomalies Module
  - Anomalies Browser
  - SNMP Alarms
- Reporting Module
  - Service Provider Reports
  - Third-party Reports
  - Customer Reports
  - Statistics Exports
  - CDR Exports
- Settings Module
  - Users
  - Nemo Capture and/or NetNetSD and/or other label, depending on installed plugins and network elements
  - Labels
  - Reports
  - Statistics Exports
  - CDR Exports
  - Anomalies
  - SNMP
  - Tracing (present in Probes only mode or hybrid mode)
  - Metrics
  - System

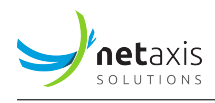

- Logs

# 4.5 Results Browsers (List Pages)

The **Calls** and **Anomalies** modules query the NEMO database to return data according to the criteria set in the *Search* tool. All these results lists share common elements, which allow filtering and browsing the results. These list pages are known, in NEMO terminology, as *browsers*.

The figure and table below describe these common elements.

| SEARCH F    | IESULTS                 |                |           |            |               |                                  |
|-------------|-------------------------|----------------|-----------|------------|---------------|----------------------------------|
|             |                         |                |           |            |               |                                  |
| Show 10     | • entries 1             |                |           |            |               | 2 Search:                        |
|             | Start                   | ▼ End          | Calling   | Called     | Ingress Group | Egress Group                     |
| 00          | 03-21 10:11:42          | 03-21 10:11:56 | 027956710 | 0477457494 | Dory A        | Kamailio                         |
| 00          | 03-21 10:11:42          | 03-21 10:11:56 | 027956710 | 0477457494 | Kamailio      | Dory B                           |
| 00          | 03-21 10:11:30          | 03-21 10:11:47 | 027956710 | 0477910242 | Dory A        | Kamailio                         |
| 00          | 03-21 10:11:30          | 03-21 10:12:13 | 027956710 | 0477910242 | Kamailio      | Dory B                           |
| 00          | 03-21 10:11:28          | 03-21 10:11:43 | 027956710 | 0477385655 | Dory A        | Kamailio                         |
| 00          | 03-21 10:11:02          | 03-21 10:11:20 | 027956710 | 0477388592 | Dory A        | Kamailio                         |
| 00          | 03-21 10:11:02          | 03-21 10:11:39 | 027956710 | 0477388592 | Kamailio      | Dory B                           |
| 00          | 03-21 10:10:38          | 03-21 10:10:58 | 027956710 | 0477420877 | Dory A        | Kamailio                         |
| 00          | 03-21 10:10:38          | 03-21 10:11:27 | 027956710 | 0477420877 | Kamailio      | Dory B                           |
| 0 😉         | 03-21 10:10:37          | 03-21 10:11:02 | 027956710 | 0477973838 | Dory A        | Kamailio                         |
| Showing 1 t | o 10 of 5,271 entries 3 |                |           |            | 4 First       | Previous 1 2 3 4 5 528 Next Last |
| Export cal  | 5                       |                |           |            |               |                                  |

Figure 7: Common elements in Search Tools

| # | Name       | Description                                                                                    |
|---|------------|------------------------------------------------------------------------------------------------|
| 1 | Show       | Allows selecting the number of entries displayed per page (10 - 25 - 50 - 100)                 |
| 2 | Search     | Allows specifying a chain of characters or digits to filter the results - refresh is immediate |
| 3 | Showing    | Displays the scope of the current display and the total number of results for the query        |
| 4 | Navigation | Allows navigating through the list from page to page                                           |
| 5 | Button     | Action button (depending on context) for further action on the list                            |

# 4.6 Data & Charts

The **Call Statistics** and **Voice Quality** modules allow the user to retrieve charts about metrics calculated by NEMO. They share a common data selection interface, described below.

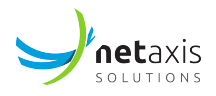

#### Info

The availability of the charts is user-based: not all users have access to all the charts. Access is defined in the user profile: for more details, see [Edit an Existing User].

#### 4.6.1 Data Selection

The data selection interface allows the user to quickly retrieve a chart for a specific group selection (group, realm, trunk...) and a recent period.

This selection conveniently remains active as the user switches from the module where it was made first to another module. However, it may change according to specific actions like, for example, a Zoom in a chart: the value in *Date Range* is adapted to the range zoomed into.

| Sessions       |      |                          |             |   |
|----------------|------|--------------------------|-------------|---|
| Group          | Sele | ct a group from the list |             | • |
| Date Range     |      | 2015-05-16 00:00 - 2015- | 05-16 23:59 |   |
| Smooth Data    | no   | Last Hour                | •           |   |
| Aggregate Data | 0    | Today<br>Yesterday       |             |   |
|                | _    | Last 7 Days              |             |   |
|                |      | Last 30 Days             |             |   |
|                |      | This Month               |             |   |
|                |      | Last Month               |             |   |
|                |      | FROM TO                  |             |   |
|                |      | 2015-05-1 2015-05-1      |             |   |
|                |      | Apply Cancel             |             |   |

Figure 8: Data Selection form

Use the *Group* drop-down menu to select the realms, labels, endpoints or trunks you want to inspect. Several items can be selected. In that case, you can check the *Aggregate Data* check-box to group statistics, or uncheck it to visualize them separately.

Smooth data: select a post-processing filter from the drop-down list to smooth the graph.

A *simple moving average* is the unweighted mean of the previous *n* data points. The number of data points, *n*, is calculated as a percentage of the total number of data points. The larger this percentage, the smoother the charts.

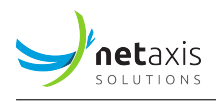

An *exponential moving average* is a weighted average that has exponentially decreasing weighting factors applied to the previous data points. The coefficient *alpha* represents the degree of weighting decrease. The smaller this value, the smoother the charts.

Use the *Date Range* drop-down menu to select one of the range options among these:

- Last hour
- Today
- Yesterday
- Last 7 days
- Last 30 days
- This month
- Last month
- Custom Range

#### 4.6.2 Charts Types

NEMO provides charts for the calls statistics and voice quality statistics.

Two types of charts are available, depending on the selected metric.

Time-based charts illustrate the evolution of a particular metric over a specific time range, for example the evolution of traffic intensity over the last day.

Histogram-based charts illustrate the statistical distribution of values for a specific metric. A variant of the histogram chart is the pie chart, which illustrates proportions.

#### 4.6.3 Charts Tools

#### 4.6.3.1 Chart Overview

The charts displayed in the results window provide several tools illustrated below.

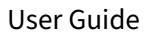

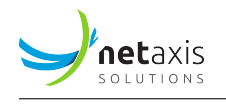

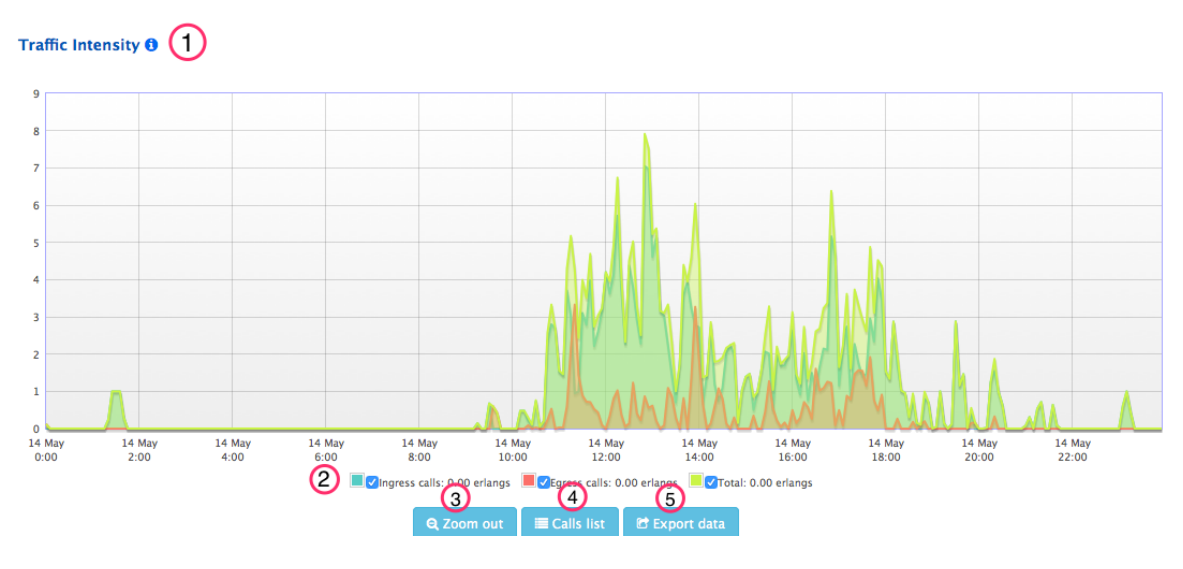

Figure 9: Charts Tools

These tools include:

- 1. The chart type
- 2. The legend, providing the value for each series at the currently selected chart position (vertical blue line, used to select a position in the chart), with check-boxes to show or hide individual data series.
- 3. *Zoom out* button: to reset the zoom to its original setting. Refer to the next section for zoom details.
- 4. *Calls list* button: to retrieve the list of calls that occurred during this period of time and for this realm/trunk.
- 5. Export data button: to consult and export the metrics data related to the chart.

#### Warning

The legend (2) and buttons (3-4-5) are not available for some charts, depending on the chart's type and the data selection.

If appropriate data are available, the buttons are shown. Note also that the selection of several groups is authorized for listing calls and exporting data.

#### 4.6.3.2 Zoom Tool

The *Zoom* feature allows seeing more precisely what happened during a specific period. To zoom in, click with the mouse at the desired start position, hold down the button, drag the mouse horizontally to the desired end position and release the button, as illustrated below.

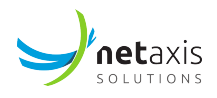

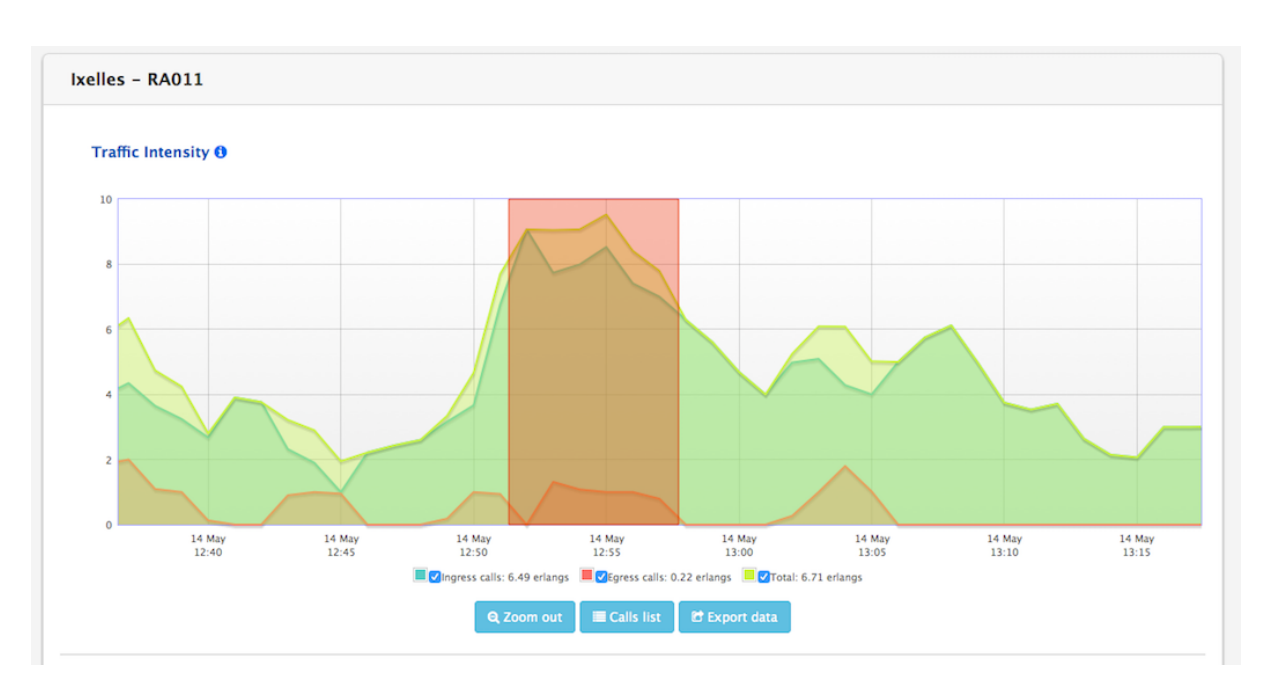

Figure 10: Zoom

The chart precision will be refined dynamically to improve accuracy, as illustrated below. At the same time, the vertical range (Y-axis) is adapted to reflect the new values range.

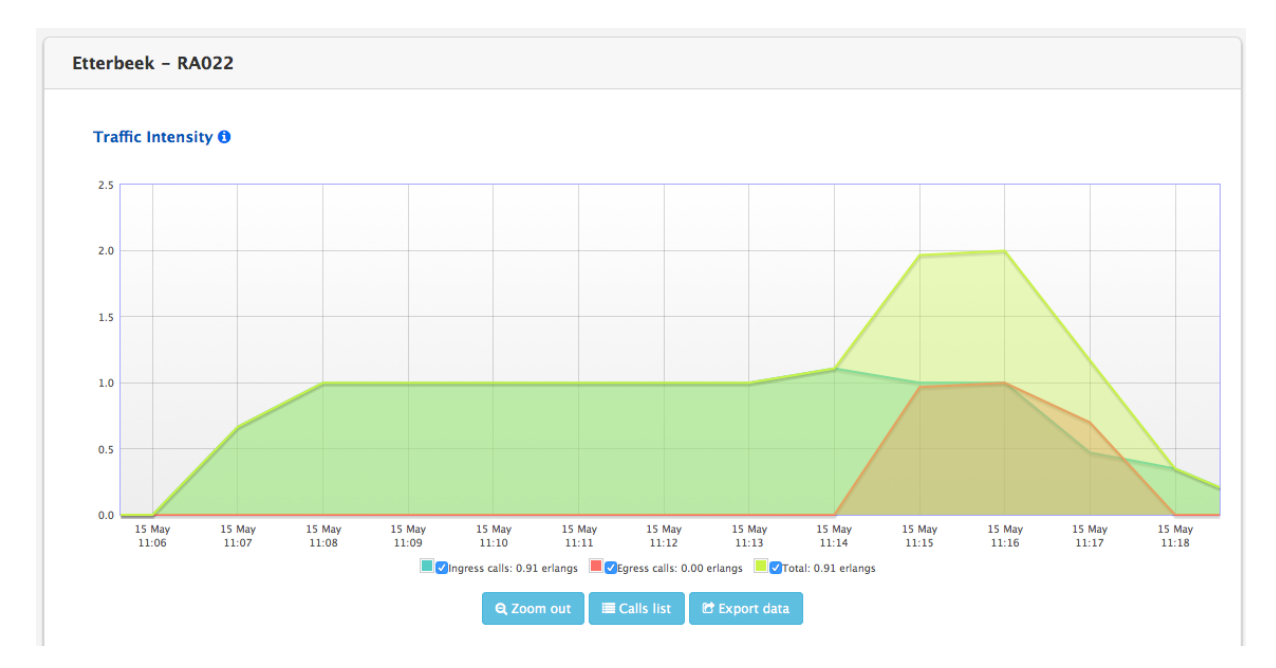

Figure 11: Chart Precision Auto Adjust

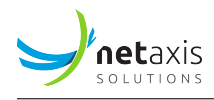

#### 4.6.3.3 Calls list button

The *Calls list* button conveniently opens the *Search Calls* browser page in the **Calls** module with the data selection active in the chart being displayed : group, date range.

However, the data selection in *Search Calls* being much more detailed, you will have to confirm and possibly complete that selection on the *Search Calls* page, and validate it by clicking the *Search* button to display the corresponding list of calls. Please refer to <u>Search Calls</u> for more information.

#### 4.6.3.4 Export Data Tool

The *Export data* button allows retrieving the raw data used to compute and plot the graph. These data can also be exported as a CSV file. When clicking this button, the *Data Export* window is displayed, as illustrated below.

| DATA SELECTION           |                                                                                                    |              |              |
|--------------------------|----------------------------------------------------------------------------------------------------|--------------|--------------|
| Groups                   | Demo Dory                                                                                                    | •            |              |
| Statistic                | Traffic Intensity                                                                                                    | •            |              |
| Aggregation Mode         | series (default precision)                                                                                                    | •            | ]            |
| Date Range               | series (default precision)<br>series (1 minute precision)<br>series (5 minutes precision)<br>series (20 minutes precision)<br>series (1 hour precision)<br>series (4 hours precision) |              |              |
| DATA                     | series (24 hours precision)<br>average values                                                                                                    |              |              |
| Date                     | maximum values                                                                                                    |              | Egress       |
| Wed Mar 23 19:20:00 2022 |                                                                                                    | 0.00 erlangs | 0.00 erlangs |
| Wed Mar 23 19:25:00 2022 |                                                                                                    | 0.00 erlangs | 0.00 erlangs |
| Wed Mar 23 19:30:00 2022 |                                                                                                    | 0.00 erlangs | 0.00 erlangs |
| Wed Mar 23 19:35:00 2022 |                                                                                                    | 0.00 erlangs | 0.00 erlangs |
| Wed Mar 23 19:40:00 2022 |                                                                                                    | 0.00 erlangs | 0.00 erlangs |

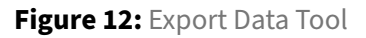

The Data Selection zone shows the following elements:

- The Group drop-down menu allows selecting a particular realm, label, endpoint or trunk.
- The Statistics drop-down menu allows selecting the metric you are interested in.
- The *Aggregation Mode* drop-down menu allows you to select the precision among the possible values: 1 minute, 5 minutes, 20 minutes, 1 hour, 4 hours or 24 hours. This determines the time step in the results table. Alternatively, you can select the average, maximum values or default precision (recommended value).

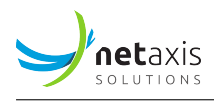

• The *Date Range* indicates the desired time range.

Click the *Retrieve data* button to refresh the raw data display in the DATA list. Changing the values of any of the selected elements is allowed, for example to change the Date range, etc.

Click the *Export as CSV* button to export the raw data as a CSV file.

# 4.7 Calls Statistics Module

The **Calls Statistics** module is divided in five sub-menus, each containing several charts described in the tables below. These statistics are computed based on the signaling metrics present in the CDRs generated by the SBCs, or in the data captured by the probes, or both ("hybrid mode" or "multi-plugins mode"). See [Call data and Trace data – Understanding the differences] for more information.

#### 4.7.1 Sessions

| Title                         | Description                                                                                                    | Туре           | Unit                           |
|-------------------------------|----------------------------------------------------------------------------------------------------|----------------|--------------------------------|
| Total Capacity<br>Usage       | This chart illustrates the proportion of time where various levels of total capacity usage have been reached.                 | Pie            | Proportion<br>(%)              |
| Minutes of Usage              | This chart describes the total duration of calls in<br>minutes, hourly or daily, depending on the<br>window of time selected. | Time-<br>based | Minutes                        |
| Calls Count over<br>Time      | This chart shows the number of calls per hour or per day.                                                                     | Time-<br>based | Number of<br>calls             |
| Traffic Intensity             | This chart illustrates the number of voice channels busy.                                                                     | Time-<br>based | Erlangs                        |
| Maximum<br>Simultaneous Calls | This chart shows a measurement of the maximum number of concurrent channels busy.                                             | Time-<br>based | Number of<br>voice<br>channels |
| Call Rate                     | This chart illustrates the number of call setup attempts (successful or failed) per second.                                   | Time-<br>based | Calls/second                   |

#### 4.7.2 Registrations

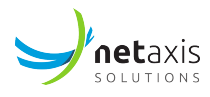

| Title                   | Description                                                                              | Туре           | Unit                                 |
|-------------------------|------------------------------------------------------------------------------------------|----------------|--------------------------------------|
| Active<br>Registrations | This chart shows the number of successfully registered subscribers over time.            | Time-<br>based | Ingress/Egress<br>Registra-<br>tions |
| Registrations Rate      | This chart shows the number of registration attempts (successful and failed) per second. | Time-<br>based | Proportion<br>(%)                    |

# 4.7.3 Call Durations

| Title                                     | Description                                                                                                    | Туре           | Unit              |
|-------------------------------------------|----------------------------------------------------------------------------------------------------|----------------|-------------------|
| Connection Phase<br>Duration Distribution | The connection phase is the period of time<br>between the moment the call is answered<br>(connected) and the moment the call is<br>released (disconnected). This chart represents<br>the distribution of these durations. Each bar<br>represents the percentage of calls (vertical axis)<br>which have a specific duration (horizontal axis).   | Histogram      | Proportion<br>(%) |
| Average Connection<br>Phase Duration      | This chart illustrates the evolution of the average calls connection duration over time.                                                                                                    | Time-<br>based | Seconds           |
| Alerting Phase Duration<br>Distribution   | The alerting (ringing) phase is the period of<br>time between the moment the call is initiated<br>(setup) and the moment the call is answered<br>(connected). This chart represents the<br>distribution of these durations. Each bar<br>represents the percentage of calls (vertical axis)<br>which have a specific duration (horizontal axis). | Histogram      | Proportion<br>(%) |
| Average Alerting Phase<br>Duration        | This chart illustrates the evolution of the average calls alerting phase duration over time.                                                                                                    | Time-<br>based | Seconds           |
| Post Dial Delay                           | Post dial delay is the time between the start of<br>the call and the moment the phone of the<br>called party starts ringing.                                                                                                    | Time-<br>based | Milliseconds      |

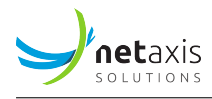

| Title                           | Description                                                                                                    | Туре      | Unit              |
|---------------------------------|----------------------------------------------------------------------------------------------------|-----------|-------------------|
| Post Dial Delay<br>Distribution | Post dial delay is the time between the start of<br>the call and the moment the phone of the<br>called party starts ringing. This histogram<br>represents the distribution of these durations.<br>Each bar represents the percentage of calls<br>(vertical axis) which have a specific post dial<br>delay (horizontal axis). | Histogram | Proportion<br>(%) |

# 4.7.4 Caller and Callee Distribution

The charts listed in the table below exist for each combinations of:

- direction: ingress or egress
- party: calling party number (caller) or called party number (callee)
- metric type: volume (number of minutes) or count (number of calls)

From the base 3 type of charts: National vs International, National and International breakdowns, 24 different charts are available.

| Title                                                     | Description                                                                                                    | Туре | Unit              |
|-----------------------------------------------------------|----------------------------------------------------------------------------------------------------|------|-------------------|
| Ingress Callee<br>Distribution:<br>International (Count)  | This chart illustrates the called party number<br>distribution for international calls. Calculation<br>is based on number of calls. | Pie  | Proportion<br>(%) |
| Ingress Callee<br>Distribution:<br>International (Volume) | This chart illustrates the called party number<br>distribution for international calls. Calculation<br>is based on volume.          | Pie  | Proportion<br>(%) |
| Ingress Callee<br>Distribution: National<br>(Count)       | This chart illustrates the called party number<br>distribution for national calls. Calculation is<br>based on number of calls.      | Pie  | Proportion<br>(%) |
| Ingress Callee<br>Distribution: National<br>(Volume)      | This chart illustrates the called party number<br>distribution for national calls. Calculation is<br>based on volume.               | Pie  | Proportion<br>(%) |

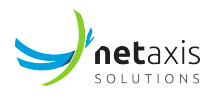

| Title                                                                 | Description                                                                                                    | Туре | Unit              |
|-----------------------------------------------------------------------|----------------------------------------------------------------------------------------------------|------|-------------------|
| Ingress Callee<br>Distribution: National vs<br>International (Count)  | This chart illustrates the called party number<br>distribution between national and international<br>calls. Calculation is based on number of calls.  | Pie  | Proportion<br>(%) |
| Ingress Callee<br>Distribution: National vs<br>International (Volume) | This chart illustrates the called party number<br>distribution between national and international<br>calls. Calculation is based on volume.           | Pie  | Proportion<br>(%) |
| Ingress Caller<br>Distribution:<br>International (Count)              | This chart illustrates the calling party number<br>distribution for international calls. Calculation<br>is based on number of calls.                  | Pie  | Proportion<br>(%) |
| Ingress Caller<br>Distribution:<br>International (Volume)             | This chart illustrates the calling party number<br>distribution for international calls. Calculation<br>is based on volume.                           | Pie  | Proportion<br>(%) |
| Ingress Caller<br>Distribution: National<br>(Count)                   | This chart illustrates the calling party number<br>distribution for national calls. Calculation is<br>based on number of calls.                       | Pie  | Proportion<br>(%) |
| Ingress Caller<br>Distribution: National<br>(Volume)                  | This chart illustrates the calling party number<br>distribution for national calls. Calculation is<br>based on volume.                                | Pie  | Proportion<br>(%) |
| Ingress Caller<br>Distribution: National vs<br>International (Count)  | This chart illustrates the calling party number<br>distribution between national and international<br>calls. Calculation is based on number of calls. | Pie  | Proportion<br>(%) |
| Ingress Caller<br>Distribution: National vs<br>International (Volume) | This chart illustrates the calling party number<br>distribution between national and international<br>calls. Calculation is based on volume.          | Pie  | Proportion<br>(%) |
| Egress Callee<br>Distribution:<br>International (Count)               | This chart illustrates the called party number<br>distribution for international calls. Calculation<br>is based on number of calls.                   | Pie  | Proportion<br>(%) |
| Egress Callee<br>Distribution:<br>International (Volume)              | This chart illustrates the called party number<br>distribution for international calls. Calculation<br>is based on volume.                            | Pie  | Proportion<br>(%) |

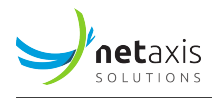

| Title                                                                | Description                                                                                                    | Туре | Unit              |
|----------------------------------------------------------------------|----------------------------------------------------------------------------------------------------|------|-------------------|
| Egress Callee<br>Distribution: National<br>(Count)                   | This chart illustrates the called party number<br>distribution for national calls. Calculation is<br>based on number of calls.                        | Pie  | Proportion<br>(%) |
| Egress Callee<br>Distribution: National<br>(Volume)                  | This chart illustrates the called party number<br>distribution for national calls. Calculation is<br>based on volume.                                 | Pie  | Proportion<br>(%) |
| Egress Callee<br>Distribution: National vs<br>International (Count)  | This chart illustrates the called party number<br>distribution between national and international<br>calls. Calculation is based on number of calls.  | Pie  | Proportion<br>(%) |
| Egress Callee<br>Distribution: National vs<br>International (Volume) | This chart illustrates the called party number<br>distribution between national and international<br>calls. Calculation is based on volume.           | Pie  | Proportion<br>(%) |
| Egress Caller<br>Distribution:<br>International (Count)              | This chart illustrates the calling party number<br>distribution for international calls. Calculation<br>is based on number of calls.                  | Pie  | Proportion<br>(%) |
| Egress Caller<br>Distribution:<br>International (Volume)             | This chart illustrates the calling party number<br>distribution for international calls. Calculation<br>is based on volume.                           | Pie  | Proportion<br>(%) |
| Egress Caller<br>Distribution: National<br>(Count)                   | This chart illustrates the calling party number<br>distribution for national calls. Calculation is<br>based on number of calls.                       | Pie  | Proportion<br>(%) |
| Egress Caller<br>Distribution: National<br>(Volume)                  | This chart illustrates the calling party number<br>distribution for national calls. Calculation is<br>based on volume.                                | Pie  | Proportion<br>(%) |
| Egress Caller<br>Distribution: National vs<br>International (Count)  | This chart illustrates the calling party number<br>distribution between national and international<br>calls. Calculation is based on number of calls. | Pie  | Proportion<br>(%) |
| Egress Caller<br>Distribution: National vs<br>International (Volume) | This chart illustrates the calling party number<br>distribution between national and international<br>calls. Calculation is based on volume.          | Pie  | Proportion<br>(%) |

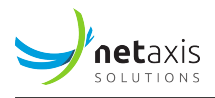

# 4.7.5 Release Causes

| Title                                                     | Description                                                                                                    | Туре     | Unit               |
|-----------------------------------------------------------|----------------------------------------------------------------------------------------------------|----------|--------------------|
| Ingress/Egress Calls<br>Disconnect Causes<br>Distribution | The charts illustrate the distribution of individual SIP error codes *.                                                                                                    | Pie      | Proportion<br>(%)  |
| Ingress/Egress Calls ISDN<br>Causes Distribution          | The charts illustrate the distribution of ISDN<br>disconnect causes. The possible ISDN cause are<br>define in ITU-T Q850 specification *.                                                                                                    | Pie      | Proportion<br>(%)  |
| Ingress/Egress Calls SIP<br>Status Distribution           | The charts illustrate the distribution of calls SIP<br>error codes for ingress and egress calls. The<br>possible SIP error codes are defined in IETF RFC<br>3261.                                                                                                    | Pie      | Proportion<br>(%)  |
| Session Establishment<br>Ratio                            | The Session Establishment ratio (SER, also known<br>as Answer Seizure Ratio, ASR) is the percentage of<br>calls answered with respect to the total number of<br>call attempts. The scale goes form 0% (no calls<br>answered) to 100% (all calls answered).                                                                                                    | Histogra | r杼roportion<br>(%) |
| Session Establishment<br>Effectiveness Ratio              | The Session Establishment Effectiveness Ratio<br>(SEER, also known as Network Efficiency Ratio,<br>NER) is the percentage of calls answered with<br>respect to the total number of call attempts. Calls<br>released because User busy, No answer, etc are<br>excluded form this metric. It is designed to<br>eliminate user behaviour as a factor and better<br>represent pure network performance. | Histogra | rĦroportion<br>(%) |
| Ineffective Session<br>Attempts Ratio                     | The ineffective session attempts ratio (ISA) is the<br>percentage of calls released with a failed or<br>overload condition. The scale goes from 0% (no<br>ineffective session attempts) to 100% (all session<br>attempts are ineffective).                                                                                                    | Histogra | r杼roportion<br>(%) |

 $^{\star}$  These charts are specific to Oracle SBC and will not appear if Probes / Trace Capture are used.
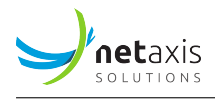

# 4.8 Voice Quality Module

The **Voice Quality** module is divided in seven sub-menus, each presenting several charts as described in the tables below. These statistics are computed based on the media metrics present in the CDRs generated by the SBC, or in the data captured by the probes if present, or both ("hybrid mode", see [Call data and Trace data – Understanding the differences]).

In the graphs plotting data Over Time, the light violet bars show week-ends:

| MEDIA BA | NDWIDTH             |                                                                                                    |   |
|----------|---------------------|----------------------------------------------------------------------------------------------------|---|
|          | Group               | Dory A 🔹                                                                                                    |   |
|          | Date Range          | <b>2</b> 2019-06-15 09:47 - 2019-07-15 09:47                                                                                                    |   |
|          | Smooth Data         | no post-processing \$                                                                                                    |   |
|          | Aggregate Data      |                                                                                                    |   |
| DORY A   |                     | Week-ends                                                                                                    |   |
| Media    | Bandwidtl Over Time |                                                                                                    |   |
| 30       |                     |                                                                                                    |   |
| 25       |                     | M handling of the second of the second of the second second | 7 |
| 20       |                     |                                                                                                    |   |
| 15       |                     |                                                                                                    |   |
| 10       |                     |                                                                                                    |   |
| 5        |                     |                                                                                                    |   |
| 0 -      |                     |                                                                                                    |   |

#### 4.8.1 Packet Loss

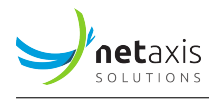

| Title                                       | Description                                                                                                    | Туре       | Unit           |
|---------------------------------------------|----------------------------------------------------------------------------------------------------|------------|----------------|
| RTP Average Packet<br>Loss Distribution     | Packet loss occurs when one or more<br>packets of RTP data travelling across a<br>VoIP network fail to reach their<br>destination. This chart represents the<br>packet loss distribution: for each<br>interval indicating a packet loss level on<br>the horizontal axis, the bar height<br>indicates the percentage of calls<br>affected by this packet loss level. The<br>statistics are measured based on the<br>RTP flows observed by the SBC. | Histogram  | Proportion (%) |
| RTP Average Packet<br>Loss Over Time        | The chart illustrates the evolution of the proportion of packets lost over time, based on the RTP streams observed by the SBC.                                                                                                    | Time-based | Proportion (%) |
| RTCP Average<br>Packet Loss<br>Distribution | The chart illustrates the packet loss<br>distribution (expressed in percentage).<br>The statistics are measured based on<br>the RTCP reports sent by both call<br>endpoints. The accuracy of the RTCP<br>reports can vary depending on the<br>endpoint type.                                                                                                    | Histogram  | Proportion (%) |
| RTCP Average<br>Packet Loss Over<br>Time    | The chart illustrates the evolution of the<br>proportion of packets lost over time.<br>The statistics are measured based on<br>the RTCP reports sent by both call<br>endpoints. The accuracy of the RTCP<br>reports can vary depending on the<br>endpoint type.                                                                                                    | Time-based | Proportion (%) |

## 4.8.2 Packet Jitter

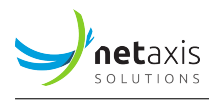

| Title                               | Description                                                                                                    | Туре           | Unit           |
|-------------------------------------|----------------------------------------------------------------------------------------------------|----------------|----------------|
| RTP Average Jitter<br>Distribution  | Jitter is the variability over time of the packet<br>latency across a network. This chart<br>represents the jitter distribution: for each<br>interval indicating a jitter level in<br>milliseconds, the bar height indicates the<br>percentage of calls affected by this jitter level.<br>The statistics are measured based on the RTP<br>flows observed by the SBC. | Histogram      | Proportion (%) |
| RTP Average Jitter<br>Over Time     | This chart represents the measured jitter<br>over time. The statistics are measured based<br>on the RTP flows observed by the SBC.                                                                                                    | Time-<br>based | Milliseconds   |
| RTCP Average<br>Jitter Distribution | This chart represents the jitter distribution:<br>for each interval indicating a jitter level in ms,<br>the bar height indicates the percentage of<br>calls affected by this jitter level. The statistics<br>are measured based on the RTCP reports<br>sent by both call endpoints. The accuracy of<br>the RTCP reports can vary depending on the<br>endpoint type.  | Histogram      | Proportion (%) |
| RTCP Average<br>Jitter Over Time    | This chart represents the measured jitter<br>over time. The statistics are measured based<br>on the RTCP reports sent by both call<br>endpoints. The accuracy of the RTCP reports<br>can vary depending on the endpoint type.                                                                                                    | Time-<br>based | Milliseconds   |

# 4.8.3 Packet Latency

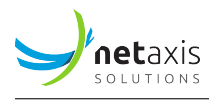

| Title                               | Description                                                                                                    | Туре      | Unit           |
|-------------------------------------|----------------------------------------------------------------------------------------------------|-----------|----------------|
| RTCP Max<br>Latency<br>Distribution | One-way packet latency is the time between<br>the moment a voice packet is transmitted<br>and the moment it reaches its destination. It<br>leads to delay and may lead to echo. This<br>chart represents the maximum latency<br>distribution: for each interval indicating a<br>maximum delay on the horizontal axis, the<br>bar height indicates the percentage of calls<br>affected by this delay. The statistic<br>endpoints. The accuracy of the RTCP reports<br>can vary depending on the endpoint type. | Histogram | Proportion (%) |
| RTCP Avg Latency<br>Distribution    | This chart represents the average latency<br>distribution: for each interval indicating an<br>average delay on the horizontal axis, the bar<br>height indicates the percentage of calls<br>affected by this delay. The statistics are<br>measured based on the RTCP reports sent<br>by both call endpoints. The accuracy of the<br>RTCP reports can vary depending on the<br>endpoint type.                                                                                                    | Histogram | Proportion (%) |

## 4.8.4 MOS

| Title                          | Description                                                                                                    | Туре | Unit              |
|--------------------------------|----------------------------------------------------------------------------------------------------|------|-------------------|
| Ingress/Egress<br>MOS Overview | The charts illustrate the proportion of calls with<br>various predefined score levels. Some SBC releases do<br>not provide the MOS value. In this case, the MOS is<br>calculated by NEMO, according to ITU-T<br>recommendation G.107. | Pie  | Proportion<br>(%) |

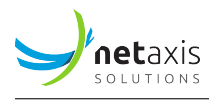

| Title                   | Description                                                                                                    | Type           | Unit              |
|-------------------------|----------------------------------------------------------------------------------------------------|----------------|-------------------|
| RTP MOS<br>Distribution | This chart represents the Mean Observation Score<br>distribution: for each interval indicating a score on the<br>horizontal axis, the bar height indicates the<br>percentage of calls with this score. Some SBC releases<br>do not provide the MOS value. In this case, the MOS is<br>calculated by NEMO, according to ITU-T | Histogram      | Proportion<br>(%) |
| RTP MOS Over<br>Time    | The chart illustrates the evolution of the Mean<br>Observation Score (expressed as a score) calculated by<br>the SBC over time. Some SBC releases do not provide<br>the MOS value. In this case, the MOS is calculated by<br>NEMO, according to ITU-T recommendation G.107.                                                  | Time-<br>based | Score             |

## 4.8.5 R-Factor

| Title                    | Description                                                                                                    | Туре      | Unit              |
|--------------------------|----------------------------------------------------------------------------------------------------|-----------|-------------------|
| R-Factor<br>Distribution | This histogram represents the R-Factor distribution:<br>for each interval indicating a score on the horizontal<br>axis, the bar height indicates the percentage of calls<br>with this score. | Histogram | Proportion<br>(%) |
| R-Factor Over<br>time    | This chart represents the R-Factor over time.                                                                                                    | Histogram | Proportion<br>(%) |

# 4.8.6 Codecs

| Title                              | Description                                                                                  | Туре | Unit              |
|------------------------------------|----------------------------------------------------------------------------------------------|------|-------------------|
| Codecs Distribution                | The chart illustrates the distribution of codecs for ingress & egress calls.                 | Pie  | Proportion<br>(%) |
| Packetization Time<br>distribution | The chart illustrates the distribution of the packetization time for ingress & egress calls. | Pie  | Proportion<br>(%) |

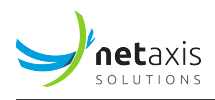

## 4.8.7 Media Bandwidth

| Title                        | Description                                                                                                    | Туре       | Unit    |
|------------------------------|----------------------------------------------------------------------------------------------------|------------|---------|
| Media bandwidth<br>Over Time | The chart illustrates the evolution of the<br>bandwidth consumption. Calculation is based on<br>the "bytes sent/received" information received in<br>the CDRs. | Time-based | Seconds |

# 4.9 Calls Module : Searching Calls and Traces

The **Calls** module allows searching the CDRs stored in the database to analyse calls.

It also allows searching call traces (see [Search Traces]) and analyzing traces (see [Trace Analysis]), downloaded from the *Search Calls* tool or captured externally.

# 4.9.1 Call Data and Trace Data - Understanding the Differences

*Call data* come from the CDRs stored in the database, originating from the third-party equipment being monitored.

*Trace data* come from traces captured by the probes, if present, or by an external trace capture tool. The probes create their own internal CDRs.

*Call details* in *Search Calls* display:

- in a deployment with network equipment and installed plugin: the data available in the CDRs from the equipment being monitored
- in a deployment with probes only: the data available in the internal CDRs from the trace, and a link to the end-to-end call trace
- in a deployment with third-party equipment, plugin *and* probes ("hybrid mode"): a combination of data from both CDRs.

# 4.9.2 Search Calls

The Search Calls command allows selecting:

• the device that will be searched (Capture, Netnetsd, Broadsoft, etc.)

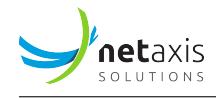

| SEARCH CALLS<br>Tabs for device | e selection (Capture | e tab selected      | i)            |                |     |               |            |
|---------------------------------|----------------------|---------------------|---------------|----------------|-----|---------------|------------|
| Search Device Capture Net       | tnetsd Broadsoft     | Sre                 |               |                |     |               |            |
| Calling & Called IP Addresses   | Groups SIP           | Packet Loss         | Packet Jitter | Packet Latency | MOS | Media streams | User agent |
| Normalized calling number ~     | 0123456789           |                     |               |                |     |               |            |
|                                 | and                  | ~                   |               |                |     |               |            |
| Normalized called number ~      | 0123456789           |                     |               |                |     |               |            |
| Columns                         | Nothing selected     |                     |               |                |     | ~             |            |
| Time d                          | Date range           |                     |               |                |     |               |            |
| Correlated Calls                | Combine correlated   | calls in a single e | ntry          |                |     |               |            |

• calls within this device, according to a very extended set of criteria, grouped in tabs.

| SEARCH CALLS<br>Tabs for dev | vice selection (Captur                                  | e tab selecte       | d)            | Tabs f             | or criteria            | type selection               |            |
|------------------------------|---------------------------------------------------------|---------------------|---------------|--------------------|------------------------|------------------------------|------------|
| Search Device Capture        | Netnetsd Broadsoft                                      | Sre                 |               | (Callin<br>selecte | g & Calle<br>ed for Ca | ed criteria<br>pture device) |            |
| Calling & Called IP Addresse | es Groups SIP                                           | Packet Loss         | Packet Jitter | Packet Latency     | MOS                    | Media streams                | User agent |
| Normalized calling number ~  | 0123456789                                              |                     |               |                    |                        |                              |            |
|                              | and                                                     | ~                   |               |                    |                        |                              |            |
| Normalized called number ~   | 0123456789                                              |                     |               |                    |                        |                              |            |
| Columns                      | Nothing selected                                        |                     |               |                    |                        | *                            |            |
| Time                         | Date range     Date range     Date range     Date range |                     |               |                    |                        |                              |            |
| Correlated Calls             | Combine correlated                                      | calls in a single e | entry         |                    |                        |                              |            |

## 4.9.2.1 Search Criteria

Tabs/criteria are device-specific: not all tabs/criteria are available for each device or shown in each device tab. *Calling & Called, IP Addresses* and *Groups* tabs/criteria are common to all devices.

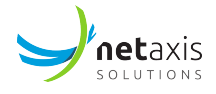

## 4.9.2.1.1 Criteria Common to all Tabs: Sources and Destinations

#### • Calling and Called

## Warning

Calls can be searched either by specifying the first digits of the normalized number (e.g. 123, 123456) or by specifying the original party. In the later case, \* may be used as wildcard (e.g. 123456, 123\*, \*456).

The *Normalized calling number* and *Normalized called number* drop-down boxes allow specifying criteria for the calling and/or called party numbers, in normalized or original format (see Warning above). The search results will return all calls from and/or to the numbers specified in the criteria as selected via the drop-down list.

#### • IP Addresses tab

The *Ingress remote address* and *Egress remote address* text fields allow specifying one IP address for ingress traffic and/or one for egress traffic. IPv6 format is supported.

• Groups tab

The *Ingress group / Egress group* drop-down lists allow specifying a combination of ingress and/or egress entities (including labels).

For device-specific criteria, refer to the chapter [Plugins Features List].

#### 4.9.2.1.2 Other Common Criteria

- **Time / Date Range** The *Date Range* drop-down box allows specifying the time range using one the following criteria:
  - Last Hour
  - Last 4 Hours
  - Last 12 Hours
  - Last 24 Hours
  - Today (all calls from today 00:00 until 23:59).
  - Yesterday (all calls from yesterday 00:00 until yesterday 23:59).
  - Last 7 days
  - Custom Range (allows defining a customized range)

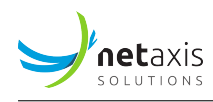

| Time             | Date range                                 |  |  |
|------------------|--------------------------------------------|--|--|
|                  |                                            |  |  |
|                  | <ul> <li>Live</li> </ul>                   |  |  |
| Columns          | Nothing selected -                         |  |  |
| Correlated Calls | Combine correlated calls in a single entry |  |  |
|                  | Start Clear                                |  |  |

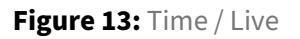

The **Live** radio button under **Date Range** switches from the time window-based range mode to live mode, allowing to automatically refresh the results by performing a new search at regular intervals. When **Live** is active, the **Search** button becomes **Start**. Click it to launch the live search; when started, click it again (**Stop**) to stop the live search mode.

- **Columns** The *Columns* drop-down menu allows specifying additional parameters that will be displayed in the search results. The following parameters are present by default in the result:
  - Start Time
  - End Time
  - Calling Number
  - Called Number
  - Ingress Group
  - Egress Group

Using the *Columns* drop-down menu, other items can be added to the search results. For device-specific criteria, refer to the chapter [Plugins Features List].

• **Correlated calls** When checked, all call legs of multi-legs calls are grouped into one line. All details remain available, see below [Display Call Details].

# 4.9.2.2 Search Results Browser (Calls)

Once the search criteria are supplied, click the *Search* button. The search results are displayed in the *Search Results* browser.

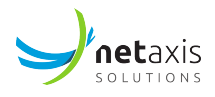

| SEARCH  | RESULTS        |                |              |              |                    |                   |                                   |                                  |             |             |                   |                 |                 |               |
|---------|----------------|----------------|--------------|--------------|--------------------|-------------------|-----------------------------------|----------------------------------|-------------|-------------|-------------------|-----------------|-----------------|---------------|
| Show 25 | + entries      |                |              |              |                    |                   |                                   |                                  |             |             |                   | Search:         |                 |               |
|         | Start          | ▼ End          | ¢<br>Calling | ¢<br>Called  | Ingress 🕴<br>Group | Egress 🖨<br>Group | Calling<br>Number<br>(normalized) | Called<br>Number<br>(normalized) | ¢<br>Src IP | ¢<br>Dst IP | Src ¢<br>Hostname | Dst<br>Hostname | Call 🕴<br>Id    | SIP<br>Method |
| ٥٠      | 06-06 15:29:04 | 06-06 15:29:05 | +3225885215  | +32123456789 | Demo<br>Dory       |                   | +3225885215                       | +32123456789                     | 54.39.67.96 | 54.172.60.3 | #N/A              | #N/A            | 152904-<br>8041 | INVITE        |
| ٥٥      | 06-06 15:28:31 | 06-06 15:28:49 | 027956710    | 022108710    | Dory B             |                   | +27956710                         | +22108710                        | 10.100.2.10 | 10.100.2.6  | #N/A              | #N/A            | 152831-<br>8075 | INVITE        |
| 00      | 06-06 15:28:31 | 06-06 15:28:49 | 027956710    | 022108710    | SBC<br>Registrar   | Dory A            | +27956710                         | +22108710                        | 10.100.1.5  | 10.100.1.10 | #N/A              | #N/A            | 152831-<br>8075 | INVITE        |
| 00      | 06-06 15:28:29 | 06-06 15:28:47 | 027956710    | 038926623    | Dory B             |                   | +27956710                         | +38926623                        | 10.100.2.10 | 10.100.2.6  | #N/A              | #N/A            | 152829-<br>1864 | INVITE        |
| ٥٥      | 06-06 15:28:29 | 06-06 15:28:47 | 027956710    | 038926623    | SBC<br>Registrar   | Dory A            | +27956710                         | +38926623                        | 10.100.1.5  | 10.100.1.10 | #N/A              | #N/A            | 152829-<br>1864 | INVITE        |
| ٥٥      | 06-06 15:27:31 | 06-06 15:27:49 | 027956710    | 077273560    | Dory B             |                   | +27956710                         | +77273560                        | 10.100.2.10 | 10.100.2.6  | #N/A              | #N/A            | 152731-<br>8289 | INVITE        |
| ٥٥      | 06-06 15:27:31 | 06-06 15:27:49 | 027956710    | 077273560    | SBC<br>Registrar   | Dory A            | +27956710                         | +77273560                        | 10.100.1.5  | 10.100.1.10 | #N/A              | #N/A            | 152731-<br>8289 | INVITE        |

Figure 14: Search Results browser (Calls)

## Release Cause Color Code

Note the vertical bar on the left (in the blue square): the color shows the release cause of the call according to the code below:

- pink: live
- green: successful call (2XX and BYE)
- blue: redirected call (3XX)
- orange: «soft» error (No answer, Busy, etc.) (4XX and CANCEL)
- red: severe error (server down, etc.) (5XX and 6XX)

#### Info

This feature is not supported by all plugins.

## 4.9.2.2.1 Display Call Details

In the *Search Results* window, click the <sup>O</sup> icon of a call to expand the call details. This action provides details about the selected call, as illustrated below.

More than one call can be inspected at the same time: clicking another <sup>(O)</sup> icon does not close the first opened one.

Displayed results may differ from the examples below, depending on the equipment, call type, etc.

The picture below shows a Call Details page for Capture:

| necaxis   |
|-----------|
| SOLUTIONS |

| SEARCH RESULTS                     |                                        |           |             |               |              |
|------------------------------------|----------------------------------------|-----------|-------------|---------------|--------------|
| Show 25 ‡ entries                  |                                        |           |             |               | Search:      |
| Start                              | End                                    | Calling   | Called 🔶    | Ingress Group | Egress Group |
| <ul> <li>O9-12 11:41:57</li> </ul> | 09-12 11:41:57                         | 026260120 | 026260120   | SBC Registrar | Dory A       |
| <ul> <li>O9-12 11:41:57</li> </ul> | 09-12 11:41:57                         | 026260120 | 026260120   | Dory B        |              |
| O9-12 11:41:54                     | 09-12 11:42:12                         | 027956710 | 047068785   | Dory B        |              |
| Call Data Record Call Flow         | Messages List Media Streams            |           |             |               |              |
| Call                               |                                        |           |             |               |              |
| Capture probe                      | nemo3-bridge-b                         |           |             |               |              |
| SIP method                         | INVITE                                 |           |             |               |              |
| Calling                            | 027956710                              |           |             |               |              |
| Called                             | 047068785                              |           |             |               |              |
| Setup time                         | Tue Sep 12 11:41:54 2017               |           |             |               |              |
| Connect time                       | Tue Sep 12 11:41:57 2017 (+3.17 secs)  |           |             |               |              |
| Disconnect time                    | Tue Sep 12 11:42:12 2017 (+18.12 secs) |           |             |               |              |
| Disconnect reason                  | BYE                                    |           |             |               |              |
| Record id                          | 59b7abff4120d45e0e1eb9cb               |           |             |               |              |
| Signaling                          |                                        |           |             |               |              |
|                                    | Calling                                |           | Called      |               |              |
| Address                            | 10.100.2.10                            |           | 10.100.2.6  |               |              |
| Media Streams                      |                                        |           |             |               |              |
|                                    | Calling                                |           | Called      |               |              |
| Packets received                   | 754                                    |           | 753         |               |              |
| Packets lost observed              | 0 (0.00 %)                             |           | 37 (4.68 %) |               |              |
| Average jitter observed            | 0.0 ms                                 |           | 0.0 ms      |               |              |

#### The picture below shows a Call Details page for NetnetSD:

| SEARCH RESULTS    |           |                                                                                     |           |           |                             |               |
|-------------------|-----------|-------------------------------------------------------------------------------------|-----------|-----------|-----------------------------|---------------|
| Show 25 • entries | 5         |                                                                                     |           |           |                             | Search:       |
| Start             |           | End                                                                                 | Calling   | Called    | Ingress Group               | Egress Group  |
| 0 0 11-17 09:47   | 7:52      | 11-17 09:52:02                                                                      | 064431268 | 085287864 | 4 ABC Telecom A             | ABC Telecom C |
| Call Data Record  | Call Flow | Messages List                                                                       |           |           |                             |               |
| Call              |           |                                                                                     |           |           |                             |               |
| Calling           |           | <sip:064431268@voip.belgacom.be><br/>;tag=6f99ac96</sip:064431268@voip.belgacom.be> |           |           |                             |               |
| Called            |           | <sip:085287864@voip.belgacom.be></sip:085287864@voip.belgacom.be>                   |           |           |                             |               |
| Setup time        |           | Tue Nov 17 09:47:52 2020                                                            |           |           |                             |               |
| Connect time      |           | Tue Nov 17 09:48:09 2020 (+17.00 secs)                                              |           |           |                             |               |
| Disconnect time   |           | Tue Nov 17 09:52:02 2020 (+250.71 secs)                                             |           |           |                             |               |
| Disconnect cause  |           | Normal clearing                                                                     |           |           |                             |               |
| SIP status        |           | Normal clearing                                                                     |           |           |                             |               |
| Signaling         |           |                                                                                     |           |           |                             |               |
|                   |           | Ingress                                                                             |           | Egress    |                             |               |
| Realm             |           | RA004                                                                               |           | RC00      | 4                           |               |
| Network Interface |           | access:25                                                                           |           | core:1    | 13                          |               |
| Remote Address    |           | 10.1.86.96:5060                                                                     |           | 10.48     | .1.139:5060                 |               |
| SBC Address       |           | 80.200.248.228:5060                                                                 |           | 10.3.8    | 36.96:5060                  |               |
| Call Id           |           | 3aae20eab4307e72b91de26629e99d79                                                    |           | b75a7     | db1105c75f69e41ac95275b47fa |               |

# Call Data Record Tab

This tab displays the data available in the CDR(s) related with the selected call (see [Call data and Trace data – Understanding the differences] for more details). This content depends on the plugin activated. Refer to the chapter [Plugins Features List] for an overview of the data provided for a particular plugin.

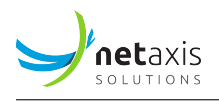

# Call Flow tab (with Capture)

This tab displays the call flow diagram.

| SEARCH RESULTS                     |                                  |                                       |            |                                  |                |
|------------------------------------|----------------------------------|---------------------------------------|------------|----------------------------------|----------------|
| Show 10 - entries                  | Call being inspected             |                                       |            |                                  | Search:        |
| Start                              | 🗸 End                            | Calling                               | Called     | Ingress Group                    | Egress Group   |
| 0 3-21 11:40:21                    | 03-21 11:40:40                   | 027956710                             | 0477684766 | Dory A                           | Kamailio       |
| 0 0 03-21 11:40:21                 | 03-21 11:40:40                   | 027956710                             | 0477684766 | Kamailio                         | Dory B         |
| <ul> <li>O3-21 11:40:19</li> </ul> | 03-21 11:40:33                   | 027956710                             | 0477140244 | Dory A                           | Kamailio       |
| Call Data Record Call Flow         |                                  |                                       |            |                                  |                |
| Flow Call timing                   |                                  |                                       |            |                                  | Event duration |
| 10.100.2.6                         |                                  | 10.100.0.4                            |            |                                  | 10.100.1.5     |
| 11:40:19.616                       | INVITE sip:0477140244@10.100.1.5 |                                       |            |                                  | + 0.0005       |
| 11:40:19.633                       |                                  |                                       |            | INVITE sip:0477140244@10.100.1.5 | 5 + 0.018s     |
| 11:40:19.636                       | 100 trying your call is imp      |                                       |            |                                  | + 0.020s       |
| 11:40:19.639                       |                                  |                                       |            | 100 Trying                       | + 0.023s       |
| 11:40:19.640                       |                                  |                                       |            | 180 Ringing                      | + 0.025s       |
| 11:40:19.663                       | 180 Ringing                      |                                       |            |                                  | + 0.047s       |
| 11:40:22.652                       |                                  |                                       |            | 200 OK                           | + 3.036s       |
| 11:40:22.675                       | 200 OK                           |                                       | RTP flows  |                                  | + 3.059s       |
| 11:40:22.705                       | ACK sip:0477123456@10.100.1.5:   |                                       | 1 1        |                                  | + 3.089s       |
| 11:40:22.723                       |                                  |                                       |            | ACK sip:0477123456@10.100.1.5:   | + 3.107s       |
| 11:40:22.736                       |                                  | · · · · · · · · · · · · · · · · · · · |            |                                  | + 3.121s       |
| 11:40:22.742                       |                                  |                                       | <b>*</b>   |                                  | + 3.127s       |
| 11:40:32.715                       | BYE sip:0477123456@10.100.1.5:   |                                       |            |                                  | + 13.099s      |
| 11:40:32.733                       |                                  |                                       |            | BYE sip:0477123456@10.100.1.5:   | + 13.117s      |
| 11:40:32.737                       |                                  |                                       |            | 200 OK                           | + 13.121s      |
| 11:40:32.760                       | 200 OK                           |                                       |            |                                  | + 13.144s      |
|                                    | Other c                          | alls in the resu                      | ılts list  |                                  |                |
| O3-21 11:40:19                     | 03-21 11:40:33                   | 027956710                             | 0477140244 | Kamailio                         | Dory B         |
| 0 3-21 11:40:11                    | 03-21 11:40:27                   | 027956710                             | 0477190477 | Dory A                           | Kamailio       |

Figure 15: Call flow diagram

The animated RTP flow lines show the direction of the RTP stream, and allow replaying the audio data. Click the animated line to display the call flow details and audio player, and click again the line to close it.

## **Call flow details**

NEMO probes can be placed at various locations in the network, including at several locations within the same network segment, which allows multi-RTP capture. In this case, more than one RTP capture is shown in the Call flow details window that opens when you click the RTP flow line.

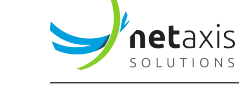

| SEARCH  | RESULTS    |           |             |                                |            |                 |                                |            |                           |               |
|---------|------------|-----------|-------------|--------------------------------|------------|-----------------|--------------------------------|------------|---------------------------|---------------|
| Show 25 | ¢ entries  |           |             |                                | Probe      |                 | nemo3-demo-probe-lab-vmware3   |            |                           | Search:       |
|         | Start      |           |             | - End                          | Source     |                 | 10.0.12.72:10544               |            | a Ingress Group           | Forress Group |
|         | 10-23.17   | -03-32    |             | 10-23 17:03:51                 | Destina    | tion            | 10.0.12.71:20004               |            | Broadsoft MS              | Broadsoft AS  |
| ••      | 10 20 17   | .00.02    |             | 10 10 17:00:01                 | VLAN       |                 | 12                             |            | biolaboremb               | broadbirthb   |
| Call D  | ata Record | Call Flow | Messages L  | ist Media Streams              | SSRC       |                 | 0x1ab38ded                     |            |                           |               |
| Flow    |            |           |             |                                | First page | :ket            | 17:03:32.137                   |            |                           |               |
| 11000   |            |           |             |                                | Last pac   | ket             | 17:03:41.833                   |            |                           |               |
|         |            |           | 10.0.12.    | 71                             | Packets    | received        | 486                            |            | 10.                       | 0.12.72       |
|         |            | 1         | 7:03:31.884 | INVITE sip:27778025@tempsahpbx | Packets    | lost observed   | 0 (0.00 %)                     |            |                           | + 0.000s      |
|         |            | - 1       | 7:03:31.955 | 100 trying your call is imp    | Total pa   | yload bytes     | 83592 bytes                    |            |                           | +0.071s       |
|         |            | -         | 7-03-32 032 |                                | Average    | jitter observed | 0.0 ms                         |            | INVITE sip:ivr@10.0.12.72 | +0.148        |
|         |            | -         | 7-02-22.050 |                                | Max jitte  | er observed     | 787 ms                         |            | 200 OK                    | + 0.147       |
|         |            |           | 7.02.22.052 |                                | Latency    | reported (RTCP) | 0 ms                           |            | ACK sip:10.0.12.72:5060   | + 0.1693      |
|         |            |           | 7.03.32.053 | 200 OK                         | Record i   | d               | 59ee04d19c51e6231d8a6191       |            |                           | + 0.1075      |
|         |            | 1         | /.03.32.06/ | ACK sip:10.0.12.74:5060        | Playbac    | <               | ► 000 (000 <b>— 1</b> )        |            |                           | +0.1035       |
|         |            | 1         | /:03:32.104 |                                |            |                 | • 0.007 0.08 • • • • • • • • • | • <u>•</u> | INFO sip:10.0.12.72:5060  | + 0.221s      |
|         |            | 1         | /:03:32.109 |                                |            |                 |                                |            | ]                         | + 0.225s      |
|         |            | 1         | 7:03:32.137 |                                |            |                 |                                |            | 200 OK                    | + 0.254s      |
|         |            | 1         | 7:03:32.151 |                                |            |                 |                                | •          |                           | + 0.267s      |
|         |            | 1         | 7:03:33.342 | BYE sin:10.0.12.74:5060        |            |                 |                                |            |                           | + 1.458s      |
|         |            | 1         | 7:03:45.594 | 200.0K                         | -          |                 |                                |            |                           | + 13.710s     |
|         |            | 1         | 7:03:45.610 |                                |            |                 |                                |            | INFO sig-10.0.12.72-5060  | + 13.726s     |
|         |            | 1         | 7:03:45.613 |                                |            |                 |                                |            | INEO sig-10.0.12.74-5060  | + 13.730s     |
|         |            | 1         | 7:03:45.625 |                                |            |                 |                                | •          | 200 OK                    | + 13.741s     |
|         |            | 1         | 7:03:45.625 |                                |            |                 |                                | •          | 200 0K                    | + 13.741s     |
|         |            | 1         | 7:03:45.627 |                                |            |                 |                                |            | 200 OK                    | + 13.743s     |

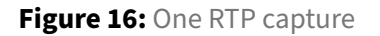

| SEARCH RESULTS    |           |             |      |           |                         |         |                 |          |            |                |                    |          |           |              |   |
|-------------------|-----------|-------------|------|-----------|-------------------------|---------|-----------------|----------|------------|----------------|--------------------|----------|-----------|--------------|---|
| Show 25 + entries |           |             |      |           |                         |         |                 |          |            |                |                    |          |           | Search:      |   |
| Start             |           |             |      | •         | Probe                   | nemo3-  | demo-probe-lab- | -vmware3 |            | nemo3-demo-i   | probe-lab-ymware3  | ss Group |           | Egress Group | ¢ |
|                   | :03:32    |             |      | 1         | Source                  | 10.0.12 | .71:20004       |          |            | 10.0.12.71:200 | 104                | oft MS   |           | Broadsoft AS |   |
| Call Data Record  | Call Flow | Messages    | List | Media Str | Destination             | 10.0.12 | .72:10544       |          |            | 10.0.12.72:105 | 44                 |          |           |              |   |
|                   |           |             |      |           | VLAN                    | 0       |                 |          | (          | 12             |                    | -        |           |              |   |
| Flow              |           |             |      |           | SSRC                    | 0x10f10 | Dbe             |          |            | 0x10f10be      |                    |          |           |              |   |
|                   |           | 10.0.1      | 2.71 |           | First packet            | 17:03:3 | 3.342           |          |            | 17:03:33.342   |                    | -        | 10.0.12.  | .72          |   |
|                   | 1         | 7:03:31.884 |      | INVITE s  | Last packet             | 01:00:0 | 0.365           |          |            | 01:00:00.365   |                    |          |           | + 0.000s     |   |
|                   | 1         | 7:03:31.955 |      | 100       | Packets received        | 157     |                 |          |            | 157            |                    |          |           | + 0.071s     |   |
|                   | 1         | 7:03:32.032 |      |           | Packets lost observed   | 0 (0.00 | %)              |          |            | 0 (0.00 %)     |                    | .72      |           | + 0.148s     |   |
|                   | 1         | 7:03:32.050 |      |           | Total payload bytes     | 15562 b | oytes           |          |            | 15562 bytes    |                    |          | +         | + 0.167s     |   |
|                   | 1         | 7:03:32.053 |      |           | Average jitter observed | 0.5 ms  |                 |          |            | 0.5 ms         |                    | 60       | <b>-</b>  | + 0.169s     |   |
|                   | 1         | 7:03:32.067 |      |           | Max jitter observed     | 1964 m  | \$)             |          | (          | 1900 ms        |                    | _        |           | + 0.183s     |   |
|                   | 1         | 7:03:32.104 |      | AC        | Latency reported (RTCF  | ) 0 ms  | _               |          |            | 0 ms           |                    |          |           | + 0.221s     |   |
|                   | 1         | 7:03:32.109 |      |           | Record id               | 59ee04  | d79c51e62322d   | 2ac85    |            | 59ee04d19c51   | e6231d8a6192       | 060      | <b></b> + | + 0.225s     |   |
|                   | 1         | 7:03:32.137 |      |           | Playback                | ▶ 0:0   | 0 / 0:01        | - 🕪 -    | <b>→ ±</b> | 0:00 / 0:01    | •••• •             |          | •         | + 0.254s     |   |
|                   | 1         | 7:03:32.151 |      |           |                         |         |                 |          |            |                |                    |          |           | + 0.267s     |   |
|                   | 1         | 7:03:33.342 |      | DV        | E circ10.0.12.74/5040   |         |                 |          |            |                |                    |          | •         | + 1.458s     |   |
|                   | 1         | 7:03:45.594 |      |           | 200.0K                  | •       |                 |          |            |                |                    |          | - +       | + 13.710s    |   |
|                   | 1         | 7:03:45.610 |      |           |                         |         |                 |          |            |                | INFO sin:10.0.12.3 | 72:5060  | +         | + 13.726s    |   |
|                   | 1         | 7:03:45.613 |      |           |                         |         |                 |          |            |                | INFO sip:10.0.12.7 | 74:5060  | -•  *     | + 13.730s    |   |
|                   | 1         | 7:03:45.625 |      |           |                         |         |                 |          |            |                | 4 200 OK           |          | - +       | + 13.741s    |   |
| 1                 | 1         | /:03:45.625 |      |           |                         |         |                 |          |            |                | -                  |          |           | + 13./415    |   |

Figure 17: Two RTP captures within the same segment

The figure below shows the controls available in the player: Play / Pause key, position being played (0:00), whole duration (0:09), adjustable Volume and Download key. When more than one RTP capture is shown, a second player allows playing back the second stream.

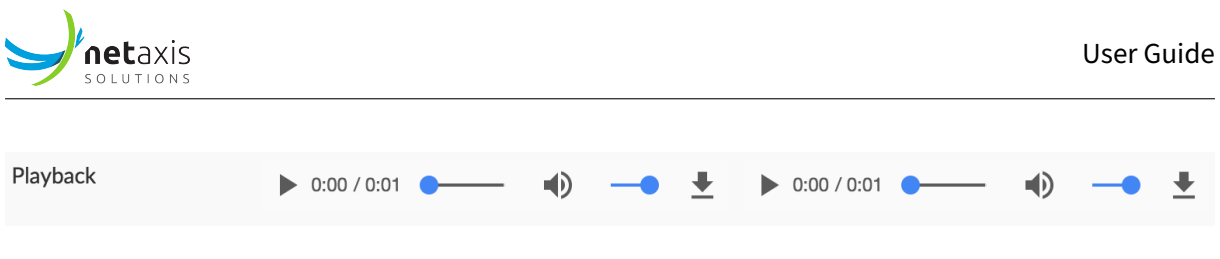

Figure 18: Audio Player Controls for multi-RTP capture

Messages Lists Tab (with Capture)

This tab displays the list of SIP messages exchanged for the selected call. Click a message to display (and copy if needed) its SIP details, as illustrated below.

The vertical colored bars on the left help identifying the different call legs.

| O9-12 11:4                                                                                                    | 0:54                                                         | (                                                   | 09-12 11:41:12 | 0:          | 27956710 010166817 Dory B                                   |
|----------------------------------------------------------------------------------------------------|--------------------------------------------------------------|-----------------------------------------------------|----------------|-------------|-------------------------------------------------------------|
| Call Data Record                                                                                                    | Call Flow                                                    | Messages List                                       | Media Streams  |             |                                                             |
| Timestamp                                                                                                    | Delta                                                        | Session                                             | Src            | Dst         | Message                                                     |
| 11:40:54.183                                                                                                    | + 0.000s                                                     | #1 TX                                               | 10.100.1.5     | 10.100.1.10 | INVITE sip:010166817@10.100.0.4 SIP/2.0 -                   |
| 11:40:54.183                                                                                                    | + 0.000s                                                     | #2 TX                                               | 10.100.2.10    | 10.100.2.6  | INVITE sip:010166817@10.100.0.4 SIP/2.0 -                   |
| 11:40:54.184                                                                                                    | + 0.001s                                                     | #1 RX                                               | 10.100.1.10    | 10.100.1.5  | SIP/2.0 100 Trying -                                        |
| 11:40:54.196                                                                                                    | + 0.014s                                                     | #2 RX                                               | 10.100.2.6     | 10.100.2.10 | SIP/2.0 100 Trying -                                        |
| 11:40:54.200                                                                                                    | + 0.017s                                                     | #2 RX                                               | 10.100.2.6     | 10.100.2.10 | SIP/2.0 180 Ringing -                                       |
| From: <sip:027950<br>To: <sip:0101668<br>Call-ID: 114054-<br/>CSeq: 102 INVITE<br/>Contact: <sip:04<br>Content-Length: (</sip:04<br></sip:0101668<br></sip:027950<br> | 5710@voip.net<br>17@10.100.0.4<br>7409<br>77123456@10.1<br>0 | axis.be>;tag=114<br>>;tag=114054-56<br>00.2.6:5060> | 054-58         |             |                                                             |
| 11:40:54.202                                                                                                    | + 0.020s                                                     | #1 RX                                               | 10.100.1.10    | 10.100.1.5  | SIP/2.0 180 Ringing -                                       |
| 11:40:57.212                                                                                                    | + 3.030s                                                     | #2 RX                                               | 10.100.2.6     | 10.100.2.10 | SIP/2.0 200 OK 👻                                            |
| 11:40:57.216                                                                                                    | + 3.034s                                                     | #1 RX                                               | 10.100.1.10    | 10.100.1.5  | SIP/2.0 200 OK -                                            |
| 11:40:57.231                                                                                                    | + 3.049s                                                     | #2 TX                                               | 10.100.2.10    | 10.100.2.6  | ACK sip:0477123456@10.100.2.6:5060 SIP/2.0 -                |
| 11:40:57.232                                                                                                    | + 3.050s                                                     | #1 TX                                               | 10.100.1.5     | 10.100.1.10 | ACK sip:0477123456@10.100.1.10:5060;transport=udp SIP/2.0 ~ |
| 11:41:12.373                                                                                                    | + 18.190s                                                    | #2 RX                                               | 10.100.2.6     | 10.100.2.10 | BYE sip:027956710@10.100.2.10:5060;transport=udp SIP/2.0 -  |
| 11:41:12.376                                                                                                    | + 18.194s                                                    | #1 RX                                               | 10.100.1.10    | 10.100.1.5  | BYE sip:027956710@10.100.1.5:5060 SIP/2.0 -                 |
| 11:41:12.385                                                                                                    | + 18.202s                                                    | #2 TX                                               | 10.100.2.10    | 10.100.2.6  | SIP/2.0 200 OK -                                            |
| 11:41:12.386                                                                                                    | + 18.203s                                                    | #1 TX                                               | 10.100.1.5     | 10.100.1.10 | SIP/2.0 200 OK -                                            |

#### Media Streams Tab (with Capture)

This tab displays the forward and reverse media streams for the selected call, with all details and a playback player. The media file(s) can be downloaded locally (mp3 format). The picture below shows the Forward stream of the expanded call (the Reverse stream, not shown, appears below).

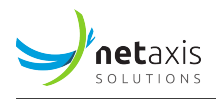

| SEARCH RESULTS                 |                             |                                           |
|--------------------------------|-----------------------------|-------------------------------------------|
| Show 25 \$ entries             |                             | Search:                                   |
| Start                          | <ul> <li>End</li> </ul>     | Calling Called Ingress Group Egress Group |
| O7-15 13:05:31                 | 07-15 13:05:49              | 027956710 018004730 Dory B                |
| Call Data Record Call Flow     | Messages List Media Streams |                                           |
| Forward stream (from calling p | arty to called party)       |                                           |
| Probe                          | nemo3-bridge-a              | nemo3-bridge-b                            |
| Source                         | 10.100.1.5:11298            | 10.100.2.10:17392                         |
| Destination                    | 10.100.1.10:17392           | 10.100.2.6:11298                          |
| VLAN                           | 0                           | 0                                         |
| SSRC                           | 0x53                        | 0x53                                      |
| First packet                   | 13:05:34.342                | 13:05:34.343                              |
| Last packet                    | 13:05:49.363                | 13:05:49.343                              |
| Packets received               | 752                         | 706                                       |
| Packets lost observed          | 0 (0.00 %)                  | 45 (5.99 %)                               |
| Total payload bytes            | 129344 bytes                | 121432 bytes                              |
| Average jitter observed        | 0.1 ms                      | 0.1 ms                                    |
| Max jitter observed            | 1.8 ms                      | 1.7 ms                                    |
| Latency reported (RTCP)        | 0 ms                        | 0 ms                                      |
| Record id                      | 5d2c5e0dd9da0033ff1f467d    | 5d2c5e0e9d9e3b3d9962374e                  |
| Playback                       | O Retrieve audio stream     | O Retrieve audio stream                   |

# Warning

If you can't see *Playback - Retrieve audio stream* control as last item of the Stream details list, your user account has not been granted the corresponding access privilege. This is due to the enforcement of GDPR rules in NEMO.

If you are entitled to retrieve (playback and download) audio files, ask your NEMO administrator to grant you this access via *Settings > Users > Edit Users > Access Privileges*, as shown below.

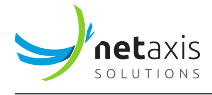

| E | DIT USERS    |               |       |              |                          |                |                         |
|---|--------------|---------------|-------|--------------|--------------------------|----------------|-------------------------|
|   | User Account | Active Charts | Chart | s Options    | Notifications            | Anomalies      | Access Privileges       |
|   |              | Mod           | dules | dashboa      | ard                      |                |                         |
|   |              |               |       | traffic s    | tatistics (all pages)    |                |                         |
|   |              |               |       | ✓ traffic st | tatistics - sessions     |                |                         |
|   |              |               |       | ✓ traffic st | tatistics - registration | ons            |                         |
|   |              |               |       | ✓ traffic st | tatistics - calls dura   | itions         |                         |
|   |              |               |       | ✓ traffic st | tatistics - calls dest   | inations & sou | irces                   |
|   |              |               |       | 🕑 traffic s  | tatistics - release ca   | auses          |                         |
|   |              |               |       | traffic s    | tatistics - RCS sessi    | ion types      |                         |
|   |              |               |       | traffic s    | tatistics - user-ager    | nts            |                         |
|   |              |               |       | traffic st   | tatistics - RCS file t   | ransfers       |                         |
|   |              |               |       | 🖉 voice qu   | uality (all pages)       |                |                         |
|   |              |               |       | 🗷 voice qu   | uality - packet loss     |                |                         |
|   |              |               |       | 🕑 voice qu   | uality - packet jitter   |                |                         |
|   |              |               |       | 🗷 voice qu   | uality - packet laten    | ю              |                         |
|   |              |               |       | 🗷 voice qu   | uality - MOS             |                |                         |
|   |              |               |       | 🖉 voice qu   | uality - R-Factor        |                |                         |
|   |              |               |       | 🖉 voice qu   | uality - codecs          |                |                         |
|   |              |               |       | 🖉 voice qu   | uality - media band      | width          |                         |
|   |              |               |       | search of    | calls                    |                |                         |
|   |              |               |       | search r     | ecordings                |                |                         |
|   |              |               |       | 🗷 search t   | races                    |                |                         |
|   |              |               |       | 🗷 trace an   | alysis                   |                |                         |
|   |              |               |       | retrieve     | media stream (aud        | io playback &  | media capture download) |
|   |              |               |       | 🕑 anomali    | es                       |                |                         |
|   |              |               |       | SNMP a       | alarms                   |                |                         |
|   |              |               |       | 🕑 reportin   | ıg (all pages)           |                |                         |

Once the control is visible, click it to display the audio player.

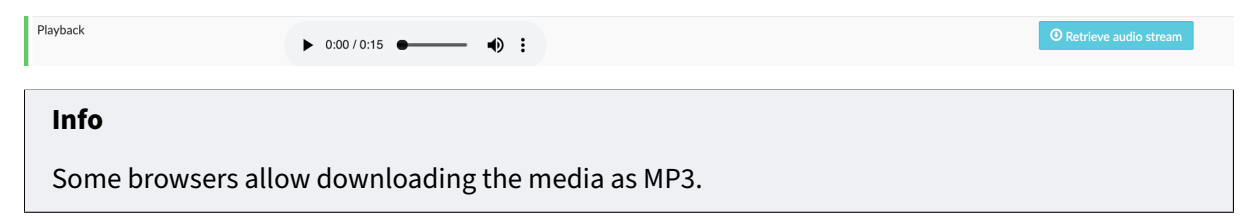

# **Registrations Tab**

This tab is only shown for calls of REGISTER type.

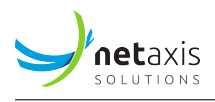

In the *Search Calls* screen, select from the *Columns* drop-down list the value « SIP Method », set a time range and click **Search**.

The *Search Results* screen shows the calls within the time range, with the indication of the SIP Method used. In the picture below, the calls with *SIP Method* circled in green will show the *Registrations* tab when expanded ; those circled in red (not: REGISTER) will not show this tab. You may want to type « Register » in the Search field at the top right to filter the result list to REGISTER type calls only.

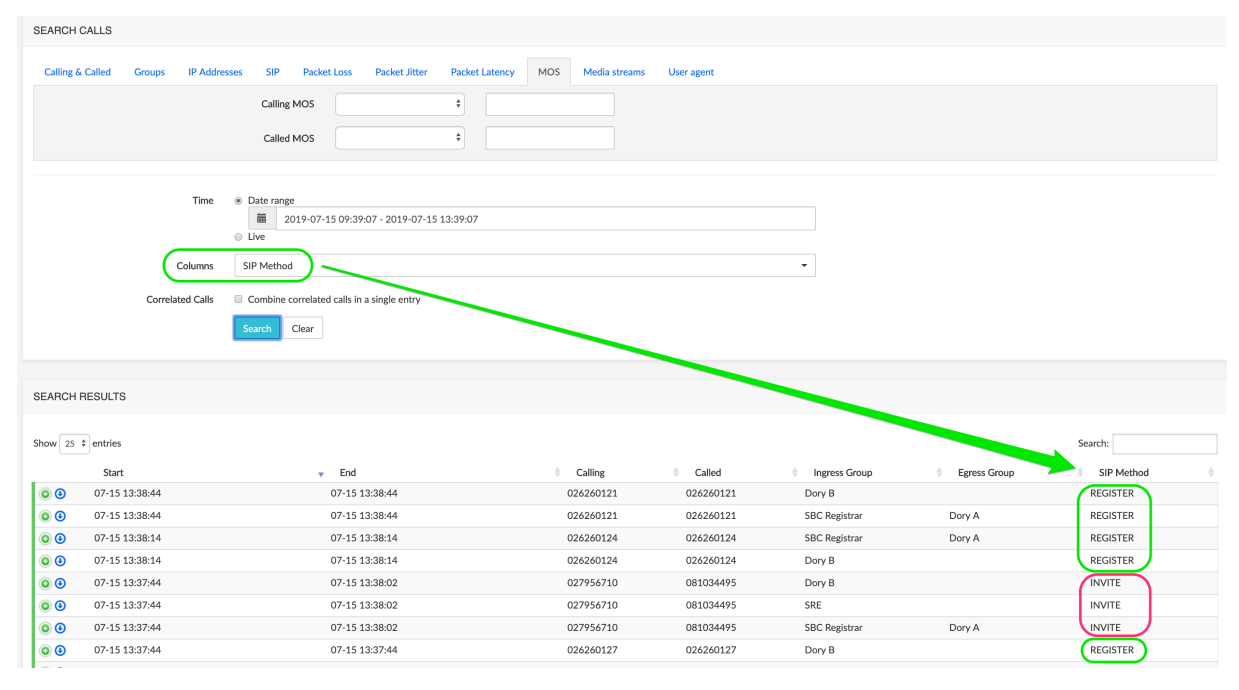

When expanded, a REGISTER type call will show the *Registrations* tab. Select a time range then click Show to display the graph.

Mouse over any spot in the graph shows the call details (white on black display below).

| User | Guide | 2 |
|------|-------|---|
|      |       |   |

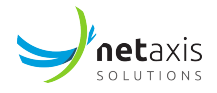

| v 25 \$ entries                                                                                                    |                                                                                                    |               |                                                                     |                                          |                                                                                        | Search:                                                                                             |
|----------------------------------------------------------------------------------------------------|----------------------------------------------------------------------------------------------------|---------------|---------------------------------------------------------------------|------------------------------------------|----------------------------------------------------------------------------------------|----------------------------------------------------------------------------------------------------|
| Start                                                                                                    | <ul> <li>End</li> </ul>                                                                                                    | Calling       | Called                                                              | Ingress Group                            | Egress Group                                                                           | SIP Method                                                                                          |
| <ul><li>07-15 10:02:17</li></ul>                                                                                                 | 07-15 10:02:35                                                                                                    | 027956710     | 037351931                                                           | Dory B                                   |                                                                                        | INVITE                                                                                              |
| <ul> <li>07-15 10:02:17</li> </ul>                                                                                               | 07-15 10:02:35                                                                                                    | 027956710     | 037351931                                                           | SRE                                      |                                                                                        | INVITE                                                                                              |
| O7-15 10:02:17                                                                                                    | 07-15 10:02:35                                                                                                    | 027956710     | 037351931                                                           | SBC Registrar                            | Dory A                                                                                 | INVITE                                                                                              |
| O7-15 10:02:16                                                                                                    | 07-15 10:02:16                                                                                                    | 026260127     | 026260127                                                           | Dory B                                   |                                                                                        | REGISTER                                                                                            |
| Call Data Record Call Flow<br>Registration Hist                                                                                  | Messages List Media Streams                                                                                                    | Registrations |                                                                     |                                          |                                                                                        |                                                                                                    |
| Call Data Record Call Flow<br>Registration Hist<br>Time range                                                                    | Messages List Media Streams ory 2019-07-15 06:02                                                                                             | Registrations |                                                                     | Show                                     |                                                                                        |                                                                                                    |
| Call Data Record Call Flow<br>Registration Hist Time range<br>026260127-vbv4um3150gne@10.100.<br>026260127-0kv6en7t6ggre@10.100. | Messages List         Media Streams           cory         2019-07-15 06:02           2.10:5060         000000000000000000000000000000000000 | Registrations | ₿10.100.1.5:5061<br>100.1.5:5061 branch=z<br>27@voip.netais.bss-ita | Show<br>9hG4bK-084641-6589<br>=084641-74 | Contact 026260127-v<br>Contact 026260127-0<br>Contact 026260127@<br>Contact 026260127@ | bv4um3150gne@10.100.2.10:506<br>kv8en7t6ggre@10.100.2.10:5060<br>10.100.1.5:5060<br>10.100.1.5:5061 |

## 4.9.2.2.2 Export Calls

The **Export Calls** button at the bottom of the *Search Results* browser page allows exporting the search results to a . csv file. This . csv file contains the same columns as the columns displayed in the search results browser.

## 4.9.2.2.3 Download Trace

In the *Search Results* list, click the <sup>(1)</sup> icon of a call to download the call flow trace for further inspection using the *Trace Analysis* tool.

You can open the file using an external application or save the file, then submit it back to NEMO for further analysis. See [Trace Analysis] below for more details.

## 4.9.3 Search Traces

When probes are present and **Tracing** has been activated (see [Tracing]), the *Search Traces* command allows selecting and viewing traces captured by the probes.

The Search Traces selection window, illustrated below, allows setting criteria to filter the traces.

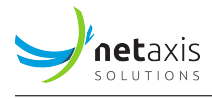

| SEARCH TRACES       |                             |
|---------------------|-----------------------------|
| Method              | INVITE \$                   |
| Calling             |                             |
|                     | and $\blacklozenge$         |
| Called              |                             |
| Source address      |                             |
|                     | and 🔶                       |
| Destination address |                             |
| Date Range          |                             |
| Search results      | One row per correlated call |
| Live tracing        |                             |
| Live status         | Inactive capture            |
|                     | ► Start                     |

Figure 19: Search Traces selection tool

The *Method* drop-down list allows specifying one SIP method from the list: INVITE, NOTIFY, REGISTER, OPTIONS, SUBSCRIBE.

The *Calling* and *Called* text boxes allow specifying criteria for the calling and/or called party numbers. The search results will return all calls from and/or to the numbers starting with the digits specified in the *Calling* and/or *Called* criteria.

The *Source address* and *Destination address* text boxes allows specifying the IP address for the source and/or destination endpoint(s). IPv6 format is supported.

The Date Range drop-down box allows specifying the time range using the following criteria:

- Last Hour
- Last 4 Hours
- Last 12 Hours

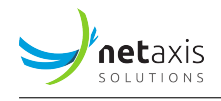

- Last 24 Hours
- Today (all calls from today 00:00 until 23:59).
- Yesterday (all calls from yesterday 00:00 until yesterday 23:59).
- Last 7 days
- Custom Range (allows defining a customized range)

The *Search Results* drop-down list allows aggregating the flow of each leg in a call into one single row ("one row per correlated call") or having each leg's flow available separately ("one row per individual call leg").

The *Live tracing* checkbox activates the live capture mode. The **Search** button becomes **Start**. Click it to launch the live capture; when started, click it again (**Stop**) to stop the capture.

The *Live status* zone displays a message indicating the status of the live capture. Reported status can be:

• Grey : "Inactive capture"

No active request at GUI level.

• Orange/Red: "Inactive capture"

Active request at GUI level, but unknown at probe level.

• Red : "Unknown capture status"

Active request at GUI level, but status cannot be collected due to a communication issue.

• Yellow: "Updating captured calls only"

Active request, but new calls are not monitored, only the captured calls are updated. A limit (time limit or maximum number of captured calls) has been reached.

• Green: "Capture enabled"

Click Search / Start to display the results in the Search Results browser window below.

The picture below shows the *Live tracing* mode active, the *Live Status* « Capture enabled », and in the Search Results browser below, one call with Live status (pink) and two with release cause 2XX or BYE (green) (see Release cause Color code).

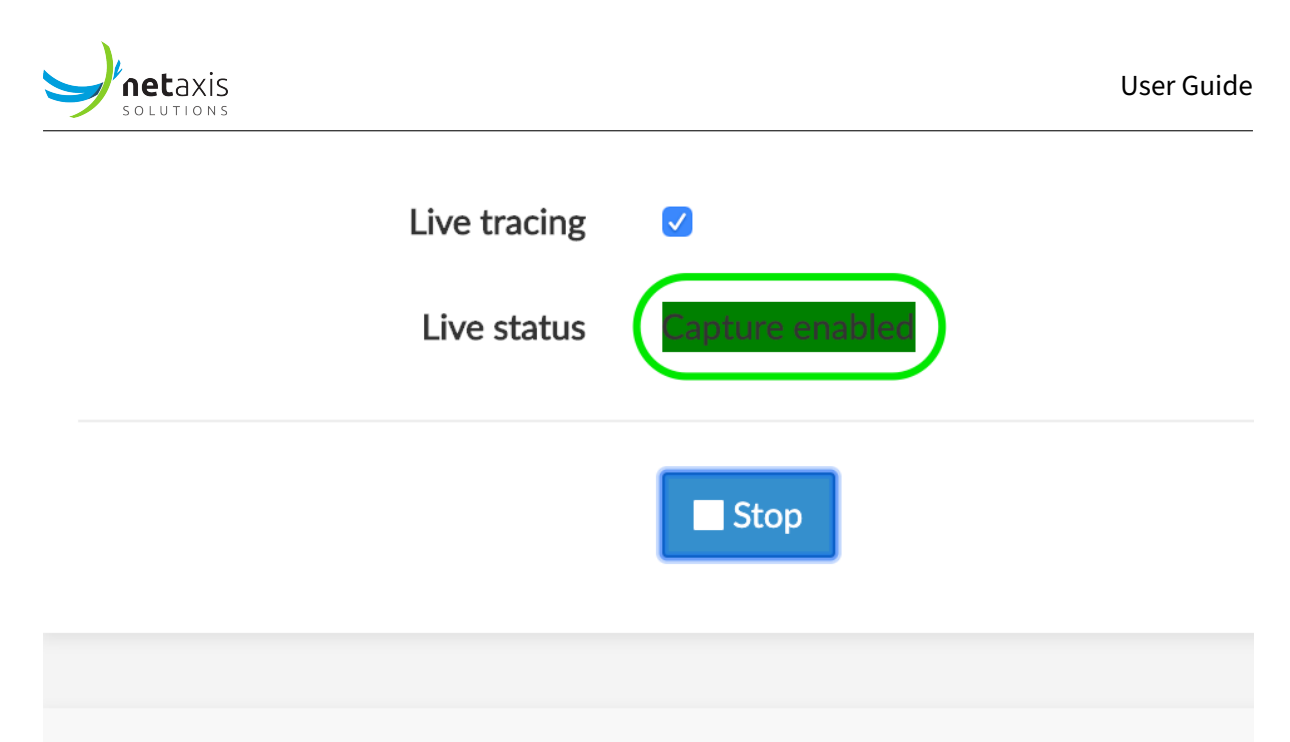

# SEARCH RESULTS

| <u> </u>   |   | Start              | <ul> <li>Method</li> </ul> |
|------------|---|--------------------|----------------------------|
| Ι          | 0 | 07-04 10:26:46.635 | REGISTER                   |
|            | 0 | 07-04 10:26:16.496 | INVITE                     |
|            | 0 | 07-04 10:26:16.461 | REGISTER                   |
| <b>L</b> - |   |                    |                            |

Showing 1 to 3 of 3 entries

# 4.9.3.1 Search Results Browser (Traces)

In the *Search Results* browser window, click <sup>(O)</sup> to display the call flow for the call legs or correlated call, as illustrated below. See [Call Flow Tab] above for the description of the call flow diagram.

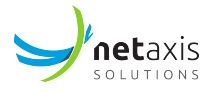

|          | Search results     | One row per individual call leg | ·           |           |            |            |            |
|----------|--------------------|---------------------------------|-------------|-----------|------------|------------|------------|
|          |                    | Q, Search                       |             |           |            |            |            |
| SEARCH   | RESULTS            |                                 |             |           |            |            |            |
| Show 100 | entries            |                                 |             |           |            | Sear       | ch:        |
|          | Start              | - Method                        |             | Calling   | Called     | Src IP     | Dst IP     |
| 00       | 04-04 10:24:49.494 | INVITE                          | 102449-4203 | 027956710 | 0477199630 | 10.100.2.6 | 10.100.0.4 |
| 00       | 04-04 10:24:49.457 | INVITE                          | 102449-4203 | 027956710 | 0477199630 | 10.100.0.4 | 10.100.1.5 |
| 0 3      | 04-04 10:24:33.405 | INVITE                          | 102433-2493 | 027956710 | 0477632080 | 10.100.2.6 | 10.100.0.4 |
| 0 3      | 04-04 10:24:33.368 | INVITE                          | 102433-2493 | 027956710 | 0477632080 | 10.100.0.4 | 10.100.1.5 |
| 0 3      | 04-04 10:24:28.353 | INVITE                          | 102428-2362 | 027956710 | 0477808506 | 10.100.2.6 | 10.100.0.4 |
| 0 3      | 04-04 10:24:28.316 | INVITE                          | 102428-2362 | 027956710 | 0477808506 | 10.100.0.4 | 10.100.1.5 |

# Figure 20: Trace details - Call flow for individual legs

|          | Search results     | One row per correlated call | ·           |           |            |            |            |   |
|----------|--------------------|-----------------------------|-------------|-----------|------------|------------|------------|---|
|          |                    | Q, Search                   |             |           |            |            |            |   |
|          |                    |                             |             |           |            |            |            |   |
| SEARCH R | ESULTS             |                             |             |           |            |            |            |   |
| Show 100 | - entries          |                             |             |           |            | Sear       | ch:        |   |
|          | Start              | Method                      | ≑ Call-Id   | Calling   | Called     | Src IP     | Dst IP     | ÷ |
| 0 3      | 04-04 10:24:49.457 | INVITE                      | 102449-4203 | 027956710 | 0477199630 | 10.100.0.4 | 10.100.1.5 |   |
| 0 3      | 04-04 10:24:33.368 | INVITE                      | 102433-2493 | 027956710 | 0477632080 | 10.100.0.4 | 10.100.1.5 |   |
| 0 🕹      | 04-04 10:24:28.353 | INVITE                      | 102428-2362 | 027956710 | 0477808506 | 10.100.2.6 | 10.100.0.4 |   |
| 00       | 04-04 10:24:28.316 | INVITE                      | 102428-2362 | 027956710 | 0477808506 | 10.100.0.4 | 10.100.1.5 |   |

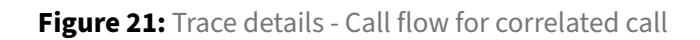

| Info                                   |                                                                                                    |
|----------------------------------------|----------------------------------------------------------------------------------------------------|
| In some cases, N<br>legs are listed wi | IEMO cannot correlate legs into one row. When this situation happens, the two<br>th the same Call-Id, as illustrated below (orange rectangle). |
| South results                          |                                                                                                    |

|          | Search results     | One row per correlated call | -           |           |            |            |            |   |
|----------|--------------------|-----------------------------|-------------|-----------|------------|------------|------------|---|
|          |                    | Q. Search                   |             |           |            |            |            |   |
| SEARCH   | RESULTS            |                             |             |           |            |            |            |   |
| Show 100 | - entries          |                             |             |           |            | Sean       | :h:        |   |
|          | Start              | Method                      | Call-Id     | ¢ Calling | Called     | Src IP     | Ost IP     | φ |
| 00       | 04-04 10:24:49.457 | INVITE                      | 102449-4203 | 027956710 | 0477199630 | 10.100.0.4 | 10.100.1.5 |   |
| 0 🕑      | 04-04 10:24:33.368 | INVITE                      | 102433-2493 | 027956710 | 0477632080 | 10.100.0.4 | 10.100.1.5 |   |
| 00       | 04-04 10:24:28.353 | INVITE                      | 102428-2362 | 027956710 | 0477808506 | 10.100.2.6 | 10.100.0.4 |   |
| 00       | 04-04 10:24:28.316 | INVITE                      | 102428-2362 | 027956710 | 0477808506 | 10.100.0.4 | 10.100.1.5 | ) |

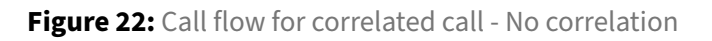

# 4.9.3.2 Download Trace

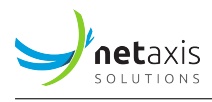

In the *Search Results* window, click the ④ icon of a call to download the call flow trace for further inspection using the *Trace Analysis* tool.

You can open the file using an external application or save the file, then submit it back to NEMO for further analysis. See [Trace Analysis] below for more details.

## 4.9.4 Search Recordings

The *Search Recordings* command allows selecting calls to playback a record of the call or download an audio file. Calling part and called part are played back in the same player. Call details (call flow, etc.) are not available in this display.

The picture below shows a partial list of records, with the first one opened and its player ready to playback. For the controls of the player, see [Call flow details] above.

| SEARCH RECORDINGS     |                    |                                  |             |           |                 |              |
|-----------------------|--------------------|----------------------------------|-------------|-----------|-----------------|--------------|
| Call                  | 0123456789         |                                  |             |           |                 |              |
|                       | and                | \$                               |             |           |                 |              |
| Cal                   | 0123456789         |                                  |             |           |                 |              |
| т                     | ime Date range     | 5 13:20:32 - 2018-06-15 14:20:32 |             |           |                 |              |
|                       | Search Clear       |                                  |             |           |                 |              |
|                       |                    |                                  |             |           |                 |              |
| SEARCH RESULTS        |                    |                                  |             |           |                 |              |
| Show 25 + entries     |                    |                                  |             |           |                 | Search:      |
|                       | Start              | 🔻 End                            | Calling     | Called    | Ingress Group   | Egress Group |
| ► 0:00 / 0:13 ● ● ● ● | • • 06-15 14:19:55 | 66-15 14:20:1                    | 3 027956710 | 012207842 | 2 Dory B        |              |
| Retrieve audio        | 06-15 14:19:55     | 06-15 14:20:1                    | 3 027956710 | 012207842 | 2 SBC Registrar | Dory A       |
| Retrieve audio        | 06-15 14:19:53     | 8 06-15 14:20:5                  | 8 027956710 | 045015559 | Dory B          |              |
| Retrieve audio        | 06-15 14:19:53     | 06-15 14:20:3                    | 4 027956710 | 045015559 | SBC Registrar   | Dory A       |

Figure 23: Search Recordings browser

# 4.9.5 Trace Analysis

The *Trace analysis* command allows selecting a saved call flow trace file (.pcap file) and submitting it to NEMO. Once uploaded, the *Manual Trace Upload* window displays:

- the *Call Flow* tab: this one is identical with the *Call Flow* tab shown in the *Search Results* window of the *Search Calls* sub-menu for the same call.
- the *RTP analysis* tab: it displays the graphical representation of the RTP stream.

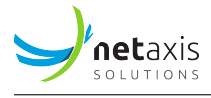

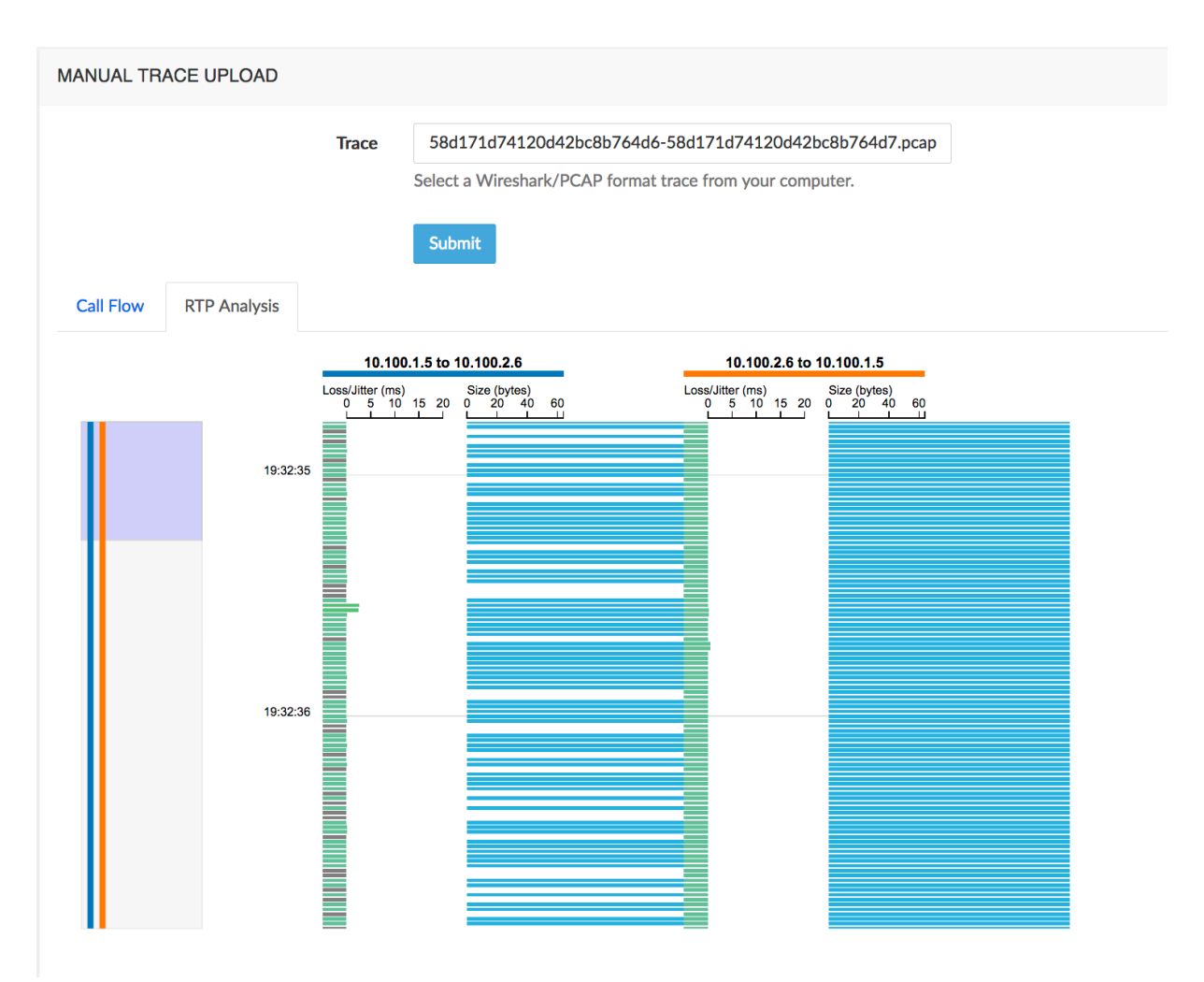

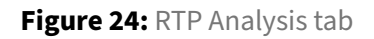

The figure below describes the components in the graphical representation.

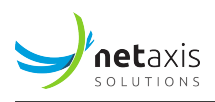

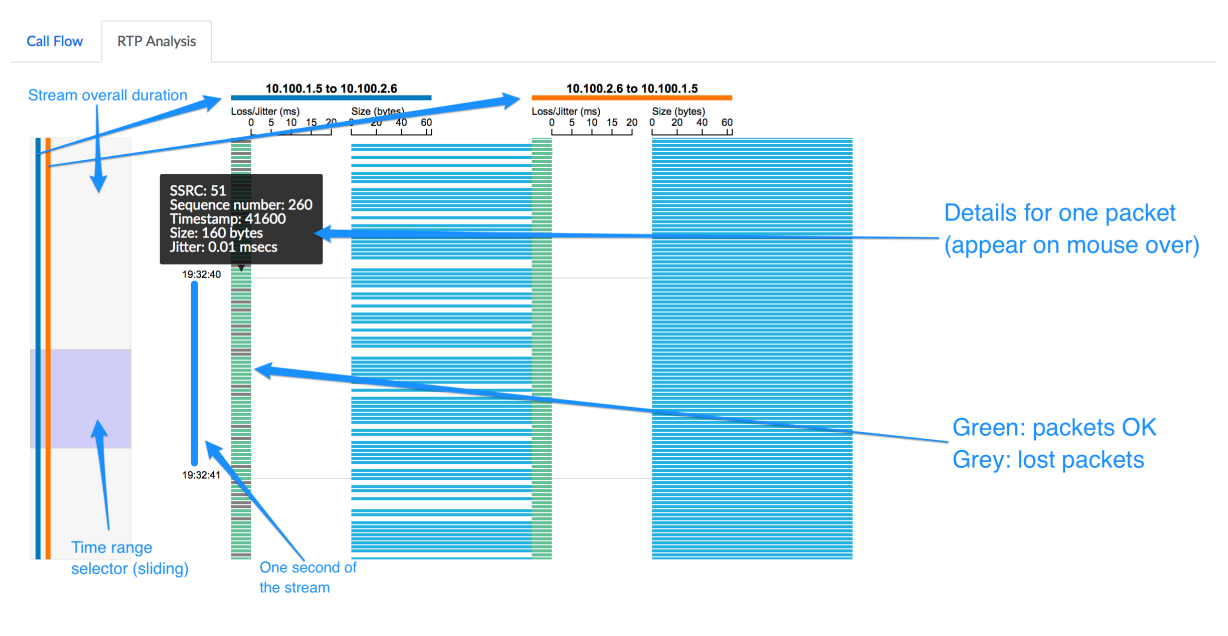

Figure 25: RTP Analysis components

# 4.10 Anomalies Module

# 4.10.1 Anomalies Browser

The *Anomalies Browser*, part of the **Anomalies** module, lists all the anomalies detected by the platform. The selection interface illustrated below allows searching the anomalies database for a specific group and period of time.

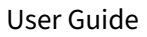

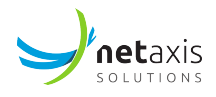

| Group                      | Ette | rbeek                    | •           |            |
|----------------------------|------|--------------------------|-------------|------------|
| Date Range                 |      | 2015-05-14 14:39 - 2015- | 05-20 14:39 |            |
|                            |      | Last Hour                |             |            |
|                            |      | Today                    |             |            |
| Anomalies                  |      | Yesterday                |             |            |
|                            |      | Last 7 Days              |             |            |
| how 25 • entries           |      | Last 30 Days             |             | Search:    |
| Time                       |      | This Month               | Group       |            |
| No data available in table |      | Last Month               |             |            |
| howing 0 to 0 of 0 entries |      | Custom Range             |             | First Prev |
|                            |      | FROM TO                  |             |            |

Figure 26: Anomalies Selection

The results list, illustrated below, displays the anomalies matching the criteria defined in the selection interface, and shows the following columns:

- The start date/time of the time window during which the anomaly has been detected
- The anomaly type
- The group associated to this anomaly
- The severity

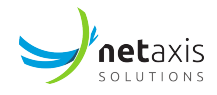

| Anomalies                |                             |         |          |
|--------------------------|-----------------------------|---------|----------|
| Show 25 • entries        |                             |         | Search:  |
| Time                     | <ul> <li>Anomaly</li> </ul> | 🔶 Group | Severity |
| 2015-05-20 14:00 - 14:05 | low ingress MOS             | Uccle   | Major    |
| 2015-05-20 13:45 - 13:50 | low ingress MOS             | Uccle   | Major    |
| 2015-05-20 12:00 - 12:05 | low ingress MOS             | Uccle   | Major    |
| 2015-05-20 11:25 - 11:30 | low ingress MOS             | Uccle   | Major    |
| 2015-05-20 10:55 - 11:00 | low ingress MOS             | Uccle   | Major    |
| 2015-05-20 10:40 - 10:45 | low ingress MOS             | Uccle   | Major    |
| 2015-05-20 10:25 - 10:30 | low ingress MOS             | Uccle   | Major    |
| 2015-05-20 10:10 - 10:15 | low ingress MOS             | Uccle   | Major    |
| 2015-05-20 09:45 - 09:50 | low ingress MOS             | Uccle   | Major    |
| 2015-05-20 09:40 - 09:45 | low ingress MOS             | Uccle   | Major    |
| 2015-05-20 09:30 - 09:35 | low ingress MOS             | Uccle   | Major    |
| 2015-05-20 09:25 - 09:30 | low ingress MOS             | Uccle   | Major    |
| 2015-05-20 09:20 - 09:25 | low ingress MOS             | Uccle   | Major    |
| 2015-05-20 09:00 - 09:05 | low ingress MOS             | Uccle   | Major    |
| 2015-05-19 23:55 - 00:00 | low ingress MOS             | Uccle   | Major    |

Figure 27: Anomalies results list

On the top right of the browser, the *Search* box provides a real-time filtering tool for the table.

The anomalies reported are filtered according to the realm privileges that the user has. In addition to that, a user can be configured to either see all anomalies profiles or only the anomalies profile he owns. See [Users] to know how to adapt these privileges.

The thresholds may differ for each realm, depending on the Anomalies Profile associated to the realms. See [Anomalies] for more information on Anomalies Profiles.

An Anomalies profile can contain several anomalies, and an anomaly can be defined using a set of up to five conditions. The anomalies are defined in *Settings>Anomalies* (Anomalies) : see [Anomalies Profile Properties] for more information.

## 4.10.2 SNMP Alarms

The *SNMP Alarms* browser window, illustrated below, selectively displays the alarms raised by the SNMP system(s) of the monitored equipment(s), on the condition that SNMP rules have been defined in [SNMP].

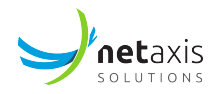

| Alarms | Events                                |                         |                            |                           |           |
|--------|---------------------------------------|-------------------------|----------------------------|---------------------------|-----------|
|        |                                       |                         |                            |                           |           |
|        | Alarms                                |                         |                            |                           |           |
|        | Show 100 - entries                    |                         |                            | Search:                   |           |
|        | Device 🍦 Alarm                        | First Occurence         | Last Occurence             | Severity  Cleared         | 🔷 🛛 Ack 🌲 |
|        | 10.0.0.15 Auth failed from console    | 2017-04-07 14:44:53     | 2017-04-07 14:44:53<br>(1) | Informational Open        |           |
|        | 10.0.0.15 Auth failed from console    | 2017-04-07 14:44:33     | 2017-04-07 14:44:44<br>(4) | Informational Open        |           |
|        | 10.0.0.15 Session agent 10.0.201.20 d | own 2017-03-27 10:50:02 | 2017-03-27 10:50:02<br>(1) | Major 2017-03-27 10:51:18 | 8         |
|        | 10.0.0.15 Session agent 10.0.201.20 d | own 2017-03-27 10:40:02 | 2017-03-27 10:40:02<br>(1) | Major 2017-03-27 10:41:18 | 3         |

Figure 28: SNMP Alarms Browser

The window shows the following columns:

- Device is the IP address or reference of the emitting element
- Alarm is the name of the alarm as defined in [Create an SNMP Rule]
- First and Last Occurrence display the date, time and [number of occurrences] of the alarm
- Severity indicates the severity level defined in the alarm rule
- *Cleared* indicates when the alarm has been cleared
- *Ack*[knowledged] can be checked to indicate that a user has noticed the alarm (and, possibly, has taken action to clear it).

When hovering the mouse over the alarm name in the *Alarm* column, the variables of the alarm are shown onscreen in a white-on-black tooltip, as illustrated below.

| Alarms | Events                                                                                                    |               |
|--------|----------------------------------------------------------------------------------------------------|---------------|
|        |                                                                                                    |               |
|        | Alarms                                                                                                    |               |
|        | Show 100 - entries Search:                                                                                                    |               |
|        | Device 🔷 Alarm 🔶 First Occurence 🔶 Last Occurence 🗸 Severity 🔶 Cleared 🔶 Ac                                                                   | : <b>k</b> \$ |
|        | 10.0.0.15 Auth failed from console 2017-04-07 14:44:53 2017-04-07 14:44:53 open (1)                                                           | I             |
|        | apysMgmtAuthFailProto: console (0)<br>10.0.0.15 Auth failed from console apSysMgmtAuthFailLevel: user (1)<br>apSysMgmtAuthFailOrigin: console | I             |
|        | 10.0.0.15 Session agent 10.0.201.20 down 2017-03-27 10:50:02 2017-03-27 10:50:02 Major 2017-03-27 10:51:18 (1)                                |               |

Figure 29: SNMP Alarms Browser - Variables

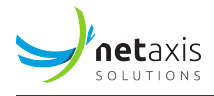

## 4.11 Reporting Module

#### 4.11.1 Reports

The **Reporting** module presents a browser window showing the reports available for three possible audiences, and accessible through the sub-menus by the name of the audience:

- Service Provider: typically the company delivering the VoIP service to the Customer
- Third Party, if present: acts as an interface between the Customer and the Service Provider
- Customer: the user of the VoIP service.

#### Info

Mixed reports or reports aggregating different audiences are not available. The title of the Reports browser shows the target audience for the listed reports.

The [Audience] Reports browser, illustrated below, shows the following columns:

- Groups: the group name (realm name, group of realms (label), endpoint, trunk)
- Date: the start date of the report
- Frequency: the frequency of the report: daily, weekly or monthly
- Template: the name of the reporting template used to build this report
- Download: action button to download the report file.

| Service Provider Reports                                                                                 |            |               |                         |                              |  |  |
|----------------------------------------------------------------------------------------------------|------------|---------------|-------------------------|------------------------------|--|--|
| Show 25 • entries                                                                                        |            |               |                         | Search:                      |  |  |
| Groups                                                                                                   | Date       | 🔻 Frequency 🍦 | Template                | Download 🔶                   |  |  |
| Ixelles                                                                                                  | 2015-05-19 | Daily         | default template (DOCX) | () Download                  |  |  |
| Bronze access network:<br>Ixelles<br>Uccle<br>Woluwe St Lambert<br>YTRF C<br>UYRF C                      | 2015-05-19 | Daily         | default template (DOCX) | Download                     |  |  |
| Etterbeek                                                                                                | 2015-05-19 | Daily         | Daily Full              | <ul> <li>Download</li> </ul> |  |  |
| Etterbeek                                                                                                | 2015-05-19 | Daily         | default template (DOCX) | Ownload                      |  |  |
| B corporation:<br>Allied Biscuit C<br>Smith and Co. A<br>Foo Bars A<br>ABC Telecom A<br>Allied Biscuit A | 2015-05-19 | Daily         | Daily Full              | Download                     |  |  |
| Uccle                                                                                                    | 2015-05-19 | Daily         | default template (DOCX) | Ownload                      |  |  |
| Uccle CPAS                                                                                               | 2015-05-19 | Daily         | default template (DOCX) | • Download                   |  |  |

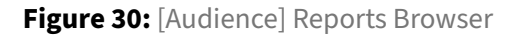

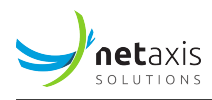

# 4.11.2 Statistics Exports

The *Statistics exports* sub-menu presents a browser window allowing users to search and filter statistics and download them in .csv format. The CSV files are created according to a Statistics Profile. For more information about Statistics Profile, see [Statistics exports].

The Statistics Exports browser, illustrated below, shows the following columns:

- Export Profile: the profile defining the frequency and content of the .csv file.
- Date: only statistics for that specific date are present in the .csv file.
- Frequency
- Download: button allowing to download the stats . csv file.

| ow 25 • entries |            |                  | Search:                      |
|-----------------|------------|------------------|------------------------------|
| Export Profile  | A Date     | <b>Frequency</b> | Download 🍦                   |
| estProfile      | 2015-05-19 | Daily            | Download                     |
| estProfile      | 2015-05-18 | Daily            | Ownload                      |
| estProfile      | 2015-05-17 | Daily            | <ul> <li>Download</li> </ul> |

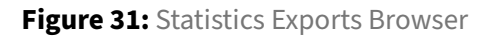

# 4.11.3 CDR Exports

The *CDR Exports* sub-menu presents a browser window allowing users to search and filter CDRs and download them in .csv format. The CSV files are created on a daily basis.

The CDR Exports browser, illustrated below, shows the following columns:

- Groups: the realms, group of realms (label), endpoints or trunks the .csv file is related to.
- Export Profile: the profile defining which CDR fields will be present in the .csv file.
- Date: only CDRs for that specific date are present in the .csv file.
- Records count: the number of CDRs in the .csv file.
- Download: action button to download the CDRs .csv file.

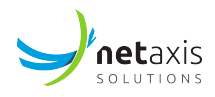

| CDR Exports                                                                            |                     |            |                                   |              |
|----------------------------------------------------------------------------------------|---------------------|------------|-----------------------------------|--------------|
| Show 25 🗸 entries                                                                      |                     |            |                                   | Search:      |
| Groups                                                                                 | Export Profile      | Date       | <ul> <li>Records Count</li> </ul> | Download 🔶   |
| Three Waters A                                                                         | Session fields      | 2015-05-19 | 17                                | Ownload      |
| Western Gas & Electric A                                                               | Session fields      | 2015-05-19 | 17                                | Ownload      |
| Omni Consimer Products A                                                               | Session fields      | 2015-05-19 | 11                                | Ownload      |
| Ixelles<br>Uccle<br>Woluwe St Lambert<br>YTRF C<br>UYRF C                              | Session fields      | 2015-05-19 | 888                               | Ownload      |
|                                                                                        | Session fields      | 2015-05-19 | 0                                 | Ownload      |
| Ixelles                                                                                | Session fields      | 2015-05-19 | 548                               | O Download   |
| Allied Biscuit C<br>Smith and Co. A<br>Foo Bars A<br>ABC Telecom A<br>Allied Biscuit A | Test Export Profile | 2015-05-19 | 219                               | (2) Download |

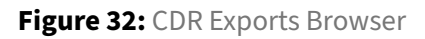

# 4.12 Settings Module

The **Settings** module provides an access to every configurable or editable setting of NEMO. Given the potential impact of configuration changes over the behaviour of NEMO, access rights to this module should be granted to NEMO Administrators and experienced users only.

#### Warning

Some technical, low-level settings in the *System* sub-menu are not described in this *User Guide*. They are managed at installation and deployment time by Netaxis Installation and Support team, and should not be modified by NEMO administrators or users.

## 4.12.1 Roles

The main *Edit Roles* interface displays all the roles currently provisioned. These roles can be assigned to users to grant them access to various objects, such as graphs, based on their assigned roles.

#### Info

Roles define the object access scope for users, determining which objects they can access. However, the data scope is defined at the user level, specifying the subset of data each user is permitted to access.

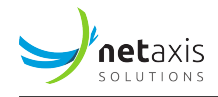

#### Danger

A built-in role named *admin* grants unconditional access to all objects, providing full permissions across the system without any restrictions. This role is intended for admin users only.

| EDIT ROLES                  |   |       |             |               |
|-----------------------------|---|-------|-------------|---------------|
| + Add new role              |   |       |             |               |
| 25 v<br>entries per page    |   |       | Search      | 1:            |
| Name                        | * | Users | Edit 🔶      | Delete        |
| Graphs access only          |   | 0     | 🕼 Edit role | × Remove role |
| Reports access              |   | 0     | 🕼 Edit role | × Remove role |
| Showing 1 to 2 of 2 entries |   |       | æ           | < 1 > »       |

#### Figure 33: Roles List

## 4.12.1.1 Create a Role

To create a new role, click the *Add new role* button. A new page will appear, allowing you to configure the following for the role:

- Role name
- Authentication configuration
- Pages the user is granted access to:
  - Dashboard
  - Graphs
  - Search calls
  - Reporting
  - Anomalies
  - Settings
- Visible graphs for the user
- Graph display options
- Anomaly conditions accessible to the user
- Available reports
- Accessible stats exports
- Anomaly profiles
- API access

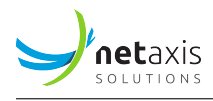

## 4.12.1.2 Edit a Role

To edit an existing role, click the *Edit* button next to it in the roles list. Any changes made to the role take immediate effect and are reflected for users assigned to that role.

#### 4.12.1.3 Remove a Role

To remove a role, click the *Remove* button next to it in the roles list. Ensure that no users are assigned to the role before proceeding with the removal.

#### 4.12.2 Users

The main *Edit Users* interface, illustrated below, lists all the users currently provisioned on the system.

The *Export* button (bottom left) allows saving locally a CSV file having all the entries in the list.

| EDIT USERS               |             |        |                    |                |                 |               |             |     |               |    |
|--------------------------|-------------|--------|--------------------|----------------|-----------------|---------------|-------------|-----|---------------|----|
| + Add new user           |             |        |                    |                |                 |               |             |     |               |    |
| 25 ✓<br>entries per page |             |        |                    |                |                 |               |             | Sea | arch:         |    |
| Username 🍦               | Full Name   | Active | Role 🛓             | Data Selection | Last Connection | Last Activity | Edit        | ÷   | Delete        | \$ |
| bruce.wayne              | Bruce Wayne | yes    | Graphs access only | 3 groups       |                 |               | 🕼 Edit user |     | × Remove user |    |
| cark.kent                | Clark Kent  | yes    | Reports access     | All            |                 |               | 🕼 Edit user |     | × Remove user |    |
| zeratul                  | Zeratul     | yes    | Administrator      | All            |                 |               | 🕼 Edit user |     | × Remove user |    |
| Showing 1 to 5 o         | f 5 entries |        |                    |                |                 |               |             | 0   | : ( 1 )       | 3  |
| Export                   |             |        |                    |                |                 |               |             |     |               |    |

#### Figure 34: Users List

#### 4.12.2.1 Create a User

To create a user, click the Add new user button to open the user creation form.

The user creation form allows you to define the following:

- Username (must be unique)
- Email address
- Full name

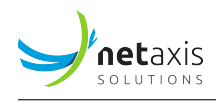

- Password, with the option to generate a random one and optionally force a password change on next login
- Active status (whether the user is enabled or disabled)
- Assigned role
- Data scope, defining the subset of data the user can access and interact with
- Email addresses for receiving reports, stats exports, CDR exports, and anomaly notifications
- Mobile numbers for receiving alarm notifications via text

Once all details are filled in, click the *Save* button to create the user.

| EDIT USERS     |                                                                                                    |
|----------------|----------------------------------------------------------------------------------------------------|
| Username       | bruce.wayne                                                                                              |
| Emai           | bruce.wayne@netaxis.cloud                                                                                |
| Full name      | Bruce Wayne                                                                                              |
| Password       |                                                                                                    |
|                | □ Generate a new random password and send it to the user via email                                       |
|                | Force password change on next login                                                                      |
| Active         | Yes 🗸                                                                                                    |
|                |                                                                                                    |
| Role           | Graphs access only                                                                                       |
|                | A role defines the types of data available (e.g., alarms, reports, statistics).                          |
|                |                                                                                                    |
| Data selection | ) O prevent access to groups                                                                             |
|                | ○ grant access to all groups                                                                             |
|                | grant access to these groups:                                                                            |
|                | PROD5610, PROD6198, PROD6390, PROD8147 -                                                                 |
|                | Data selection specifies the scope or subset of data that users are allowed to access and interact with. |
|                |                                                                                                    |

Figure 35: User Creation Form

#### 4.12.2.2 Edit an Existing User

To modify an existing user profile, click the *Edit* button next to it in the users list.

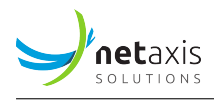

## 4.12.2.3 Remove a User

To remove a user, click the *Remove* button next to it in the users list.

## 4.12.3 Configuration Objects Provisioning

Depending on the plugin(s) currently active and the access privileges granted for the current user, several menus are available, to configure so-called device objects. These device objects are composed of root elements (e.g. Oracle SBC, Probe, Broadworks Application Server, ...), parent of base groups. These base groups are the root level of aggregation (from a statistical point of view) for a plugin. There may be sub-groups, children of these base groups.

## 4.12.4 Labels

Labels can be used to create logical groups of realms or endpoints or of trunks. Several labels can be assigned to the same realm or endpoint, or trunk. For instance, a label can be created to tag all realms or all trunks belonging to small and medium enterprises, and another label can be created to tag all realms or all trunks with a specific IP access network.

Labels can later be used to produce reports for grouped realms or grouped trunks.

## 4.12.4.1 Edit Labels

The *Edit Labels* list, illustrated below, lists all the labels currently provisioned on the system and lets you modify the label names or specify the total calls capacity for this range. This capacity is displayed in the *Max Simultaneous Calls* chart as an horizontal line. This table allows you also to delete the labels. This can be achieved by selecting the label and clicking the *Delete Selected* button.

#### Warning

Deleting a label does NOT delete any of the items tagged with this label.

The *Export* button (bottom left) allows saving locally a CSV file having all the entries in the list (not only the ones displayed: in this case, 26 entries, not only the 10 shown).

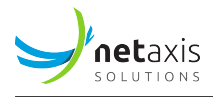

| EDIT I  | ARELS                                 |           |                  |                |        |      |
|---------|---------------------------------------|-----------|------------------|----------------|--------|------|
| LDIT    |                                       |           |                  |                |        |      |
| Use the | e table hereafter to set edit labels. |           |                  |                |        |      |
| 🗹 Sa    | ve changes                            |           |                  |                |        |      |
| Show    | 25 v entries                          |           |                  | Search:        |        |      |
| ¢       | Name                                  | Capacity  | Trunks           |                |        | ÷    |
|         |                                       | 0         |                  |                |        |      |
|         | Doc Test Label 01                     | Undefined | Dory A           |                |        |      |
|         | DoryAB                                | 3         | Dory A<br>Dory B |                |        |      |
|         | Test99                                | 0         |                  |                |        |      |
|         | testjsde                              | 100       |                  |                |        |      |
| Showir  | ng 1 to 5 of 5 entries                |           |                  | First Previous | 1 Next | Last |
| ⊡ Sa    | ve changes X Delete selected          |           |                  |                |        |      |
| Ехро    | rt                                    |           |                  |                |        |      |

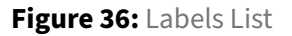

#### 4.12.4.2 Create a New Label

The *Create label* section, illustrated below, lets you create a new label by defining its name and capacity. After creation, the label needs to be assigned to one or more realms or endpoints or one or more trunks.

| Name       |      |  |  |  |  |
|------------|------|--|--|--|--|
| Capacity   |      |  |  |  |  |
| + Create I | abel |  |  |  |  |

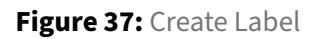

## 4.12.4.3 Assign a Label to Groups.

To assign a label:

- 1. Select the appropriate tab
- 2. Click the check-box next to the objects to which you want to assign a label
- 3. Select a label from the drop-down list under the table
- 4. Click the Assign label button, as illustrated below.

The newly assigned label will appear in the *Labels* column.
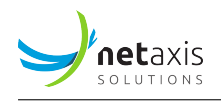

To deassign a label, click on the X next to it in the *Labels* column.

5. Click the Save changes button to store your changes in the database.

|        | SD 4250 Namur                                                                                                    | RA022 | Etterbeek                |                                  |  |  |
|--------|----------------------------------------------------------------------------------------------------|-------|--------------------------|----------------------------------|--|--|
|        | SD 4250 Namur                                                                                                    | RA023 | Strickland Propane A     |                                  |  |  |
|        | SD 4250 Namur                                                                                                    | RA024 | Thatherton Fuels A       |                                  |  |  |
|        | SD 4250 Namur                                                                                                    | RA025 | Three Waters A           |                                  |  |  |
|        | SD 4250 Namur                                                                                                    | RA026 | Water and Power A        |                                  |  |  |
|        | SD 4250 Namur                                                                                                    | RA027 | Western Gas & Electric A |                                  |  |  |
|        | SD 4250 Namur                                                                                                    | RA028 | Mammoth Pictures A       | test ×                           |  |  |
|        | SD 4250 Namur                                                                                                    | RA029 | Mooby Corp A             |                                  |  |  |
|        | SD 4250 Namur                                                                                                    | RA030 | Gringotts A              | test ×                           |  |  |
|        | SD 4250 Namur                                                                                                    | RC021 | ZiffCorp C               |                                  |  |  |
|        | SD 4250 Namur                                                                                                    | RC022 | ABFT C                   |                                  |  |  |
|        | SD 4250 Namur                                                                                                    | RC023 | Strickland Propane C     |                                  |  |  |
|        | SD 4250 Namur                                                                                                    | RC024 | Thatherton Fuels C       |                                  |  |  |
|        | SD 4250 Namur                                                                                                    | RC025 | Three Waters C           |                                  |  |  |
|        | SD 4250 Namur                                                                                                    | RC026 | Water and Power C        |                                  |  |  |
|        | SD 4250 Namur                                                                                                    | RC027 | Western Gas & Electric C |                                  |  |  |
|        | SD 4250 Namur                                                                                                    | RC028 | Mammoth Pictures C       |                                  |  |  |
|        | SD 4250 Namur                                                                                                    | RC029 | Mooby Corp C             |                                  |  |  |
|        | SD 4250 Namur                                                                                                    | RC030 | Gringotts C              | test X                           |  |  |
|        | SD 4500 Antwerpen                                                                                                    | RA011 | Ixelles                  | Bronze access network X D_test X |  |  |
| Showin | Showing 1 to 25 of 64 entries       First       Previous       1       2       3       Next       Last         Save changes |       |                          |                                  |  |  |
| s As   | Assign label All traffic • to selected objects                                                                              |       |                          |                                  |  |  |

Figure 38: Labels Assignment

#### 4.12.5 Reports

NEMO can produce downloadable daily, weekly or monthly reports. The report generation system is built on reporting templates that describe what the reports must contain. These reporting templates are then associated to realms, endpoints, labels or ranges.

Two types of reports can be generated: PDF or DOCX. Reports based on the PDF reporting templates offer great portability among platforms, while reports based on DOCX reporting templates are editable and offer great flexibility over the content and look.

The main *Reporting Templates* browser, illustrated below, lists the reporting templates currently present on the system and provides tools to edit and remove them, and to create new templates.

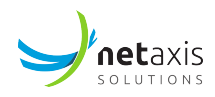

| REPORTING TEMPLATES              |           |                                     |      |                          |                  |           |         |       |         |         |             |      |
|----------------------------------|-----------|-------------------------------------|------|--------------------------|------------------|-----------|---------|-------|---------|---------|-------------|------|
| + Add new PDF reporting template | + Add nev | v customized PDF reporting template | + Ad | d new DOCX reporting ten | nplate           |           |         |       |         |         |             |      |
| Show 10 ¢ entries                |           |                                     |      |                          |                  |           |         |       |         | Sear    | ch:         |      |
| Reporting Template               |           | Document Type                       | φ    | Active 0                 | Report Type      | Frequency | Start 0 | End 0 | Edit    | 0 Re    | move        | φ    |
| Actis                            |           | PDF                                 |      | enabled                  | Service Provider | Daily     | -       | -     | GP Edit | ×       | Remove      |      |
| Default PDF                      |           | PDF                                 |      | enabled                  | Service Provider | Daily     | -       | -     | GP Edit | ×       | Remove      |      |
| DoryAB                           |           | PDF                                 |      | enabled                  | Service Provider | Daily     | -       | -     | GP Edit | ×       | Remove      |      |
| ITSPA template                   |           | DOCX                                |      | enabled                  | Service Provider | Daily     | -       | -     | GP Edit | ×       | Remove      |      |
| Test DOCX template               |           | DOCX                                |      | enabled                  | Service Provider | Daily     | -       |       | GP Edit | ×       | Remove      |      |
| Showing 1 to 5 of 5 entries      |           |                                     |      |                          |                  |           |         |       | First   | Previou | is 1 Next I | Last |

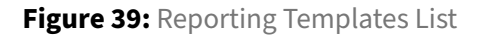

## 4.12.5.1 Create a new PDF reporting template

To create a new PDF reporting template, click the *Add new PDF reporting template* button. The *New Reporting Template* menu is displayed.

The *Template Properties* tab, illustrated below, lets you set or select:

- a name for the reporting template
- the target audience
- the frequency
- the title and subtitle to be used on the generated reports' front pages and page headers.

The *Enabled* check-box makes this report template available for assignment to a group. See [Assign a Reporting Template to Realms / Endpoints / Ranges, or Labels, or Trunks] for more details.

| New Reporting Tem   | New Reporting Template                                     |  |  |  |  |
|---------------------|------------------------------------------------------------|--|--|--|--|
| Template Properties | harts Options Notifications Report Elements                |  |  |  |  |
| Name ReportDaily    |                                                            |  |  |  |  |
| Enabled             |                                                            |  |  |  |  |
| Report Type         | Service provider     Third party     End customer          |  |  |  |  |
| Frequency           | <ul> <li>Daily</li> <li>Weekly</li> <li>Monthly</li> </ul> |  |  |  |  |
| Title               | Big enterprise                                             |  |  |  |  |
| Subtitle            | Statistics reporting                                       |  |  |  |  |
| 🖼 Save              |                                                            |  |  |  |  |

**Figure 40:** PDF Reporting Template → Template Properties

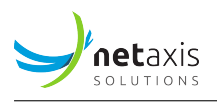

The *Charts Options* tab, illustrated below, lets you set various options for charts included in the report, such as renaming ingress & egress terms.

| New Reporting Ter                                                         | New Reporting Template                       |  |  |  |  |  |
|---------------------------------------------------------------------------|----------------------------------------------|--|--|--|--|--|
| Template Properties                                                       | Charts Options Notifications Report Elements |  |  |  |  |  |
| Display total capacity<br>line when max total<br>simultaneous calls reach | 80                                           |  |  |  |  |  |
| "ingress" term renaming                                                   | ingress                                      |  |  |  |  |  |
| "egress" term renaming                                                    | egress                                       |  |  |  |  |  |
| Save                                                                      |                                              |  |  |  |  |  |

Figure 41: PDF Reporting Template → Charts Options

The *Notifications* tab, illustrated below, lets you activate/deactivate the sending of the reports by e-mail. Reports are sent only to users having access to this report and having an e-mail address specified in their User Notification parameter.

| New Reporting Te                    | New Reporting Template |               |                 |  |  |  |
|-------------------------------------|------------------------|---------------|-----------------|--|--|--|
| Template Properties                 | Charts Options         | Notifications | Report Elements |  |  |  |
| Email report to<br>authorised users | D 🗆                    |               |                 |  |  |  |
| Save                                |                        |               |                 |  |  |  |

Figure 42: PDF Reporting Template → Notification

The *Report Elements* tab, illustrated below, lets you select which elements will be present in the report. These can be charts or tables. The table below specifies the type of each element available for selection.

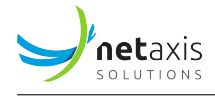

# NEW REPORTING TEMPLATE

| Template P | roperties               | Charts O | otions                                                                                    | Notifications                                                                                                    | Report Elements                         |     |
|------------|-------------------------|----------|-------------------------------------------------------------------------------------------|----------------------------------------------------------------------------------------------------|-----------------------------------------|-----|
| Template P | roperties<br>Report Ele | Charts O | Ditions Total Total Minu Traffi Max Call F Calls Calls Relea RTP RTCF RTCF RTCF RTCF RTCF | Notifications<br>Capacity Usage<br>tes of Usage<br>c Intensity<br>Simultaneous Ca<br>Rate<br>Durations<br>nations<br>ase Causes<br>Packet Loss<br>Packet Loss<br>Packet Jitter<br>Packet Jitter<br>Packet Latency<br>Packet MOS Ove | Report Elements<br>Distribution<br>alls | rt) |
| Save       |                         |          | Anon                                                                                      | nalies                                                                                                    |                                         |     |

**Figure 43:** PDF Reporting Template → Report Elements

Table 15: PDF Report Elements - Types

| Element                           | Туре      |
|-----------------------------------|-----------|
| Total Capacity Usage Distribution | pie chart |

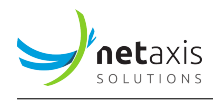

| Element                 | Туре                     |
|-------------------------|--------------------------|
| Minutes of Usage        | histogram                |
| Traffic Intensity       | time-based chart         |
| Max Simultaneous Calls  | time-based chart         |
| Call Rate               | time-based chart         |
| Calls Durations         | histogram                |
| Destinations            | pie chart                |
| Release Causes          | table                    |
| RTP Packet Loss         | time-based and histogram |
| RCTP Packet Loss        | time-based and histogram |
| RTP Packet Jitter       | time-based and histogram |
| RCTP Packet Jitter      | time-based and histogram |
| RCTP Packet Latency     | histogram                |
| RTP Packet MOS Overview | pie chart                |
| RTP Packet MOS          | time-based and histogram |
| Anomalies               | table                    |

# 4.12.5.2 Create a New DOCX Reporting Template

To create a new DOCX reporting template, click the *Add new DOCX reporting template* button. The *New Reporting Template* menu is displayed.

The *Template Properties* tab, illustrated below, lets you set or select:

- a name for the reporting template
- the target audience
- the frequency
- the title and subtitle to be used on the generated reports' front pages and page headers.
- the starting date for generating the reports
- the date in the future when the reports stop being generated.

The *Enabled* check-box makes this report template available for assignment to a group. See [Assign a Reporting Template to Groups] for more details.

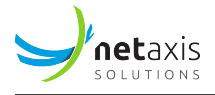

| NEW REPORTING TEMPLATE                                         |                                                                                 |  |  |  |  |
|----------------------------------------------------------------|---------------------------------------------------------------------------------|--|--|--|--|
| Template Properties Charts Options Notifications DOCX Template |                                                                                 |  |  |  |  |
| Name                                                           |                                                                                 |  |  |  |  |
| Enabled                                                        |                                                                                 |  |  |  |  |
| Report Type                                                    | <ul> <li>Service provider</li> <li>Third party</li> <li>End customer</li> </ul> |  |  |  |  |
| Frequency                                                      | <ul> <li>Daily</li> <li>Weekly</li> <li>Monthly</li> </ul>                      |  |  |  |  |
| Title                                                          |                                                                                 |  |  |  |  |
| Subtitle                                                       |                                                                                 |  |  |  |  |
| Start on                                                       | now                                                                             |  |  |  |  |
| Stop on                                                        | no end                                                                          |  |  |  |  |
| Save                                                           |                                                                                 |  |  |  |  |

Figure 44: DOCX Reporting Template → Template Properties tab

The *Charts Options* tab, illustrated below, lets you set various options for charts included in the report, such as renaming ingress & egress terms.

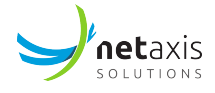

| New Reporting Te                                                          | New Reporting Template                     |  |  |  |  |  |
|---------------------------------------------------------------------------|--------------------------------------------|--|--|--|--|--|
| Template Properties                                                       | Charts Options Notifications DOCX Template |  |  |  |  |  |
| Display total capacity<br>line when max total<br>simultaneous calls reach | 80                                         |  |  |  |  |  |
| "ingress" term renaming                                                   | ingress                                    |  |  |  |  |  |
| "egress" term renaming                                                    | egress                                     |  |  |  |  |  |
| Save                                                                      |                                            |  |  |  |  |  |

Figure 45: DOCX Reporting Template → Charts Options tab

The *Notifications* tab, illustrated below, lets you activate/deactivate the sending of the reports by e-mail. Reports are sent only to users having access to this report and having an e-mail address specified in their User Notification parameter.

| New Reporting Template           |                |               |               |  |
|----------------------------------|----------------|---------------|---------------|--|
| Template Properties              | Charts Options | Notifications | DOCX Template |  |
| Email report t<br>authorised use | to 🗸<br>rs     |               |               |  |
| & Save                           |                |               |               |  |

Figure 46: DOCX Reporting Template → Notifications tab

The *DOCX Template* tab, illustrated below, lets you upload a DOCX template that will be used as a basis for the report generation by the system.

| New Reporting Templ     | New Reporting Template                  |  |  |  |  |  |
|-------------------------|-----------------------------------------|--|--|--|--|--|
| Template Properties Cha | rts Options Notifications DOCX Template |  |  |  |  |  |
| Template file           | NemoDOCXTemplate_2015.docx              |  |  |  |  |  |
| Save                    |                                         |  |  |  |  |  |

Figure 47: DOCX Reporting Template → DOCX Template tab

Charts and values will replace specific codes, known as *placeholders*, in the template document. The placeholders supported by the system are listed in the table below.

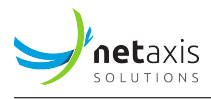

## Table 16: DOCX Placeholders

|                                    | Replaceme | nt                                                                 |
|------------------------------------|-----------|--------------------------------------------------------------------|
| Placeholder                        | Туре      | Description                                                        |
| \$title                            | text      | reporting template title                                           |
| \$subtitle                         | text      | reporting template subtitle                                        |
| \$customerName                     | text      | realm friendly name                                                |
| \$realm                            | text      | realm system name                                                  |
| \$trunkCapacity                    | text      | configured trunk capacity                                          |
| \$labelName                        | text      | label name                                                         |
| \$labelCapacity                    | text      | label capacity                                                     |
| \$reportFrequency                  | text      | report frequency (daily, weekly or<br>monthly)                     |
| \$period                           | text      | start date – end date                                              |
| \$ingressCallsCount                | value     | total ingress calls                                                |
| \$egressCallsCount                 | value     | total egress calls                                                 |
| <pre>\$totalCallsCount</pre>       | value     | total calls                                                        |
| \$ingressCallsDuration             | value     | ingress calls total duration                                       |
| \$egressCallsDuration              | value     | ingress calls total duration                                       |
| <pre>\$totalCallsDuration</pre>    | value     | calls total duration                                               |
| \$ingressCallsAvgDuration          | value     | average ingress call duration                                      |
| \$egressCallsAvgDuration           | value     | average egress call duration                                       |
| <pre>\$totalCallsAvgDuration</pre> | value     | average call duration                                              |
| \$ingressMaxIntensity              | value     | ingress calls max traffic intensity                                |
| \$egressMaxIntensity               | value     | egress calls max traffic intensity                                 |
| \$ingressMaxBHCA                   | value     | ingress calls max BHCA                                             |
| \$egressMaxBHCA                    | value     | egress calls max BHCA                                              |
| <pre>\$totalCapacityWarning</pre>  | value     | warning message if 80% of the configured realm capacity is reached |

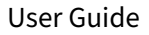

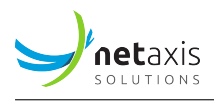

|                                         | Replacement |                                                       |
|-----------------------------------------|-------------|-------------------------------------------------------|
| Placeholder                             | Туре        | Description                                           |
| \$ingressH323DisconnectCauses           | table       | table listing the SIP error classes for ingress calls |
| \$egressH323DisconnectCauses            | table       | table listing the SIP error classes for egress calls  |
| \$ingressSIPStatus                      | table       | table listing the SIP status codes for ingress calls  |
| \$egressSIPStatus                       | table       | table listing the SIP status codes for egress calls   |
| \$ingressAvgRTPPacketLoss               | value       | average ingress packet loss (RTP)                     |
| \$egressAvgRTPPacketLoss                | value       | average egress packet loss (RTP)                      |
| \$ingressAvgRTCPPacketLoss              | value       | average ingress packet loss (RTCP)                    |
| \$egressAvgRTCPPacketLoss               | value       | average egress packet loss (RTCP)                     |
| \$ingressAvgRTPPacketJitter             | value       | average ingress packet jitter (RTP)                   |
| \$egressAvgRTPPacketJitter              | value       | average egress packet jitter (RTP)                    |
| \$ingressAvgRTCPPacketJitter            | value       | average ingress packet jitter (RTCP)                  |
| \$egressAvgRTCPPacketJitter             | value       | average egress packet jitter (RTCP)                   |
| \$ingressAvgRTCPPacketLatency           | value       | average ingress packet latency (RTCP)                 |
| <pre>\$egressAvgRTCPPacketLatency</pre> | value       | average egress packet latency (RTCP)                  |
| \$ingressAvgPacketMOS                   | value       | average ingress MOS                                   |
| \$egressAvgPacketMOS                    | value       | average egress MOS                                    |
| \$graphTotalCapacityUsage               | chart       | total capacity usage distribution                     |
| \$graphTrafficIntensity                 | chart       | traffic intensity over time                           |
| \$graphMaxSimultaneousCalls             | chart       | max simultaneous calls over time                      |
| \$graphCallRate                         | chart       | call rate over time                                   |
| \$graphConnectionDurations              | chart       | connection phase duration histogram                   |
| \$graphAlertingDurations                | chart       | alerting phase duration histogram                     |
| \$graphConnectionDurationsOverTime      | chart       | Alerting phase duration over time                     |
| \$graphAlertingDurationsOverTime        | chart       | Alerting phase duration over time                     |

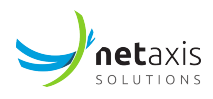

|                                       | Replacement |                                                                 |
|---------------------------------------|-------------|-----------------------------------------------------------------|
| Placeholder                           | Туре        | Description                                                     |
| \$graphHomeDestinations               | chart       | home network destinations pie                                   |
| \$graphInternationalDestinations      | chart       | international network destinations pie                          |
| \$graphNationalVsInternatDestinations | chart       | Traffic distribution between national and international traffic |
| \$graphRTPPacketLossOverTime          | chart       | packet loss over time (RTP)                                     |
| \$graphRTPPacketLossDistribution      | chart       | packet loss histogram (RTP)                                     |
| \$graphRTCPPacketLossOverTime         | chart       | packet loss over time (RTCP)                                    |
| \$graphRTCPPacketLossDistribution     | chart       | packet loss histogram (RTCP)                                    |
| \$graphRTPPacketJitterOverTime        | chart       | packet jitter over time (RTP)                                   |
| \$graphRTPPacketJitterDistribution    | chart       | packet jitter histogram (RTP)                                   |
| \$graphRTCPPacketJitterOverTime       | chart       | packet jitter over time (RTCP)                                  |
| \$graphRTCPPacketJitterDistribution   | chart       | packet jitter histogram (RTCP)                                  |
| \$graphRTCPPacketLatencyDistribution  | chart       | packet latency histogram (RTCP)                                 |
| \$graphIngressPacketMOSSimplifiedPie  | chart       | MOS overview (ingress media)                                    |
| \$graphEgressPacketMOSSimplifiedPie   | chart       | MOS overview (egress media)                                     |
| \$graphPacketMOSOverTime              | chart       | MOS over time                                                   |
| \$graphPacketMOSDistribution          | chart       | MOS histogram                                                   |
| \$graphIngressCodecsDistribution      | chart       | Ingress codec pie                                               |
| \$graphIngressCodecsDistribution      | chart       | Egress codec pie                                                |

# 4.12.5.3 Create a customized PDF report template

In case the customization possible with the two existing types of PDF / DOCX templates described above would not enough match customer needs, Netaxis Solutions Professional Services can develop along customer specifications custom PDF templates totally tailored to meet any need.

Such templates are delivered as zip files ; the *Add new customized PDF reporting template* tab allows defining the report's properties, chart options, notifications as above, and uploading the template provided by Netaxis.

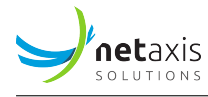

#### 4.12.5.4 Assign a Reporting Template to Groups

To assign a Reporting template:

- 1. Select the appropriate tab.
- 2. Click the check-box next to the groups to which you want to assign a Reporting Template.
- 3. Select a Reporting Template from the drop-down list under the table.
- 4. Click the Assign Reporting Template button, as illustrated below.

The newly assigned Reporting Template will appear in the *Reporting Templates* column.

To deassign a Reporting Template, click on the X next to it in the *Reporting Templates* column.

5. Click the Save changes button to store your changes in database.

| ፼ Sa | 10 - entries            |                 |                          |             |                  |          | Sea    | arch:   |         |         |            |         |
|------|-------------------------|-----------------|--------------------------|-------------|------------------|----------|--------|---------|---------|---------|------------|---------|
| ¢    | SBC                     | System Name     | Name                     | Å           | Reporting T      | empla    | ates   |         |         |         |            |         |
|      | sbc-engo1               | bebank-access   | BeBank                   |             |                  |          |        |         |         |         |            |         |
|      | sbc-engo1               | core            | core                     |             |                  |          |        |         |         |         |            |         |
|      | sbc-engo1               | espresso-access | Espresso Inc.            |             |                  |          |        |         |         |         |            |         |
|      | sbc-engo1               | euwood-access   | European Wood Industries |             |                  |          |        |         |         |         |            |         |
|      | SD 4250 Namur           | RA021           | ZiffCorp A               |             | CXX report N     |          |        |         |         |         |            |         |
|      | SD 4250 Namur           | RA022           | Etterbeek                |             | Daily Full X Se  | rvice Pr | ovider | Full (P | DF) 🗙 🛛 | default | template ( | DOCX) 🗙 |
|      | SD 4250 Namur           | RA023           | Strickland Propane A     |             |                  |          |        |         |         |         |            |         |
|      | SD 4250 Namur           | RA024           | Thatherton Fuels A       |             | CXX report #     |          |        |         |         |         |            |         |
|      | SD 4250 Namur           | RA025           | Three Waters A           |             | Service Provider | Full (PD | F) ¥ [ | defaul  | t templ | ate (DO | CX) ×      |         |
|      | SD 4250 Namur           | RA026           | Water and Power A        |             | ABC #            |          |        |         |         |         |            |         |
| owir | a 1 to 10 of 64 entries |                 |                          | First Previ | ous 1 2          | 3        | 4      | 5       | 6       | 7       | Next       | Last    |

Figure 48: Realms - Reporting Templates Assignment Matrix

| <b>net</b> axis |
|-----------------|
| SOLUTIONS       |

| ASSIGN REPOR       | TING TEMPLATES          |                              |                                                     |                            |
|--------------------|-------------------------|------------------------------|-----------------------------------------------------|----------------------------|
| Trunks Labo        | els                     |                              |                                                     |                            |
| Save changes       |                         |                              |                                                     |                            |
| Show 25 ¢ entri    | es                      |                              |                                                     | Search:                    |
| \$                 | Probe                   | Name                         | Reporting Templates                                 | \$                         |
|                    | •                       | Broadsoft AS                 |                                                     |                            |
|                    | •                       | Broadsoft MS                 |                                                     |                            |
| •                  | •                       | Broadsoft NS                 |                                                     |                            |
|                    | •                       | Dory A                       | Default PDF M                                       |                            |
|                    | •                       | Dory B                       | Default PDF x                                       |                            |
| •                  | •                       | Kamailio                     | Default PDF x ITSPA template x Test DOCX template x |                            |
| •                  | •                       | Residential Registrar server |                                                     |                            |
| •                  | •                       | Residential SBC Access       |                                                     |                            |
| •                  | •                       | SBC Broadsoft Access         |                                                     |                            |
|                    | •                       | SBC Broadsoft Core           |                                                     |                            |
|                    | •                       | SBC Registrar                |                                                     |                            |
| Showing 1 to 11 of | f 11 entries            |                              |                                                     | First Previous 1 Next Last |
| Save changes       |                         |                              |                                                     |                            |
| Assign reporting   | ng template Default PDF |                              |                                                     |                            |

Figure 49: Trunks - Reporting Templates Assignment Matrix

# 4.12.6 Statistics exports

NEMO offers the possibility to download .csv files containing different statistics computed by NEMO. The .csv files are generated on a daily/weekly/monthly basis and can be retrieved thanks to the *Statistics Exports* browser. The file generation is based on a profile describing which statistics must be included in the .csv files and for which groups. The files contain 1 value for each statistics and for each group configured.

For instance, if the profile is configured like this:

- Frequency: daily
- Statistics: statistic 1, statistic 2 and statistic 3
- Group: Group 1 and Group 2

then a file will be created every day. This file has 2 rows containing the groups and 3 columns containing the value of the statistics. Note that depending of the statistics selected, the value can be the total, the average or the maximum for the whole day. The main *Statistics Export Profiles* menu, illustrated below, lists the Statistics export profiles currently present on the system and provides tools to edit and remove them, and to create new profiles.

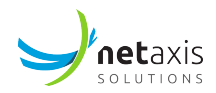

| Statistics Export Profiles          |         |           |        |                        |          |           |
|-------------------------------------|---------|-----------|--------|------------------------|----------|-----------|
| + Add new statistics export profile |         |           |        |                        |          |           |
| Show 10 • entries                   |         |           |        | Search                 | :        |           |
| Statistics Export Profile           | Active  | Frequency | edit   | $\stackrel{\wedge}{=}$ | Remove   | Å         |
| TestProfile                         | enabled | Daily     | 🕼 Edit |                        | X Remove |           |
| Showing 1 to 1 of 1 entries         |         |           |        | First Pre              | evious 1 | Next Last |
| + Add new statistics export profile |         |           |        |                        |          |           |

Figure 50: Statistics export profiles List

## 4.12.6.1 Create a New Statistics Export Profile

To create a new Statistics export profile, click the *Add New statistics export profile* button. A new menu is displayed.

The Profile Properties tab, illustrated below, lets you set:

- a name for the statistics export profile
- the frequency of the .csv file production. You can choose between Daily/Weekly/Monthly
- a start date for the .csv file production. The file production can start in the past, in the future, or now.
- If needed, the step interval allows grouping stats in smaller time windows than the global one set in Frequency above. Windows are: default (same as Frequency), 30 mins, 1h, 2h, 4h, 12h, 24h. If a step interval of 1h is set and the frequency is Daily, the exported stats will be split into 24 sections in a single daily file.
- the flag activating the sending of the file by mail. Files are sent only to users having access to this report and having an e-mail address specified in the user notification parameter.
- the flag to activate/deactivate this profile.

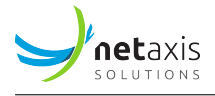

| EDIT STATISTICS EXPORT PRO | DFILE                                                      |           |
|----------------------------|------------------------------------------------------------|-----------|
| Profile Properties Groups  | Statistics Output format                                   | SFTP Push |
| Name                       | FLEG stats                                                 |           |
| Frequency                  | <ul> <li>Daily</li> <li>Weekly</li> <li>Monthly</li> </ul> |           |
| Start on                   | 2020-11-08                                                 |           |
| Step interval              | default as frequency 🗸                                     |           |
| Email report               |                                                            |           |
| Active                     |                                                            |           |
| Save stats export profile  |                                                            |           |

#### Figure 51: New Statistics export profile → Profile Properties tab

The *Groups* tab, illustrated below, lets assign groups (of realms, endpoints, ranges, or of trunks, or of labels to the statistics export profile. The .csv file that will be produced will only contain statistics for those groups. Note also that a .csv file will be presented to a user only if this user has access to all the groups configured in the Statistics Export Profile.

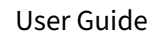

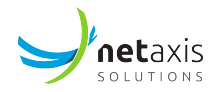

| New Statistics Export Profile        |                              |  |  |  |  |  |
|--------------------------------------|------------------------------|--|--|--|--|--|
| Profile Properties Groups Statistics |                              |  |  |  |  |  |
| Realms on SD 4250 Namur              | Select a group from the list |  |  |  |  |  |
| Realms on SD 4500 Antwerpen          | Select a group from the list |  |  |  |  |  |
| Realms on SD 4500 Brussels           | Select a group from the list |  |  |  |  |  |
| Realms on sbc-engo1                  | Select a group from the list |  |  |  |  |  |
| Endpoints on SD 4250 Namur           | Select a group from the list |  |  |  |  |  |
| Endpoints on SD 4500 Antwerpen       | Select a group from the list |  |  |  |  |  |
| Endpoints on sbc-engo1               | Select a group from the list |  |  |  |  |  |
| Ranges on SD 4250 Namur              | Select a group from the list |  |  |  |  |  |
| Labels                               | Select a group from the list |  |  |  |  |  |
| Save stats export profile            |                              |  |  |  |  |  |

#### Figure 52: Statistics export profile $\rightarrow$ Groups tab

| NEW STATISTICS EXPORT PROFILE |        |            |        |                                |  |  |
|-------------------------------|--------|------------|--------|--------------------------------|--|--|
| Profile Properties            | Groups | Statistics |        |                                |  |  |
|                               |        |            | Trunks | Select a group from the list 🔹 |  |  |
|                               |        |            | Labels | Select a group from the list   |  |  |
| 𝔅 Save stats export profile   |        |            |        |                                |  |  |

Figure 53: Statistics export profile (Probes) → Groups tab

The *Statistics* tab, illustrated below, lets you selects the statistics that will be present in the .csv file.

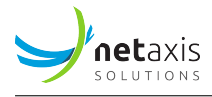

#### **New Statistics Export Profile**

| Profile Properties Gro | ups Statistics                                                |  |  |  |  |  |  |  |
|------------------------|---------------------------------------------------------------|--|--|--|--|--|--|--|
| Generic                | Generic 🛛 ld                                                  |  |  |  |  |  |  |  |
|                        | Group system name                                             |  |  |  |  |  |  |  |
|                        | 🗆 Group name                                                  |  |  |  |  |  |  |  |
|                        | Date YYYY-MM-DD (local)                                       |  |  |  |  |  |  |  |
|                        | Duration (secs)                                               |  |  |  |  |  |  |  |
| Sessions               | Ingress calls setup count                                     |  |  |  |  |  |  |  |
|                        | Egress calls setup count                                      |  |  |  |  |  |  |  |
|                        | Total calls setup count                                       |  |  |  |  |  |  |  |
|                        | Ingress calls setup & answered count                          |  |  |  |  |  |  |  |
|                        | Egress calls setup & answered count                           |  |  |  |  |  |  |  |
|                        | <ul> <li>Total calls setup &amp; answered count</li> </ul>    |  |  |  |  |  |  |  |
|                        | Ingress calls disconnect count                                |  |  |  |  |  |  |  |
|                        | Egress calls disconnect count                                 |  |  |  |  |  |  |  |
|                        | Total calls disconnect count                                  |  |  |  |  |  |  |  |
|                        | Ingress traffic intensity (erlangs)                           |  |  |  |  |  |  |  |
|                        | Egress traffic intensity (erlangs)                            |  |  |  |  |  |  |  |
|                        | Total traffic intensity (erlangs)                             |  |  |  |  |  |  |  |
|                        | <ul> <li>Ingress max simultaneous calis (channels)</li> </ul> |  |  |  |  |  |  |  |
|                        | Egress max simultaneous calls (channels)                      |  |  |  |  |  |  |  |
|                        | Total max simultaneous calls (channels)                       |  |  |  |  |  |  |  |
|                        | Ingress call rate (calls/min)                                 |  |  |  |  |  |  |  |
|                        | Egress call rate (calls/min)                                  |  |  |  |  |  |  |  |
|                        | Total call rate (calls/min)                                   |  |  |  |  |  |  |  |
|                        | <ul> <li>Ingress calls ringing duration (secs)</li> </ul>     |  |  |  |  |  |  |  |
|                        | Egress calls ringing duration (secs)                          |  |  |  |  |  |  |  |
|                        | <ul> <li>Ingress calls connection duration (secs)</li> </ul>  |  |  |  |  |  |  |  |

Figure 54: Statistics export profile → Statistics tab

The following statistics are common to all plugins:

- Id
- Group system name
- Group name
- Date YYYY-MM-DD (local)
- hh:mm:ss (local)
- Date YYYY-MM-DD hh:mm:ss (local)
- Duration (secs)

Refer to the chapter [Plugins Features List] for a list of plugin-specific exportable statistics.

The *Output format* tab allows customizing the CSV delimiter, filename format and compression method to use for the stats export file.

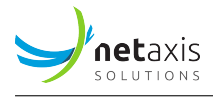

| NEW STATISTICS EXPORT PROFILE |                                                                                                    |               |           |  |  |  |  |
|-------------------------------|----------------------------------------------------------------------------------------------------|---------------|-----------|--|--|--|--|
| Profile Properties Groups     | Statistics                                                                                                    | Output format | SFTP Push |  |  |  |  |
| CSV delimiter                 | ,                                                                                                    |               |           |  |  |  |  |
| Filename format               | t \${ID}-\${Y}-\${m}-\${d}                                                                                                    |               |           |  |  |  |  |
|                               | Do not include the extension in the filename format.<br>Placeholders:<br>\${ID}: export record id<br>\${d}: day of the month as a zero-padded decimal number<br>\${m}: month as a zero-padded decimal number<br>\${y}: year without century as a zero-padded decimal number<br>\${Y}: year with century as a decimal number |               |           |  |  |  |  |
| Compression                   | ZIP                                                                                                    |               |           |  |  |  |  |
|                               | ⊖ gzip                                                                                                    |               |           |  |  |  |  |
| Save stats export profile     |                                                                                                    |               |           |  |  |  |  |

**Figure 55:** Statistics export profile → Output format

The *Push SFTP* tab collects the information needed for exporting stats through an SFTP connection.

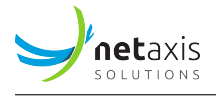

| NEW STATISTICS EXPORT PROFILE |                                                                |  |  |  |  |  |
|-------------------------------|----------------------------------------------------------------|--|--|--|--|--|
| Profile Properties Groups     | Statistics Output format SFTP Push                             |  |  |  |  |  |
| Active                        |                                                                |  |  |  |  |  |
| Destination                   | host:port/path                                                 |  |  |  |  |  |
| Authentication                | <ul> <li>Username and password</li> <li>Private Key</li> </ul> |  |  |  |  |  |
| Username                      |                                                                |  |  |  |  |  |
| Password                      |                                                                |  |  |  |  |  |
| Max retries                   |                                                                |  |  |  |  |  |
| Retry interval (mins)         |                                                                |  |  |  |  |  |
| Save stats export profile     |                                                                |  |  |  |  |  |

Figure 56: Statistics export profile → Push SFTP tab

#### 4.12.7 CDR Exports

NEMO offers the possibility to download .csv files containing the CDRs received from the different monitored equipments. The .csv files are generated on a daily basis and can be retrieved thanks to the CDR exports browser. The file generation is based on a profile describing which CDR fields must be included in the .csv file. These profiles are then associated to realms, endpoints, ranges or labels (meaning that .csv files will be produced according to the profile for specific realms/endpoints/ranges/labels).

The main **CDR export** menu, illustrated below, lists the CDR export profiles currently present on the system and provides tools to edit and remove them, and to create new templates.

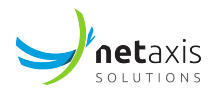

| CDR Export Profiles         |         |              |        |           |          |      |      |
|-----------------------------|---------|--------------|--------|-----------|----------|------|------|
| + New CDR export Profile    |         |              |        |           |          |      |      |
| Show 10 - entries           |         |              |        | Search    | :        |      |      |
| CDR Export Profile          | Active  | Fields Count | Edit   | \$        | Remove   |      | *    |
| Re-Billing                  | enabled | 13           | 🕼 Edit |           | X Remove |      |      |
| Session fields              | enabled | 80           | 🕼 Edit |           | X Remove |      |      |
| Test Export Profile         | enabled | 10           | 🕼 Edit |           | X Remove |      |      |
| Showing 1 to 3 of 3 entries |         |              |        | First Pro | evious 1 | Next | Last |
|                             |         |              |        |           |          |      |      |

Figure 57: CDR export profiles List

# 4.12.7.1 Create a New CDR Export Profile

To create a new CDR export profile, click the New CDR export profile button. A new menu is displayed.

The *Profile Properties* tab, illustrated below, lets you set a name for the CDR export profile, as well as its status (enabled or not).

| NEW CDR EXPORT PROFILE |              |         |                            |          |               |           |   |  |
|------------------------|--------------|---------|----------------------------|----------|---------------|-----------|---|--|
| Profile Properties     | CDR Fields - | Session | CDR Fields - Quality of Se | ervice O | Output format | SFTP Push |   |  |
|                        | Name         |         |                            |          |               |           |   |  |
|                        | Frequency    | 24h     |                            |          |               |           | ~ |  |
|                        | Enabled      |         |                            |          |               |           |   |  |
| Save                   |              |         |                            |          |               |           |   |  |

Figure 58: CDR export profile → Profile Properties tab

The *CDR Fields-Session* tab, illustrated below, lets you select the session fields that will be present in the .csv file.

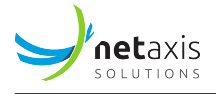

| Profile Properties CDR Fields - Session CDR Fields - Quality of Service Output format SFTP Push                                                                                                    |  |
|----------------------------------------------------------------------------------------------------|--|
| Fields       Setup Time (YYYY-MM-DD HH:MM:SS)         □ Connect Time (YYYY-MM-DD HH:MM:SS)         □ Disconnect time (YYYY-MM-DD HH:MM:SS)         □ Calling Party Number         □ Calling Party Number (normalized)         □ Called Party Number (normalized)         □ Called Party Number (normalized)         □ SIP Method         □ SIP Status         □ Call Id         □ Probe         □ St IP         □ Dst IP         □ VLAN |  |

**Figure 59:** CDR export profile → CDR Fields-Session tab

In addition to the session fields, Quality of Service-related fields can be selected the same way.

The *Output format* tab allows customizing the CSV delimiter, filename format and compression method to use for the CDR export file.

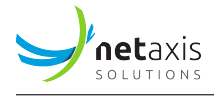

# EDIT CDR EXPORT PROFILE **Profile Properties CDR Fields - Session** CDR Fields - Quality of Service Output format SFTP Push CSV delimiter Filename format ${ID}-{GROUP_ID}-{W}-{d}$ Do not include the extension in the filename format. Placeholders: \${ID}: export record id \${GROUP\_ID}: group record id \${d}: day of the month as a zero-padded decimal number \${m}: month as a zero-padded decimal number \${y}: year without century as a zero-padded decimal number \${Y}: year with century as a decimal number \${START}: custom start date format \${END}: custom end date format ZIP Compression $\bigcirc$ GZIP Save Save

Figure 60: CDR export profile → Output format

The Push SFTP tab collects the information needed for exporting CDRs through an SFTP connection.

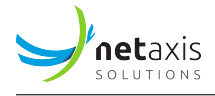

| EDIT CDR EXPORT PROFILE       |                                                                                                    |  |  |  |  |  |  |  |
|-------------------------------|----------------------------------------------------------------------------------------------------|--|--|--|--|--|--|--|
| Profile Properties CDR Fields | - Session CDR Fields - Quality of Service Output format SFTP Push                                                                                                    |  |  |  |  |  |  |  |
| CSV delimiter                 | ,                                                                                                    |  |  |  |  |  |  |  |
| Filename format               | \${ID}-\${GROUP_ID}-\${Y}-\${m}-\${d}                                                                                                    |  |  |  |  |  |  |  |
|                               | Do not include the extension in the filename format.<br>Placeholders:<br>\${ID}: export record id<br>\${GROUP_ID}: group record id<br>\${d}: day of the month as a zero-padded decimal number<br>\${m}: month as a zero-padded decimal number<br>\${y}: year without century as a zero-padded decimal number<br>\${Y}: year with century as a decimal number<br>\${Y}: year with century as a decimal number<br>\${START}: custom start date format<br>\${END}: custom end date format |  |  |  |  |  |  |  |
| Compression                   | <ul><li>ZIP</li><li>GZIP</li></ul>                                                                                                    |  |  |  |  |  |  |  |
| ☑ Save                        |                                                                                                    |  |  |  |  |  |  |  |

Figure 61: CDR export profile → Push SFTP tab

## 4.12.7.2 Assign a CDR Export Profile to Groups

To assign a CDR export profile:

- 1. Select the appropriate tab.
- 2. Click the check-box next to the objects to which you want to assign a "CDR Export Profile".
- 3. Select a "CDR Export Profile" from the drop-down list under the table.
- 4. Click the Assign CDR Export profile button, as illustrated below.

The newly assigned "CDR Export profile" will appear in the "CDR Export Profiles" column.

To deassign a "CDR Export Profile", click on the X next to it in the "CDR Export Profiles" column.

5. Click the *Save changes* button to store your changes in database.

| SOLUTIONS |
|-----------|
|           |

| Ass   | Assign CDR Export Profiles              |               |                          |  |   |      |            |         |       |  |    |
|-------|-----------------------------------------|---------------|--------------------------|--|---|------|------------|---------|-------|--|----|
| Rea   | Realms Endpoints Ranges Labels          |               |                          |  |   |      |            |         |       |  |    |
| ⊠r s  | 🐱 Save changes                          |               |                          |  |   |      |            |         |       |  |    |
| Show  | Show 10 v entries Search:               |               |                          |  |   |      |            |         |       |  |    |
| 4     | SBC A                                   | System Name   | Name                     |  | ÷ | CD   | OR Exp     | ort Pro | files |  | \$ |
|       | sbc-engo1                               | bebank-access | BeBank                   |  |   |      |            |         |       |  |    |
|       | sbc-engo1                               | core          | core                     |  |   |      |            |         |       |  |    |
|       | sbc-engol espresso-access Espresso Inc. |               |                          |  |   |      |            |         |       |  |    |
|       | sbc-engo1                               | euwood-access | European Wood Industries |  |   |      |            |         |       |  |    |
|       | SD 4250 Namur                           | RA021         | ZiffCorp A               |  |   |      |            |         |       |  |    |
|       | SD 4250 Namur                           | RA022         | Etterbeek                |  |   | Re-E | illing X   |         |       |  |    |
|       | SD 4250 Namur                           | RA023         | Strickland Propane A     |  |   | Sess | ion field  | ×       |       |  |    |
|       | SD 4250 Namur                           | RA024         | Thatherton Fuels A       |  |   | Sess | ion field  | ×       |       |  |    |
|       | SD 4250 Namur                           | RA025         | Three Waters A           |  |   | Sess | ion field: | ×       |       |  |    |
|       | SD 4250 Namur                           | RA026         | Water and Power A        |  |   | Re-E | tilling 🗙  |         |       |  |    |
| Showi | Showing 1 to 10 of 64 entries           |               |                          |  |   |      |            |         |       |  |    |
| ⊠ S   | Save changes                            |               |                          |  |   |      |            |         |       |  |    |
|       | ssign CDK Export prome                  |               |                          |  |   |      |            |         |       |  |    |

Figure 62: Realms - CDR export profile Assignment Matrix (Oracle)

| ASSIGN CDR EXPORT PROFILES |                                                                   |                              |                     |    |  |  |  |  |  |  |
|----------------------------|-------------------------------------------------------------------|------------------------------|---------------------|----|--|--|--|--|--|--|
| Trunks Labels              |                                                                   |                              |                     |    |  |  |  |  |  |  |
| Save changes               |                                                                   |                              |                     |    |  |  |  |  |  |  |
| Show 25 ¢ entries Search:  |                                                                   |                              |                     |    |  |  |  |  |  |  |
|                            | Probe                                                             | Name                         | CDR Export Profiles | \$ |  |  |  |  |  |  |
| •                          | •                                                                 | Broadsoft AS                 |                     |    |  |  |  |  |  |  |
|                            | •                                                                 | Broadsoft MS                 |                     |    |  |  |  |  |  |  |
|                            | •                                                                 | Broadsoft NS                 |                     |    |  |  |  |  |  |  |
|                            | •                                                                 | Dory A                       | Doc Test Label 01 X |    |  |  |  |  |  |  |
|                            | •                                                                 | Dory B                       |                     |    |  |  |  |  |  |  |
|                            | •                                                                 | Kamailio                     |                     |    |  |  |  |  |  |  |
|                            | •                                                                 | Residential Registrar server |                     |    |  |  |  |  |  |  |
|                            | •                                                                 | Residential SBC Access       |                     |    |  |  |  |  |  |  |
|                            | •                                                                 | SBC Broadsoft Access         |                     |    |  |  |  |  |  |  |
|                            | •                                                                 | SBC Broadsoft Core           |                     |    |  |  |  |  |  |  |
|                            | •                                                                 | SBC Registrar                |                     |    |  |  |  |  |  |  |
| First Previous 1 Next Last |                                                                   |                              |                     |    |  |  |  |  |  |  |
| Save changes               |                                                                   |                              |                     |    |  |  |  |  |  |  |
| Assign CDR E               | Assign CDR Export profile Doc Test Label 01 + to selected objects |                              |                     |    |  |  |  |  |  |  |

Figure 63: Trunks - CDR export profile Assignment Matrix (Probes)

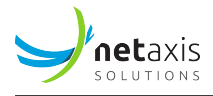

## 4.12.8 Anomalies

Thanks to its pattern analysis system, NEMO is able to detect anomalies in the network, such as a sudden call rate drop, packet loss over threshold, etc. These anomalies detection rules are described in *anomalies profiles*, which are then assigned to realms, endpoints, ranges or trunks, or labels to activate the detection of anomalies.

If the VoIP network is heterogeneous, these profiles allow setting different test thresholds depending on the network quality that can be expected.

#### Warning

On top of anomalies profiles assignment, the Anomalies Engine must be running for the detection to be active. Please contact Netaxis support if anomalies are **not** detected after an Anomalies Profile has been assigned to your groups.

The anomalies profiles currently provisioned on the system are listed in the *Anomalies Profile* main menu, illustrated below.

| Anomalies Profiles          |               |                |                         |             |
|-----------------------------|---------------|----------------|-------------------------|-------------|
| + Add new anomalies profile |               |                |                         |             |
| Show 10 - entries           |               |                | Search:                 |             |
| Name                        | Owner 🔶       | Edit 🔶         | Remove                  | \$          |
| abnormal call duration      | admin (admin) | 🕼 Edit profile | <b>X</b> Remove profile |             |
| MOS anomalies               | admin (admin) | ☑ Edit profile | <b>X</b> Remove profile |             |
| packet loss anomalies       | admin (admin) | 🕼 Edit profile | <b>X</b> Remove profile |             |
| Showing 1 to 3 of 3 entries |               |                | First Previous          | 1 Next Last |
|                             |               |                |                         |             |

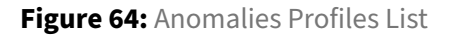

#### 4.12.8.1 Create a new Anomalies Profile

Click on the *Add new anomalies profile* button to create a new anomalies profile. The *New Anomalies Profile* menu shows up, as illustrated below.

The Profile Properties tab allows defining:

- The name for this new anomalies profile
- Whether or not to also send the anomalies as SNMP notifications
- The IP address of the network management system (NMS)

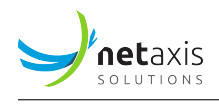

- The SNMP community name to be used in the SNMP protocol
- The IP address of the second network management system (NMS), if any
- The SNMP community name to be used in the SNMP protocol for the second SNMP connection.
- Whether or not to also send the anomalies as e-mail notifications
- Whether or not to also send the anomalies as SMS notifications.

| New Anomalies Prot     | file   |
|------------------------|--------|
| Profile Properties Ano | malies |
| Name                   |        |
| SNMP traps             |        |
| SNMP manager #1        |        |
| SNMP community #1      |        |
| SNMP manager #2        |        |
| SNMP community #2      |        |
| Email notifications    |        |
| SMS notifications      |        |
| Save anomalies profile |        |

**Figure 65:** Anomalies Profile → Profile Properties tab

An Anomalies profile can contain several anomalies and an anomaly can be defined using a set of up to five conditions. The *Anomalies* tab, illustrated below, lists the already defined anomalies, if any, and lets you create new anomalies.

| New Anomalies Profile    |             |          |        |      |        |  |  |
|--------------------------|-------------|----------|--------|------|--------|--|--|
| Profile Properties       | Anomalies   |          |        |      |        |  |  |
| lame                     | Description | Severity | Active | Edit | Remove |  |  |
| + New anomaly            |             |          |        |      |        |  |  |
| ☞ Save anomalies profile |             |          |        |      |        |  |  |

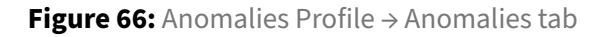

Click on the New Anomaly button to create an anomaly. The Anomaly Definition menu shows up, as

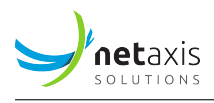

illustrated below. This menu allows defining:

- The name of the anomaly
- A description
- The severity (informational, warning, minor, major, critical)
- The observation window for anomalies detection. (For example, if observation window is set to 5 minutes and the condition is that MOS score must be above 4, then NEMO computes the average MOS score by 5-minute slots and will produce an alarm only if this average is higher than 4).
- The active/inactive status
- The set of conditions (up to five)

| Anomaly Definition                                           |                                                              |        | ×                  |
|--------------------------------------------------------------|--------------------------------------------------------------|--------|--------------------|
| Name                                                         | Default anomaly                                              |        |                    |
| Description                                                  | Default anomaly                                              |        |                    |
| Severity                                                     | Major 🗸                                                      |        |                    |
| Window                                                       | 5 minutes 🔹                                                  |        |                    |
| Active<br>Generate an alarm when<br>ingress traffic intensit | ✓ Il of the following conditions are met: ✓ is greater the ✓ | 500    |                    |
| ingress call rate                                            | ▼ is greater tha ▼                                           | 100    |                    |
| ingress media MOS                                            | ▼ is less than ▼                                             | 3      |                    |
| ingress media bandwi                                         | th • is greater tha •                                        | 100000 |                    |
|                                                              |                                                              |        | Close Save changes |

Figure 67: Anomalies Profile → Anomaly Definition

The following conditions are available to define anomalies.

The tables below list the conditions available for all plugins.

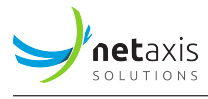

| Condition Type          | Operator                     | Parameters                           |
|-------------------------|------------------------------|--------------------------------------|
| Day of week             | is/is not                    | Mon, Tue, Wed, Thu, Fri,<br>Sat, Sun |
| Time of day             | is between/is not between    | Configurable time range              |
| ingress [custom metric] | is less than/is greater than | depending on metric type             |
| egress [custom metric]  | is less than/is greater than | depending on metric type             |

Refer to the chapter [Plugins Features List] for a list of plugin-specific anomaly tests.

## 4.12.8.2 Edit an Anomalies Profile

To edit an anomalies profile, click on the *Edit anomalies profile* link illustrated in [Anomalies Profiles list].

#### 4.12.8.3 Remove an Anomalies Profile

To remove an anomalies profile, click on the *Remove anomalies profile* link illustrated in [Anomalies Profiles list].

#### 4.12.8.4 Assign an Anomalies Profile to Groups

To assign an Anomalies Profile:

- 1. Select the appropriate tab.
- 2. Click the check-box next to the objects to which you want to assign an Anomalies Profile.
- 3. Select an Anomalies Profile from the drop-down list under the table.
- 4. Click the Assign Anomalies profile button, as illustrated below.

The newly assigned Anomalies profile will appear in the *Anomalies Profiles* column.

To deassign an Anomalies Profile, click on the X next to it in the Anomalies Profiles column.

5. Click the *Save changes* button to store your changes in database.

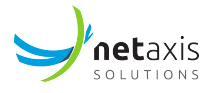

| Assi    | gn Anomalies Profile      | s                                           |                          |                         |
|---------|---------------------------|---------------------------------------------|--------------------------|-------------------------|
| Realr   | ms Endpoints Range        | s Labels                                    |                          |                         |
| 🖾 Sav   | ve changes                |                                             |                          |                         |
| Show    | 10 • entries              |                                             |                          | Search:                 |
| \$      | SBC                       | System Name                                 | Name                     | Anomalies Profiles      |
|         | sbc-engo1                 | bebank-access                               | BeBank                   |                         |
|         | sbc-engol                 | core                                        | core                     |                         |
|         | sbc-engol                 | espresso-access                             | Espresso Inc.            |                         |
|         | sbc-engo1                 | euwood-access                               | European Wood Industries |                         |
|         | SD 4250 Namur             | RA021                                       | ZiffCorp A               |                         |
|         | SD 4250 Namur             | RA022                                       | Etterbeek                | packet loss anomalies x |
|         | SD 4250 Namur             | RA023                                       | Strickland Propane A     |                         |
|         | SD 4250 Namur             | RA024                                       | Thatherton Fuels A       |                         |
|         | SD 4250 Namur             | RA025                                       | Three Waters A           |                         |
|         | SD 4250 Namur             | RA026                                       | Water and Power A        |                         |
| Showing | g 1 to 10 of 64 entries   |                                             | First Previous 1         | 2 3 4 5 6 7 Next Last   |
| 🖼 Sav   | ve changes                |                                             |                          |                         |
| S As    | sign anomalies profile pa | cket loss anomalies 🛛 🖬 to selected objects |                          |                         |

Figure 68: Anomalies Profile Assignment Matrix (Oracle)

| ASSIGN ANOMA          | LIES PROFILES                               |                              |                    |                    |
|-----------------------|---------------------------------------------|------------------------------|--------------------|--------------------|
| Trunks Lab            | els                                         |                              |                    |                    |
| Save changes          |                                             |                              |                    |                    |
| Show 25 \$ entri      | ies                                         |                              | Se                 | arch:              |
| \$                    | Probe                                       | Name                         | Anomalies Profiles | φ                  |
|                       | •                                           | Broadsoft AS                 |                    |                    |
|                       | •                                           | Broadsoft MS                 |                    |                    |
|                       | •                                           | Broadsoft NS                 |                    |                    |
|                       | •                                           | Dory A                       | Test 02 × Test ×   |                    |
|                       | •                                           | Dory B                       | Test 02 × Test ×   |                    |
|                       | •                                           | Kamailio                     |                    |                    |
|                       | •                                           | Residential Registrar server |                    |                    |
|                       | •                                           | Residential SBC Access       | Test ×             |                    |
|                       | •                                           | SBC Broadsoft Access         |                    |                    |
|                       | •                                           | SBC Broadsoft Core           |                    |                    |
|                       | •                                           | SBC Registrar                |                    |                    |
| Showing 1 to 11 of    | f 11 entries                                |                              | First Pr           | evious 1 Next Last |
| Save changes          |                                             |                              |                    |                    |
| Section Assign anomal | lies profile Test 02 \$ to selected objects |                              |                    |                    |

Figure 69: Anomalies Profile Assignment Matrix (Probes)

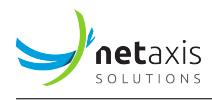

# 4.12.9 Tracing

When probes are installed in the network and the CaptureEngine and CaptureOrchestrator engines are running, the *Tracing* sub-menu allows you to define traces and to activate them.

Tracing being a heavy resources consuming process, especially when the capture of RTP streams is desired, it is advisable to define traces to limit the RTP capture to selected called or called numbers, while tracing RTP stats can be activated for all numbers.

The Add Trace tool, illustrated below, allows defining a trace with the following criteria:

- Description: a user-friendly name
- Calling and Called: patterns to limit the tracing to the matching number(s)

#### Warning

If these fields are left empty, **all** numbers will be traced.

- *Source IP(s)* and *Destination IP(s)*: pattern to limit the tracing to the matching IP(s). CIDR ranges can be used.
- Methods: allows selecting one SIP method as filter for tracing.
- *RTP Stats*: when checked, will trace the RTP stats for the numbers defined in *Calling / Called* above
- *RTP Capture*: when checked, will trace the RTP streams for the numbers defined in *Calling / Called* above
- Trace Reason: drop-down list to document the reason for tracing personal data (GDPR)
- *Reason details*: free text field for detailing the reason selected above.

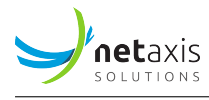

| Description       |                                                                                                    |
|-------------------|----------------------------------------------------------------------------------------------------|
| Calling           |                                                                                                    |
|                   | Any call whose calling number contains this pattern will be traced.                                   |
| Called            |                                                                                                    |
|                   | Any call whose called number contains this pattern will be traced.                                    |
| Source IP(s)      |                                                                                                    |
|                   | An IP range as CIDR (ex: 192.168.0.0/24).                                                             |
| Destination IP(s) |                                                                                                    |
|                   | An IP range as CIDR (ex: 192.168.0.0/24).                                                             |
| Methods           | •<br>INVITE<br>REGISTER<br>PUBLISH                                                                    |
|                   | The methods considered for tracing                                                                    |
| RTP Stats         | Generate QoS stats.                                                                                   |
| RTP Capture       |                                                                                                    |
|                   | Capture RTP media payload for audio playback functionality.                                           |
|                   | Telecommunication tapping is strictly regulated in many countries where its usage must be authorized. |
| Trace Reason      | Customer complaint \$                                                                                 |
|                   | The reason for the trace.                                                                             |
| Reason Details    |                                                                                                    |
|                   | Extra information about the reason (incident reference,)                                              |
|                   | + Save                                                                                                |
|                   |                                                                                                    |

Figure 70: Tracing - Add Trace tool

Click the Save button to save this trace and have it shown in the Active Traces browser.

The *Active traces* browser window, illustrated below, shows the traces currently active on the equipment.

## Info

This trace, added for demo purposes, would capture **all** RTP stats and **all** RTP flows for **all** calling or called numbers. This is **not** recommended.

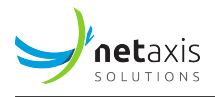

| ACTIVE TRACES               |         |          |           |             |                      |
|-----------------------------|---------|----------|-----------|-------------|----------------------|
| Show 25 - entries           |         |          |           | Se          | arch:                |
| Description                 | Calling | Called 🔺 | RTP Stats | RTP Capture | ♦ Remove             |
| Capture all                 | **      | **       | yes       | yes         | * Remove             |
| Showing 1 to 1 of 1 entries |         |          |           | First       | Previous 1 Next Last |

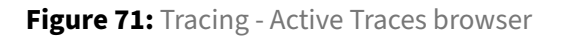

To remove a trace (and permanently delete it from the system), click the Remove red button.

#### 4.12.10 Metrics

*Metrics* allow computing specific statistics that are not provided in NEMO standard results.

As metrics are based on values from CDR fields, their creation and usage are targeted at administrators with an in-depth understanding of the underlying equipment's call data records.

The results computed by the metrics are shown in custom charts. The custom charts can be linked to the existing categories of result graphs (in *Calls Statistics* and *Voice Quality* menus). They are displayed together with the other graphs or in the Dashboard.

The custom metrics can also be included as elements in anomalies' definitions, which can in turn be used in configurable reports. Finally, they can be exported as elements of Statistics Reports.

The main *Edit Metrics* interface, illustrated below, lists the custom metrics currently provisioned on the system.

| EDIT METRICS                |                             |               |                      |        |                 |                        |
|-----------------------------|-----------------------------|---------------|----------------------|--------|-----------------|------------------------|
| Metrics Charts              |                             |               |                      |        |                 |                        |
| Show 10 v entries           |                             |               |                      |        | Search:         |                        |
| Id 🔺                        | Label $	rianglet$           | Metric type   | Active $\Rightarrow$ | Edit   | Delete          | $\stackrel{\wedge}{=}$ |
| rben_custom_status_code     | Custom error codes metric   | Event counter | Yes                  | 🕼 Edit | × Remove        |                        |
| test01_doc_metric           | Label for test01 doc metric | Event counter | Yes                  | C Edit | × Remove        |                        |
| Showing 1 to 2 of 2 entries |                             |               |                      | First  | Previous 1 Next | Last                   |
| + New metric                |                             |               |                      |        |                 |                        |

Figure 72: Edit Metrics list

#### 4.12.10.1 Create a Metric

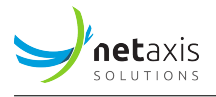

To create a metric, click the **+ New metric** button to open the *Edit Metrics* form, illustrated below. Use this form to provide metric parameters (explained below the picture).

#### Warning

Any newly defined metric must be authorized in the user privileges to be used as a condition in *Anomaly Definition* (see below **Active** field and Anomalies Profile  $\rightarrow$  Anomaly Definition above).

| EDIT METRICS     |                                                                           |
|------------------|---------------------------------------------------------------------------|
| Metric id        |                                                                           |
| Metric label     |                                                                           |
| Metric type      | <ul> <li>Event counter</li> <li>Ratio counter</li> </ul>                  |
|                  | ○ Computed session value                                                  |
|                  | Computed media value                                                      |
|                  | Interval-based media distribution     Interval-based session distribution |
|                  | <ul> <li>Key-based session distribution</li> </ul>                        |
| Formula          |                                                                           |
|                  | Available CDR fields -                                                    |
| Aggregation type | ⊖ Average                                                                 |
|                  | ⊖ Sum                                                                     |
| Export           |                                                                           |
| Active           |                                                                           |
|                  | Test it                                                                   |
| Save             |                                                                           |

Figure 73: + New Metric → Edit Metrics → Metrics

#### Fields

• **Metric id**: unique id for the metric. Lower case, digits and underscore (\_) are the only authorized characters

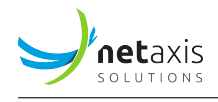

- Metric label: text string used in help tooltip, lists and reports
- Metric type: 6 types are available.
  - Event Counter: count of events which occurred, based on CDR criteria

The output of the formula is True (the counter is incremented) or False (the counter is unchanged).

Example: Number of calls where the post dial delay is more than 5000 msecs:

POST\_DIAL\_DELAY > 5000

- Ratio counter: result of the division of 2 existing metrics

The base metric is divided by the divisor.

- Example: metric counting calls with release cause 500 divided by total number of calls
- Computed session value: derive a value from one or more fields from the CDR

The output of the formula is a numerical value.

Example: ringing duration:

CONNECT\_TIME - SETUP\_TIME

- Computed media value: derive a value from one or more fields from the CDR

Distinct formulas can be defined for ingress & egress calls so that media statistics are aggregated by media direction and not by call direction.

The output of the formula are numerical values.

Example: packet loss:

\* ingress:

```
CALLING_RTCP_PACKETS_LOST_FS1 / CALLING_RTCP_PACKETS_LOST_FS1 + 

→ CALLING_PACKETS_FS1
```

\* egress:

```
CALLED_RTCP_PACKETS_LOST_FS1 / CALLED_RTCP_PACKETS_LOST_FS1 + CALLED_PACKETS_FS1 ↔
```

- Interval-based media distribution: like a computed media value, the output value is derived from one or more CDR fields

The output value is used to increment one of the intervals of the distribution

Example: packet latency, in intervals of 10 msecs

CALLING\_RTCP\_AVG\_LATENCY\_FS1 / 10, CALLED\_RTCP\_AVG\_LATENCY\_FS1 / 10

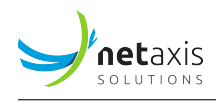

 Interval-based session distribution: like a computed session value, the output value is derived from one or more CDR field

The output value is used to increment one of the intervals of the distribution

Example: post-dial delay, in intervals of 100 msecs:

POST\_DIAL\_DELAY / 100

- Key-based session distribution: derive a value from one or more fields from the CDR

The output value is text and is used to classify calls in "bins".

Example: distinguish calls based on codec type:

FLOWTYPE\_FS1\_F

#### • Formula

#### Warning

The text string of the formula must be compliant with Python syntax. Some examples have been provided in **Metric types** above.

The formula is based on one or more CDR fields, to be copied from the drop-down list *Available CDR fields*. This list shows the CDR fields by name and value type (string, integer, float...).

The CDRs and their fields are equipment- and plugin-dependent (NEMO Capture or Net-NetSD).

- **Aggregation type:** when the metric is used on more than one group (trunk), selects how the resulting value is computed: by average or sum.
- **Export:** if checked, the metric is listed in the exportable statistics to be selected in Statistics export profile → Statistics tab.
- Active: if checked, the metric is active, is computed from the moment it has been created, and appears:
  - in the selectable conditions list in Settings → Anomalies → Anomalies Profile → Anomalies → Anomaly definition

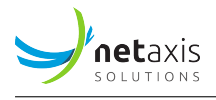

| Anomaly Definition                                                                                                    |       | ×            |
|----------------------------------------------------------------------------------------------------|-------|--------------|
| Name                                                                                                    |       |              |
| Description                                                                                                    |       |              |
|                                                                                                    |       |              |
| day of week<br>time of day<br>ingress calls setup count<br>egress calls setup count<br>egress calls setup & answered count<br>egress calls setup & answered count<br>ingress calls disconnect count<br>egress calls disconnect count<br>ingress traffic intensity<br>egress traffic intensity<br>ingress traffic intensity variation (%)<br>egress traffic intensity variation (%)<br>ingress max simultaneous calls<br>egress max simultaneous calls<br>total capacity usage<br>ingress call rate<br>egress call rate<br>egress call rate |       |              |
| ingress calls connection duration                                                                                                    |       |              |
| egress calls connection duration                                                                                                    |       |              |
| ingress media packet loss (RTP)<br>egress media packet loss (RTP)<br>ingress media packet jitter (RTP)<br>egress media packet jitter (RTP)                                                                                                    | Close | Save changes |
| ingress media MOS                                                                                                    |       |              |
| egress media MOS<br>ingress registration messages count<br>egress registrations messages count<br>ingress session establishment ratio (SFR/ASR)                                                                                                    |       |              |
| egress session establishment ratio (SER/ASR)<br>ingress session establishment effectiveness ratio (SEER/NER)<br>egress session establishment effectiveness ratio (SEER/NER)                                                                                                    |       |              |
| ingress Custom error codes metric                                                                                                    |       |              |
| egress Custom error codes metric<br>ingress Call duration > 4s<br>egress Call duration > 4s                                                                                                    |       |              |

- and in selectable metrics list in Settings  $\rightarrow$  Metrics  $\rightarrow$  Edit Metrics  $\rightarrow$  Charts

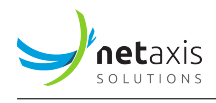

| Chart id                      |                                                          |   |
|-------------------------------|----------------------------------------------------------|---|
| Chart label                   |                                                          |   |
| Chart description             |                                                          |   |
| Group                         | None                                                     | ~ |
| Chart type                    | • Time series                                            |   |
|                               | $\bigcirc$ Distribution histogram                        |   |
|                               | ○ Distribution pie                                       |   |
| Plot total (ingress + egress) |                                                          |   |
| Metric                        | ✓ None                                                   | ł |
|                               | Call duration > 4s                                       |   |
| Unit                          | Custom error codes metric<br>Label for test01 doc metric |   |
|                               |                                                          |   |

If unchecked (Inactive), the metric stops being computed and is not shown anymore in the selectable conditions list in *Anomaly Definition*. If a chart is linked to the metric, it is displayed but shows only results prior to the moment the metric's status becomes Inactive.

Click the *Save* button to save the new metric.

# 4.12.10.2 Create a Chart

To create a chart, click the **+ New chart** button to open the *Edit Metrics* form, illustrated below. Use this form to provide chart parameters (explained below the picture).

## Warning

- Any newly defined chart must be authorized in the user privileges to be visible (see Edit User
   → Active charts above).
- For the chart to plot current values, the reference metric must be active.
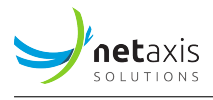

| EDIT METRICS                  |                                   |
|-------------------------------|-----------------------------------|
| Chart id                      |                                   |
| Chart label                   |                                   |
| Chart description             |                                   |
| Group                         | None 🗸                            |
| Chart type                    | Time series                       |
|                               | $\bigcirc$ Distribution histogram |
|                               | ○ Distribution pie                |
| Plot total (ingress + egress) |                                   |
| Metric                        | None 🗸                            |
|                               |                                   |
| Unit                          |                                   |
| Active                        |                                   |
| Save                          |                                   |

Figure 74: + New Chart → Edit Metrics → Chart

# Fields

- **Chart id**: unique id for the chart. Lower case, digits and underscore (\_) are the only authorized characters
- Chart label: text string used in lists and reports
- Chart description: more verbose text string used in help tooltip
- Group: one category of results in Call Statistics or Voice Quality this chart is associated with
- Chart type:
  - Time Series: evolution of a metric over time: relies on events counter, ratio counter, computed session value or computed media value. X axis is time, Y axis is value

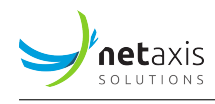

- Distribution histogram: distribution of characteristics of calls. X axis is intervals, Y axis is proportion of occurrences of that specific interval value
- Distribution pie: distribution of characteristics of calls, identified by labels: relies on keybased session distribution
- **Plot total (ingress + egress):** if Plot total is active, the chart displays 3 lines: ingress, egress, total and the legend displays these 3 data series. If disabled, the chart displays 2 lines: ingress, egress and the legend displays these 2 data series.
- Metric: a reference metric providing the values to plot
- Unit: the unit of the values, to be used as unit label in the legend of the plotted chart
- Active: if checked, the chart is active and appears in the selectable statistics list for the Dashboard charts.

| Session Statistics | Quality of Service  | Test New tab      |              |         |         |
|--------------------|---------------------|-------------------|--------------|---------|---------|
|                    |                     |                   |              |         |         |
| Select data        |                     |                   |              |         | Selec   |
| Group              | Dory B              |                   |              | ~       |         |
| Statistic          | Custom Status Cod   | le Metric         |              | ~       |         |
| Duration           | Last 24 hours       |                   |              | ~       |         |
|                    |                     |                   |              |         |         |
| Add row of pan     | els - Rotate to nex | t tab after never | ✓ Modify tal | •       |         |
|                    |                     |                   |              | Save da | shboard |

If unchecked (Inactive), the chart is not shown anymore in the selectable statistics list for the Dashboard charts and disappears from the category in *Call Statistics* and *Voice Quality* results it has been associated with when created.

#### Warning

Any newly defined chart must be authorized in the user privileges to be visible (see Edit User → Active charts above).

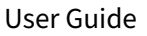

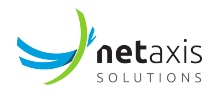

# 4.12.10.3 Edit an Existing Metric

To edit an existing metric, click the *Edit* blue button in the *Edit* column of the *Metric* tab in the main *Edit Metrics* window (see [Edit Metrics List] above).

Changes to an existing metric exclude changing the metric id and the metric type. Other settings (Description, Formula, Aggregation type, Export and Active) can be modified.

Changes must be saved using the **Save** button (action often forgotten after testing).

# 4.12.10.4 Edit an Existing Chart

To edit an existing chart, click the *Edit* blue button in the *Edit* column of the *Chart* tab in the main *Edit Metrics* window (see [Edit Metrics List] above).

Changes to an existing chart exclude changing the chart id and the chart type. Other settings (Label, Description, Group, Plot total, Metric, Unit, Active) can be modified.

Changes must be saved using the **Save** button.

# 4.12.10.5 Remove a Metric or Chart

To remove an existing metric or chart from the system, click *Remove* red button in the *Remove* column of the *Metric* or *Chart* tab in the *Edit Metrics* window (see [Edit Metrics List] above).

### 4.12.11 System

The System sub-menu allows you to configure the core applications part of the NEMO platform.

#### Warning

Only the system administrator or Netaxis support team should perform such configuration changes, as they might impact the whole processing chain.

### 4.12.11.1 Configure the GUI

Use the menu illustrated below to set various global parameters for the Web GUI:

• maximum number of calls returned by the calls search tool: specifies the maximum number of calls returned in the calls search results table. Default: 10000. Larger values increase load on the system and can impact browser performance.

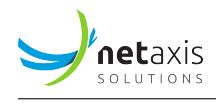

• list of ranges to use for traffic intensity distribution pie: ranges to use for total capacity usage in format label1,limit1;label2,limit2;...

Example: usage 0%-80% of total capacity,0.8;usage 80%-95% of total capacity,0.95;usage 95%-100% of total capacity.

1.0 will create 3 ranges from 0 to 80% of total capacity, from 80% to 95% of total capacity and from 95% to 100% of total capacity.

• list of ranges to use for MOS simplified pie chart: ranges to use for MOS overview chart in format label1,limit1;label2,limit2;...

Example: bad,2.0;medium,3.0;good,4.25;very good.

5.0 will create the 4 ranges "bad" from 0.0 to 2.0, "medium" from 2.0 to 3.0, "good" from 3.0 to 4.25 and "very good" from 4.25 to 5.00.

correlated sessions search window: window of time (in seconds) for searching correlating sessions. For a call from 10:32:15 to 10:33:45, NEMO will look for other sessions with the methods defined in the parameter below between 10:32:15 - 300 secs and 10:33:45 + 300 secs.

Example : 300

 correlated sessions search SIP methods: defines additional SIP methods used to correlate call legs.

Example: REGISTER, SUBSCRIBE, NOTIFY

hostname mapping: defines the mapping between the names of the probes and their URL.
 Needed to reach the probes to download traces from them.

Example:

nemo3-demo-probe-lab-vmware3,http://10.0.10.18:8081/;nemo3-router-b,http://10.100.0.8:8081/;nemo3-router-a,http://10.100.0.7:8081/;nemo3-bridge-a,http://10.100.0.14:8081/;nemo3-bridge-b,http://10.100.0.15:8081/;dory-nemo3-probe-demo,http://10.100.0.13:8081/

 csv file with hosts mapping: location of a csv file having mappings to replace hosts' IP addresses with user-friendly names, with mandatory header IP-address, hostname as shown below. IPv6 format is supported.

Example: /opt/nemo/etc/hosts\_mappings.csv

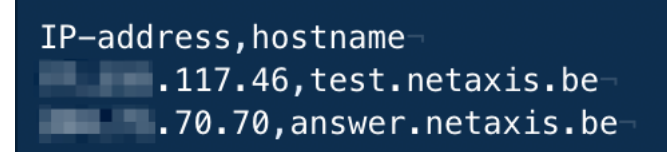

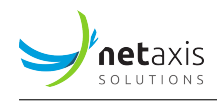

- max log file size in bytes: maximum log file size, in bytes. Once this limit is reached, the log file is rotated and a new log file is created.
- number of log files to keep: number of log files to keep, including the current one and the rotated ones.
- log level: sets the logging severity level (2: data, 5: trace, 10: debug, 20: info, 30: warning, 40: error, 50: critical)
- GUI syslog server: URL of a remote syslog server to send the GUI logs to
- GUI syslog port: the port for this server
- GUI syslog facility (auth, authpriv, cron, daemon, ftp, kern, lpr, mail, news, syslog, user, uucp, local0 to local7): the log category/ies to filter
- AUDIT syslog server: URL of a remote syslog server to send the AUDIT logs to
- AUDIT syslog port: the port for this server
- AUDIT syslog facility (auth, authpriv, cron, daemon, ftp, kern, lpr, mail, news, syslog, user, uucp, local0 to local7) the log category/ies to filter

| SYSTEM   | ISETTINGS                                                                                              |                                                                                 |
|----------|----------------------------------------------------------------------------------------------------|---------------------------------------------------------------------------------|
| Basic of | otions Advanced options                                                                                |                                                                                 |
| GUI      | QueueRunner SMXRCSCDRCollector StatsEngine                                                             | AnomaliesEngine ReportingEngine StatsExportEngine CDRExportEngine HealthMonitor |
|          | maximum number of calls returned by the calls search tool                                              | 10000                                                                           |
|          | list of ranges to use for MOS simplified pie charts in format<br>label1,limit1;label2,limit2;          | bad,2.0;medium,3.0;good,4.0;very good,5.0                                       |
|          | list of ranges to use for traffic intensity distribution pie in format<br>label1,limit1;label2,limit2; | usage 0%-80% of total capacity,0.8;usage 80%-95% of total capacity,(            |
|          | correlated sessions search window                                                                      | 300                                                                             |
|          | correlated sessions search SIP methods                                                                 | REGISTER,SUBSCRIBE,NOTIFY                                                       |
|          | hostname mapping                                                                                       | IP-in-IP-probe-AWS1,http://18.216.167.158:8081/;nemo3-demo-pro                  |
|          | csv file with hosts mapping                                                                            | /opt/nemo/etc/hosts_mappings.csv                                                |
|          | max log file size in bytes                                                                             | 1000000                                                                         |
|          | number of log files to keep                                                                            | 10                                                                              |
|          | log level                                                                                              | 10                                                                              |
|          |                                                                                                    | + Save settings                                                                 |

Figure 75: GUI Configuration

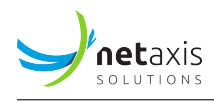

### 4.12.11.2 Configure the Queue Runners

The Queue Runners process the CDRs received at regular intervals from the SBC and insert them into the NEMO database. Use the menu illustrated below to set various parameters:

- max number of records processed per CDR queue file: a single queue runner can process from 10 to 1000 CDR files. A small value guarantees that the CDRs are processed in a chronological order but increases the load on the system. A large value improves performance but does not guarantee the chronological order of the CDRs processing.
- max number of records processed per run: absolute maximum of CDRs to process per run. A run consists in the queue runner examining all the queue files present once.
- auto-enable stats per realm for realms matching regular expression: regular expression that a newly detected realm system name must match to have the stats per realm automatically enabled. Example: R.\*core\$ will match any realm starting with an R and ending with core.
- auto-enable stats per IP for realms matching regular expression: regular expression that a newly
  detected realm system name must match to have the stats per IP automatically enabled. Example:
  peer[0-9]+\$ will match any realm starting with peer, followed by at least one digit.
- max log file size in bytes: maximum log file size, in bytes. Once this limit is reached, the log file is rotated and a new log file is created
- number of log files to keep: number of log files to keep, including the current one and the rotated ones.
- log level: sets the logging severity level (2: data, 5: trace, 10: debug, 20: info, 30: warning, 40: error, 50: critical)

| System Settings                                                       |                                                                                        |
|-----------------------------------------------------------------------|----------------------------------------------------------------------------------------|
| GUI QueueRunner SMXRCSCDRCollector Stats                              | Engine AnomaliesEngine ReportingEngine StatsExportEngine CDRExportEngine HealthMonitor |
| max number of records processed per CDR queue file                    | 1000                                                                                   |
| max number of records processed per run                               | 10000                                                                                  |
| auto-enable stats per realm for realms matching<br>regular expression | ٨                                                                                      |
| auto-enable stats per IP for realms matching regular<br>expression    | ٤                                                                                      |
| max log file size in bytes                                            | 1000000                                                                                |
| number of log files to keep                                           | 10                                                                                     |
| log level                                                             | 10                                                                                     |
|                                                                       | + Save settings                                                                        |

Figure 76: Queue Runners Configuration

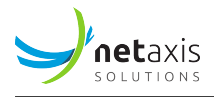

# 4.12.11.3 Configure the Collectors

This operation is strictly reserved to Netaxis support personnel.

#### Warning

The picture below shows collectors that could be present in the system, depending on configuration and deployment. These collectors (red square) should NOT BE USED or MODIFIED by users or even system administrators.

| SYSTEM SETTINGS                                           |                                                                                                    |                               |
|-----------------------------------------------------------|----------------------------------------------------------------------------------------------------|-------------------------------|
| Basic options Advanced options                            |                                                                                                    |                               |
|                                                           |                                                                                                    |                               |
| GUI RestAPI QueueRunner                                   | SMXRCSCDRCollector SDCDRCSVCollector SonusCDRCSVCollector BWCDRXMLCollector BWCDRCSVCollector Mediant                                                                                                    | DRSyslogCollector             |
| GUI RestAPI QueueRunner<br>NetmatchSLECDRCollector VivoCI | SMXRCSCDRCollector         SDCDRCSVCollector         SonusCDRCSVCollector         BWCDRXMLCollector         BWCDRCSVCollector         Mediant           RCollector         MetaswitchCDRXMLCollector         SRECDRCSVCollector         StatsEngine         AnomaliesEngine         ReportingEngine         StatsExport | DRSyslogCollector<br>rtEngine |

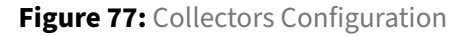

### 4.12.11.4 Configure the Stats Engine

The Stats Engine processes the CDRs present in the database and computes consolidated metrics which are used to produce charts. Use the menu illustrated below to set various parameters:

- max log file size in bytes: maximum size, in bytes, for the log file. Once this limit is reached, the log file is rotated and a new log file is created.
- number of log files to keep: the number of log files to keep. This includes the current one and the rotated ones.
- log level: sets the logging severity level (2: data, 5: trace, 10: debug, 20: info, 30: warning, 40: error, 50: critical)

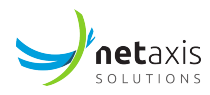

| Syste                                                                                             | m Settings  |                          |               |                 |                 |                   |                 |               |
|---------------------------------------------------------------------------------------------------|-------------|--------------------------|---------------|-----------------|-----------------|-------------------|-----------------|---------------|
| GUI                                                                                               | QueueRunner | SMXRCSCDRCollector       | StatsEngine   | AnomaliesEngine | ReportingEngine | StatsExportEngine | CDRExportEngine | HealthMonitor |
|                                                                                                   |             | max log file size in by  | /tes 1000     | 000             |                 |                   |                 |               |
|                                                                                                   |             | number of log files to k | <b>eep</b> 10 |                 |                 |                   |                 |               |
|                                                                                                   |             | log le                   | evel 10       |                 |                 |                   |                 |               |
|                                                                                                   |             |                          | + Sav         | e settings      |                 |                   |                 |               |
| module StatsEngine (instance 0) with id 11218 last monitored 19 secs ago on node ns387188.ovh.net |             |                          |               |                 |                 |                   |                 |               |
|                                                                                                   |             |                          |               |                 |                 |                   |                 |               |

Figure 78: Stats Engine Configuration

# 4.12.11.5 Configure the Anomalies Engine

The Anomalies Engine runs at regular intervals to process the statistics produced by the Stats Engine and run anomaly tests on them. Use the menu illustrated below to set various parameters:

- SMTP server: IP address of the SMTP server Nemo will send the traps to.
- SMTP port: destination port of the SMTP server
- SMTP SSL: flag to enable/disable to usage of SSL
- SMTP StartTLS: flag allowing to use this ancient specification to switch to encrypted mode
- SMTP username: Username for SMTP connection
- SMTP password: password for SMTP connection
- From email name: Name that will be displayed for the e-mail sent by Nemo.
- From email address: e-mail address for the e-mail sent by Nemo.
- HTTPS SMS URL: URL that will be used by Nemo to send the "HTTP GET" request to.
- max log file size in bytes: maximum size, in bytes, for the log file. Once this limit is reached, the log file is rotated and a new log file is created.
- number of log files to keep: the number of log files to keep. This includes the current one and the rotated ones.
- log level: sets the logging severity level (2: data, 5: trace, 10: debug, 20: info, 30: warning, 40: error, 50: critical)

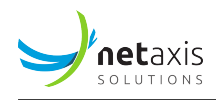

| NetmatchSLECDRCollector VivoCDRCollector MetaswitchCDF | XMLCollector SRECDRCSVCollector StatsEngine AnomaliesEn | ngine ReportingEngine StatsExportEngine |
|--------------------------------------------------------|---------------------------------------------------------|-----------------------------------------|
| CDRExportEngine HealthMonitor CaptureEngine Capture    | Orchestrator ItaltelCollector                           |                                         |
| SMTP server                                            | 127.0.0.1                                               |                                         |
| SMTP port                                              | 25                                                      |                                         |
| SMTP SSL                                               |                                                         |                                         |
| SMTP STARTTLS                                          |                                                         |                                         |
| SMTP username                                          | admin                                                   |                                         |
| SMTP password                                          | •••••                                                   |                                         |
| From email name                                        | Nemo VoIP Reporting                                     |                                         |
| From email address                                     | noreply@nemo.netaxis.be                                 |                                         |
| HTTP SMS URL                                           | http://127.0.0.1/send_sms?to=\$number&text=\$message    |                                         |
| max log file size in bytes                             | 1000000                                                 |                                         |
| number of log files to keep                            | 10                                                      |                                         |
| log level                                              | 1                                                       |                                         |
|                                                        | + Save settings                                         |                                         |

Figure 79: Anomalies Engine Configuration

### 4.12.11.6 Configure the Reporting Engine

The Reporting Engine runs at regular intervals to produce reports based on the statistics computed by the Stats. Use the menu illustrated below to set various parameters:

- max points per chart: the maximum number of data points per chart. This setting affects the precision of time-based charts.
- path to logo file to include in reports: this the path (in Linux format) to a logo image file on the system to include in PDF reports. This image must be in PNG format.
- SMTP server: IP address of the SMTP server where Nemo will send the report to.
- SMTP port: destination port of the SMTP server
- SMTP SSL: flag to enable/disable to usage of SSL
- SMTP StartTLS: flag allowing to use this ancient specification to switch to encrypted mode
- SMTP username: username for SMTP connection
- SMTP password: password for SMTP connection
- From email name: Name that will be displayed for the e-mail sent by Nemo.
- From email address: e-mail address for the e-mail sent by Nemo.
- max log file size in bytes: maximum size, in bytes, for the log file. Once this limit is reached, the log file is rotated and a new log file is created.

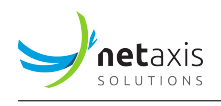

- number of log files to keep: the number of log files to keep. This includes the current one and the rotated ones.
- log level: sets the logging severity level (2: data, 5: trace, 10: debug, 20: info, 30: warning, 40: error, 50: critical)

| NetmatchSLECDRCollector VivoCDRCollector MetaswitchCE | RXMLCollector SRECDRCSVCollector St | atsEngine Anomal | iesEngine ReportingEngine | StatsExportEngine |
|-------------------------------------------------------|-------------------------------------|------------------|---------------------------|-------------------|
| CDRExportEngine HealthMonitor CaptureEngine Capture   | eOrchestrator ItaltelCollector      |                  |                           |                   |
| path to logo file to include in reports               |                                     |                  |                           |                   |
| SMTP server                                           | 127.0.0.1                           |                  |                           |                   |
| SMTP port                                             | 25                                  |                  |                           |                   |
| SMTP SSL                                              |                                     |                  |                           |                   |
| SMTP STARTTLS                                         |                                     |                  |                           |                   |
| SMTP username                                         | admin                               |                  |                           |                   |
| SMTP password                                         | •••••                               |                  |                           |                   |
| From email name                                       | Nemo VoIP Reporting                 |                  |                           |                   |
| From email address                                    | noreply@nemo.netaxis.be             |                  |                           |                   |
| max log file size in bytes                            | 1000000                             |                  |                           |                   |
| number of log files to keep                           | 10                                  |                  |                           |                   |
| log level                                             | 10                                  |                  |                           |                   |

Figure 80: Reporting Engine Configuration

# 4.12.11.7 Configure the Stats Export Engine

The Statistics Export engine runs once a day to produce .csv files containing statistics raw data. The .csv files are produced per realm, endpoint, label or range. The *content* of the .csv file is configurable thanks to Statistics Export Profiles (see [Statistics exports]). Use the menu illustrated below to set various *configuration* parameters:

- SMTP server: IP address of the SMTP server where Nemo will send the traps to.
- SMTP port: destination port of the SMTP server
- SMTP SSL: flag to enable/disable to usage of SSL
- SMTP StartTLS: flag allowing to use this ancient specification to switch to encrypted mode
- SMTP username: username for SMTP connection
- SMTP password: password for SMTP connection
- From email name: name that will be displayed for the e-mail sent by Nemo.
- From email address: e-mail address for the e-mail sent by Nemo.

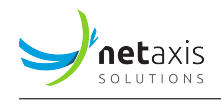

- max log file size in bytes: maximum size, in bytes, for the log file. Once this limit is reached, the log file is rotated and a new log file is created.
- number of log files to keep: the number of log files to keep. This includes the current one and the rotated ones.
- log level: sets the logging severity level (2: data, 5: trace, 10: debug, 20: info, 30: warning, 40: error, 50: critical)

| NetmatchSLECDRCollector VivoCDRCollector MetaswitchCDI | XMLCollector SRECDRCSVCollector StatsEngine AnomaliesEn | gine ReportingEngine StatsExportEngine |
|--------------------------------------------------------|---------------------------------------------------------|----------------------------------------|
| CDRExportEngine HealthMonitor CaptureEngine Capture    | Drchestrator ItaltelCollector                           |                                        |
| SMTP server                                            | 127.0.0.1                                               |                                        |
| SMTP port                                              | 25                                                      |                                        |
| SMTP SSL                                               |                                                         |                                        |
| SMTP STARTTLS                                          |                                                         |                                        |
| SMTP username                                          | admin                                                   |                                        |
| SMTP password                                          | •••••                                                   |                                        |
| From email name                                        | Nemo VoIP Reporting                                     |                                        |
| From email address                                     | noreply@nemo.netaxis.be                                 |                                        |
| max log file size in bytes                             | 1000000                                                 |                                        |
| number of log files to keep                            | 10                                                      |                                        |
| log level                                              | 10                                                      |                                        |
|                                                        | + Save settings                                         |                                        |

Figure 81: Statistics Export Engine Configuration

### 4.12.11.8 Configure the CDR Export Engine

The CDR Export engine runs once a day to produce .csv files containing CDRs. The .csv files are produced per realm, endpoint, label or range. The *content* of the .csv files is configurable thanks to CDR export profiles (see [CDR Exports]. Use the menu illustrated below to set various *configuration* parameters:

- max log file size in bytes: maximum size, in bytes, for the log file. Once this limit is reached, the log file is rotated and a new log file is created.
- number of log files to keep: this includes the current one and the rotated ones.
- log level: sets the logging severity level (2: data, 5: trace, 10: debug, 20: info, 30: warning, 40: error, 50: critical)

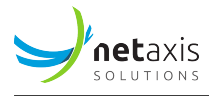

| System Settings                                                                         |                                                                                             |  |  |  |
|-----------------------------------------------------------------------------------------|---------------------------------------------------------------------------------------------|--|--|--|
| GUI QueueRunner SMXRCSCDRCollector                                                      | StatsEngine AnomaliesEngine ReportingEngine StatsExportEngine CDRExportEngine HealthMonitor |  |  |  |
| max log file size in byte                                                               | is 1000000                                                                                  |  |  |  |
| number of log files to kee                                                              | p 10                                                                                        |  |  |  |
| log lev                                                                                 | el 10                                                                                       |  |  |  |
|                                                                                         | + Save settings                                                                             |  |  |  |
| module CDRExportEngine with id 10982 last monitored 8 secs ago on node ns387188.ovh.net |                                                                                             |  |  |  |
|                                                                                         |                                                                                             |  |  |  |

Figure 82: CDR Export Engine Configuration

### 4.12.11.9 Configure the Health Monitor

The system is monitored at regular intervals to ensure the proper functioning of NEMO. Use the menu illustrated below to set various parameters:

- max log file size in bytes: maximum size, in bytes, for the log file. Once this limit is reached, the log file is rotated and a new log file is created.
- number of log files to keep: this includes the current one and the rotated ones.
- log level: sets the logging severity level (2: data, 5: trace, 10: debug, 20: info, 30: warning, 40: error, 50: critical)

| Syste | m Settings  |                             |                          |                 |                   |                 |               |
|-------|-------------|-----------------------------|--------------------------|-----------------|-------------------|-----------------|---------------|
| GUI   | QueueRunner | SMXRCSCDRCollector Stat     | tsEngine AnomaliesEngine | ReportingEngine | StatsExportEngine | CDRExportEngine | HealthMonitor |
|       |             | max log file size in bytes  | 1000000                  |                 |                   |                 |               |
|       |             | number of log files to keep | 10                       |                 |                   |                 |               |
|       |             | log level                   | 10                       |                 |                   |                 |               |
|       |             |                             | + Save settings          |                 |                   |                 |               |

Figure 83: Health Monitoring Configuration

### 4.12.11.10 Configure the Capture Engine

This operation is reserved to Netaxis support at installation and deployment time.

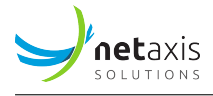

# 4.12.11.11 Configure the Capture Orchestrator

This operation is reserved to Netaxis support at installation and deployment time.

# 4.12.12 Logs

The *Logs* menu allows viewing the log files produced by NEMO.

Click the *View* button to display the log file you want to inspect, then click the *Back* button of your browser to go back to the NEMO *Settings/Logs* window.

The following log files (sorted alphabetically) are available:

- anomalies\_engine.log: this file contains logs produced by the "Anomalies" Engine processes. The length and the number of those files is configurable in the Settings/System/Anomalies
   ⇒ Engine menu.
- audit.log: this file contains logs about HTTP requests to NEMO module. This file rotates every day.
- capture\_engine.log: this file contains logs produced by the Capture Engine processes, which manage the capture on probes and the transfer of probes traces to the central server. The length and the number of those files is configurable in the Settings/System/CaptureEngine menu.
- CaptureOrchestrator.log: this file contains the logs produced by the CaptureOrchestrator process, which synchronizes the probe servers and saves the traces' metadata. The length and the number of those files is configurable in the Settings/System/CaptureOrchestrator menu.
- cdr\_export\_engine.log: this file contains logs produced by the "CDR Export" Engine processes. The length and the number of those files is configurable in the Settings/System/CDR Export
   → Engine menu.
- gui.log: this file contains logs produced by the "GUI" processes. The length and the number of those files is configurable in the Settings/System/GUI menu.
- gui\_access.log: this file contains information about user access (successful/unsuccessful access). This file contains a limited amount of information. It aims to keep track of the user login attempts. This file rotates every day.
- gui\_server.log: this file contains the information about GUI crashes. The length and the number of those files is configurable in the Settings/System/GUI menu.
- health\_monitor.log: this file contains logs produced by the Health Monitor process, which purges the database and the file system. The length and the number of those files is configurable in the Settings/System/HealthMonitor menu.

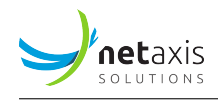

- qr0.log and qr1.log: those files contain logs produced by QueueRunner processes. The length and the number of those files is configurable in the Settings/System/QueueRunner menu.
- reporting\_engine.log: this file contains logs produced by the "Reporting" Engine processes. The length and the number of those files is configurable in the Settings/System/Reporting
   ↔ Engine menu.
- stats\_engine.log: this file contains logs produced by the "Stats" Engine processes. The length and the number of those files is configurable in the Settings/System/Health Monitor menu.
- stats\_export\_engine.log: this file contains logs produced by the "Statistics Export" Engine processes. The length and the number of those files is configurable in the Settings/System/
   → Stats Export Engine menu.
- watchdog.log: this file contains logs produced by the watchdog processes. The length and the number of those files is configurable in the Settings/System/Health Monitor menu.

### Info

The absence of a log in the *System > Logs* browser window does not indicate a malfunction of the system. The most common reason for a log not being listed is that the corresponding engine is not active or the corresponding process has not been run yet.

# 4.13 Profile Module

The **Profile** module, accessible by clicking on the username in the menu bar, allows the currently logged-in user to:

- Change their password
- Set up MFA (Multi-Factor Authentication)
- Sign out

# 4.13.1 Change Password

To change the password, the user must enter their current password and provide a new one that meets the current password requirements.

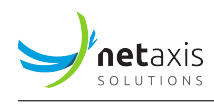

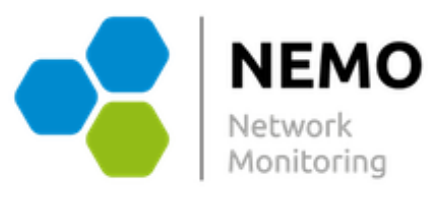

To update your password, please fill out the fields below.

| Current password |  |
|------------------|--|
| New password     |  |
| Confirm password |  |
| Submit           |  |

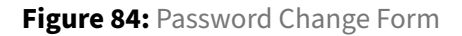

### 4.13.2 MFA Set Up

MFA through TOTP (Time-Based One-Time Password) is a security method that requires users to enter a temporary code generated by an authenticator app (e.g., Google Authenticator) in addition to their password. The code changes periodically, enhancing account security by preventing unauthorized access.

To set up MFA, the user must scan the QR code using a supported authenticator app (e.g., Google Authenticator) and confirm the setup by entering the temporary code displayed in the app.

Once the setup is complete, the user will be prompted to enter a temporary code from their authenticator app on a second page during the login process.

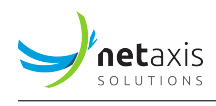

We are about to set up Multi-Factor Authentication (MFA) for your account. To proceed, please scan the QR code displayed on the screen using your authenticator app (e.g., Google Authenticator, Microsoft Authenticator).

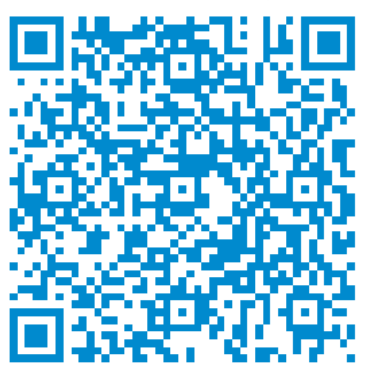

If you are unable to scan the QR code, you can manually enter this code in your authenticator app:

RADHRBNDTCTDF7C52XSJ36TTLOFZPL7F

Once configured, your app will generate one-time codes that you'll need to complete the login process.

Enter the code currently displayed in your authenticator app to verify the setup.

Code

Figure 85: MFA Set Up

#### Тір

If the role allows MFA reset via email, users will have the option to reset their TOTP through email, for example, if they lose their mobile device.

# **5** Plugins Features List

# **5.1 Netaxis Probes**

- Plugin name: capture
- Trace correlation support: yes
- DB collection name: sip
- Base configuration object: Probes
- Sub-groups:

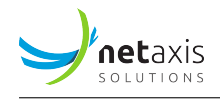

– Trunks

### 5.1.1 GUI Search Calls

# 5.1.1.1 Search Criteria

| Tab            | Search Criteria          |
|----------------|--------------------------|
| SIP            | Method                   |
| SIP            | SIP status               |
| SIP            | SIP headers              |
| SIP            | Post Dial Delay          |
| Packet Loss    | Calling RTP packets lost |
| Packet Loss    | Called RTP packets lost  |
| Packet Loss    | Calling RTP packet loss  |
| Packet Loss    | Called RTP packet loss   |
| Packet Jitter  | Calling RTP Avg jitter   |
| Packet Jitter  | Called RTP Avg jitter    |
| Packet Jitter  | Calling RTP max jitter   |
| Packet Jitter  | Called RTP max jitter    |
| Packet Latency | Calling RTCP Avg Latency |
| Packet Latency | Called RTCP Avg Latency  |
| MOS            | Calling MOS              |
| MOS            | Called MOS               |
| Media streams  | Media streams count      |
| User agent     | Calling user agent       |
| User agent     | Called user agent        |

# 5.1.1.2 Results Columns

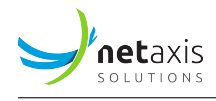

| Column                      |
|-----------------------------|
| Probe                       |
| Calling Number (normalized) |
| Called Number (normalized)  |
| Src IP                      |
| Dst IP                      |
| Src Hostname                |
| Dst Hostname                |
| VLAN                        |
| Call Id                     |
| SIP Method                  |
| SIP Status                  |
| Alerting Duration (secs)    |
| Connection Duration (secs)  |
| Total Duration (secs)       |
| Calling RTP Packets         |
| Called RTP Packets          |
| Calling RTP Packets Lost    |
| Called RTP Packets Lost     |
| Calling RTP Packet Loss     |
| Called RTP Packet Loss      |
| Calling RTP Avg Jitter      |
| Called RTP Avg Jitter       |
| Calling RTCP Avg Latency    |
| Called RTCP Avg Latency     |
| Calling MOS                 |
| Called MOS                  |
| Media streams count         |

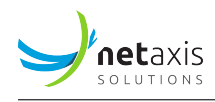

#### Column

Correlated calls count

- Correlated calls ids
- Correlation group id
- Record id
- Media codec
- Calling user agent
- Called user agent
- Post Dial Delay (secs)

# 5.1.2 REST API

# 5.1.2.1 Search Criteria

| Search Criteria    |
|--------------------|
| probe              |
| callingNormalized  |
| calledNormalized   |
| srclp              |
| dstlp              |
| srcHostname        |
| dstHostname        |
| VLAN               |
| callId             |
| sipMethod          |
| sipStatus          |
| alertingDuration   |
| connectionDuration |
| totalDuration      |

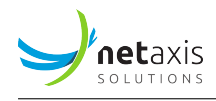

Search Criteria

callingRTPPackets

calledRTPPackets

callingRTPPacketsLost

calledRTPPacketsLost

callingRTPPacketLoss

calledRTPPacketLoss

callingRTPAvgJitter

calledRTPAvgJitter

callingRTCPAvgLatency

 $called {\tt RTCPAvgLatency}$ 

callingMOS

calledMOS

mediaStreamsCount

correlatedCallsCount

correlatedCallsIds

correlationGroupId

mediaCodec

callingUserAgent

calledUserAgent

postDialDelay

# 5.1.2.2 Search Results Fields

All the fields available for the GUI search results columns are present in REST API responses.

# 5.1.3 Exportable CDR Fields

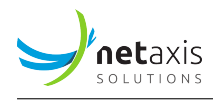

| Tab                | Field                                 |
|--------------------|---------------------------------------|
| Session            | Setup Time (YYYY-MM-DD HH:MM:SS)      |
| Session            | Connect Time (YYYY-MM-DD HH:MM:SS)    |
| Session            | Disconnect time (YYYY-MM-DD HH:MM:SS) |
| Session            | Calling Party Number                  |
| Session            | Calling Party Number (normalized)     |
| Session            | Called Party Number                   |
| Session            | Called Party Number (normalized)      |
| Session            | SIP Method                            |
| Session            | SIP Status                            |
| Session            | Call Id                               |
| Session            | Probe                                 |
| Session            | Src IP                                |
| Session            | Dst IP                                |
| Session            | VLAN                                  |
| Session            | Post Dial Delay (secs)                |
| Quality of Service | Calling RTP Packets                   |
| Quality of Service | Called RTP Packets                    |
| Quality of Service | Calling RTP Packets Lost              |
| Quality of Service | Called RTP Packets Lost               |
| Quality of Service | Calling RTP Packet Loss               |
| Quality of Service | Called RTP Packet Loss                |
| Quality of Service | Calling RTP Avg Jitter                |
| Quality of Service | Called RTP Avg Jitter                 |
| Quality of Service | Calling RTCP Avg Latency              |
| Quality of Service | Called RTCP Avg Latency               |
| Quality of Service | Calling MOS                           |
| Quality of Service | Called MOS                            |

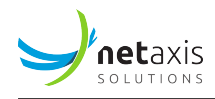

# 5.1.4 Exportable Statistics

| Tab      | Field                                             |
|----------|---------------------------------------------------|
| Sessions | Ingress calls setup count                         |
| Sessions | Egress calls setup count                          |
| Sessions | Total calls setup count                           |
| Sessions | Ingress calls setup & answered count              |
| Sessions | Egress calls setup & answered count               |
| Sessions | Total calls setup & answered count                |
| Sessions | Ingress calls disconnect count                    |
| Sessions | Egress calls disconnect count                     |
| Sessions | Total calls disconnect count                      |
| Sessions | Ingress traffic intensity (erlangs)               |
| Sessions | Egress traffic intensity (erlangs)                |
| Sessions | Total traffic intensity (erlangs)                 |
| Sessions | Ingress max simultaneous calls (channels)         |
| Sessions | Egress max simultaneous calls (channels)          |
| Sessions | Total max simultaneous calls (channels)           |
| Sessions | Ingress call rate (calls/min)                     |
| Sessions | Egress call rate (calls/min)                      |
| Sessions | Total call rate (calls/min)                       |
| Sessions | Ingress calls ringing duration (secs)             |
| Sessions | Egress calls ringing duration (secs)              |
| Sessions | Ingress calls connection duration (secs)          |
| Sessions | Egress calls connection duration (secs)           |
| Sessions | Ingress calls post dial delay (PDD) (msecs)       |
| Sessions | Egress calls post dial delay (PDD) (msecs)        |
| Sessions | Ingress session establishment ratio (SER/ASR) (%) |
| Sessions | Egress session establishment ratio (SER/ASR) (%)  |

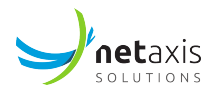

| Tab      | Field                                                            |
|----------|------------------------------------------------------------------|
| Sessions | Ingress session establishment effectiveness ratio (SEER/NER) (%) |
| Sessions | Egress session establishment effectiveness ratio (SEER/NER) (%)  |
| Sessions | Ingress ineffective session attempts ratio (ISA) (%)             |
| Sessions | Egress ineffective session attempts ratio (ISA) (%)              |

# 5.1.5 Anomalies

| Test                                    |  |
|-----------------------------------------|--|
| ingress calls setup count               |  |
| egress calls setup count                |  |
| ingress calls setup & answered count    |  |
| egress calls setup & answered count     |  |
| ingress calls disconnect count          |  |
| egress calls disconnect count           |  |
| ingress traffic intensity               |  |
| egress traffic intensity                |  |
| ingress traffic intensity variation (%) |  |
| egress traffic intensity variation (%)  |  |
| ingress max simultaneous calls          |  |
| egress max simultaneous calls           |  |
| total capacity usage                    |  |
| ingress call rate                       |  |
| egress call rate                        |  |
| ingress calls ringing duration          |  |
| egress calls ringing duration           |  |
| ingress calls connection duration       |  |
| egress calls connection duration        |  |

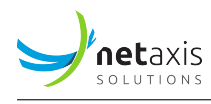

#### Test

ingress media packet loss (RTP) egress media packet loss (RTP) ingress media packet jitter (RTP) egress media packet jitter (RTP) ingress media MOS egress media MOS egress media MOS ingress registration messages count egress registrations messages count ingress session establishment ratio (SER/ASR) egress session establishment ratio (SER/ASR) ingress session establishment effectiveness ratio (SEER/NER) egress session establishment effectiveness ratio (SEER/NER) ingress post dial delay (PDD) egress post dial delay (PDD)

### 5.1.6 Custom Metrics Exposed Fields

| Field                | Туре    |
|----------------------|---------|
| CLG_IP               | string  |
| CLD_IP               | string  |
| RELEASE_CAUSE_SIP    | string  |
| MEDIA_CODEC          | integer |
| MEDIA_CODEC_LABEL    | string  |
| CLG_RTP_PACKETS      | integer |
| CLG_RTP_PACKETS_LOST | integer |
| CLG_RTP_PACKET_LOSS  | float   |
| CLG_RTP_PACKETS_SENT | integer |

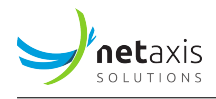

| Field                  | Туре    |
|------------------------|---------|
| CLG_RTP_JITTER_SUM     | integer |
| CLG_RTP_JITTER_MAX     | integer |
| CLG_RTP_JITTER_AVG     | float   |
| CLG_RTP_JITTER_PACKETS | integer |
| CLG_RTCP_LATENCY       | integer |
| CLG_RTP_MOS            | float   |
| CLG_USER_AGENT         | string  |
| CLG_RTP_FRAME_BYTES    | integer |
| CLG_RTP_PAYLOAD_BYTES  | integer |
| CLD_RTP_PAYLOAD_BYTES  | integer |
| CLD_RTP_FRAME_BYTES    | integer |
| CLD_RTP_PACKETS        | integer |
| CLD_RTP_PACKETS_LOST   | integer |
| CLD_RTP_PACKET_LOSS    | float   |
| CLD_RTP_PACKETS_SENT   | integer |
| CLD_RTP_JITTER_SUM     | integer |
| CLD_RTP_JITTER_MAX     | integer |
| CLD_RTP_JITTER_AVG     | float   |
| CLD_RTP_JITTER_PACKETS | integer |
| CLD_RTCP_LATENCY       | integer |
| CLD_RTP_MOS            | float   |
| CLD_USER_AGENT         | string  |
| POST_DIAL_DELAY        | float   |

# 5.2 Netaxis SRE

- Plugin name: sre
- Trace correlation support: no

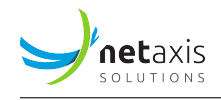

- DB collection name: srecdrs
- Base configuration object: Call Processors
- Sub-groups:
  - Trunks

# 5.2.1 GUI Search Calls

### 5.2.1.1 Search Criteria

# Info

This plugin does not support specific search criteria except the standard ones.

### 5.2.1.2 Results Columns

| Column                      |
|-----------------------------|
| Calling Number (normalized) |
| Called Number (normalized)  |
| From URI                    |
| To URI                      |
| Request username            |
| Request URI                 |
| Contact                     |
| Call Id                     |
| Counter                     |
| Alerting Duration (secs)    |
| Connection Duration (secs)  |
| Total Duration (secs)       |
| Disconnect Cause            |
| CDR type                    |
| Record Id                   |

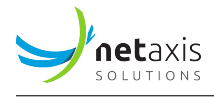

# 5.2.2 REST API

#### 5.2.2.1 Search Criteria

Search Criteria callingNormalized calledNormalized fromURI toURI requestUsername requestURI contact callId counter alertingDuration connectionDuration totalDuration disconnectCause cdrType

#### 5.2.2.2 Search Results Fields

All the fields available for the GUI search results columns are present in REST API responses.

#### 5.2.3 Exportable CDR Fields

| Tab     | Field        |
|---------|--------------|
| Details | Setup Time   |
| Details | Hostname     |
| Details | Connect Time |

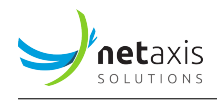

| Tab     | Field               |
|---------|---------------------|
| Details | Connect Host        |
| Details | Disconnect Time     |
| Details | Disconnect Host     |
| Details | Status Code         |
| Details | Call Id             |
| Details | Counter             |
| Details | From                |
| Details | Calling             |
| Details | То                  |
| Details | Called              |
| Details | Request URI         |
| Details | Request Username    |
| Details | Last Request URI    |
| Details | Source Address      |
| Details | Source Port         |
| Details | Destination Address |
| Details | Destination Port    |
| Details | Туре                |
| Details | Contact             |

# 5.2.4 Exportable Statistics

| Tab      | Field                                |
|----------|--------------------------------------|
| Sessions | Ingress calls setup count            |
| Sessions | Egress calls setup count             |
| Sessions | Total calls setup count              |
| Sessions | Ingress calls setup & answered count |

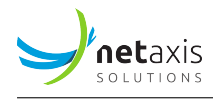

| Tab      | Field                                     |
|----------|-------------------------------------------|
| Sessions | Egress calls setup & answered count       |
| Sessions | Total calls setup & answered count        |
| Sessions | Ingress calls disconnect count            |
| Sessions | Egress calls disconnect count             |
| Sessions | Total calls disconnect count              |
| Sessions | Ingress traffic intensity (erlangs)       |
| Sessions | Egress traffic intensity (erlangs)        |
| Sessions | Total traffic intensity (erlangs)         |
| Sessions | Ingress max simultaneous calls (channels) |
| Sessions | Egress max simultaneous calls (channels)  |
| Sessions | Total max simultaneous calls (channels)   |
| Sessions | Ingress call rate (calls/min)             |
| Sessions | Egress call rate (calls/min)              |
| Sessions | Total call rate (calls/min)               |
| Sessions | Ingress calls ringing duration (secs)     |
| Sessions | Egress calls ringing duration (secs)      |
| Sessions | Ingress calls connection duration (secs)  |
| Sessions | Egress calls connection duration (secs)   |

### 5.2.5 Anomalies

### Test

ingress calls setup count

egress calls setup count

ingress calls setup & answered count

egress calls setup & answered count

ingress calls disconnect count

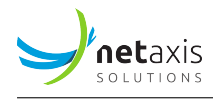

#### Test

egress calls disconnect count ingress traffic intensity egress traffic intensity variation (%) egress traffic intensity variation (%) ingress max simultaneous calls egress max simultaneous calls total capacity usage ingress call rate egress call rate egress calls ringing duration egress calls ringing duration ingress calls connection duration

# 5.2.6 Custom Metrics Exposed Fields

### Info

This plugin does not support any specific CDR field for custom metrics, except the standard ones.

# 5.3 Oracle SBC

- Plugin name: netnetsd
- Trace correlation support: yes
- DB collection name: sbccdrs
- Base configuration object: Session Border Controllers
- Sub-groups:
  - Realms
  - Endpoints

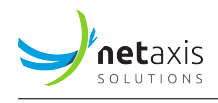

- Source Ranges
- Destination Ranges

# 5.3.1 GUI Search Calls

# 5.3.1.1 Search Criteria

| Tab            | Search Criteria           |
|----------------|---------------------------|
| Packet Loss    | Calling RTP packets lost  |
| Packet Loss    | Called RTP packets lost   |
| Packet Loss    | Calling RTP packet loss   |
| Packet Loss    | Called RTP packet loss    |
| Packet Loss    | Calling RTCP packets lost |
| Packet Loss    | Called RTCP packets lost  |
| Packet Loss    | Calling RTCP packet loss  |
| Packet Loss    | Called RTCP packet loss   |
| Packet Jitter  | Calling RTP Avg jitter    |
| Packet Jitter  | Called RTP Avg jitter     |
| Packet Jitter  | Calling RTCP Avg jitter   |
| Packet Jitter  | Called RTCP Avg jitter    |
| Packet Jitter  | Calling RTP max jitter    |
| Packet Jitter  | Called RTP max jitter     |
| Packet Jitter  | Calling RTCP max jitter   |
| Packet Jitter  | Called RTCP max jitter    |
| Packet Latency | Calling RTCP Avg Latency  |
| Packet Latency | Called RTCP Avg Latency   |
| Packet Latency | Calling RTCP max Latency  |
| Packet Latency | Called RTCP max Latency   |
| MOS            | Calling MOS               |
| MOS            | Called MOS                |

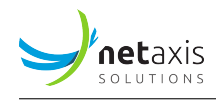

| Tab | Search Criteria             |
|-----|-----------------------------|
| SIP | SIP status                  |
| SIP | P-Asserted-Id               |
| SIP | Primary Routing Number      |
| SIP | Egress Final Routing Number |
| SIP | SIP Diversion               |

# 5.3.1.2 Results Columns

| Column                     |
|----------------------------|
| Calling Number (normalized |
| Called Number (normalized  |
| Ingress Remote Address     |
| Egress Remote Address      |
| Ingress Local Address      |
| Egress Local Address       |
| Alerting Duration (secs)   |
| Connection Duration (secs) |
| Total Duration (secs)      |
| Post Dial Delay (msecs)    |
| Disconnect Cause           |
| SIP Status                 |
| Codec (forward stream)     |
| Codec (reverse stream)     |
| Calling RTP Packets Lost   |
| Called RTP Packets Lost    |
| Calling RTP Packet Loss    |
| Called RTP Packet Loss     |

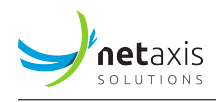

#### Column

Calling RTCP Packets Lost Called RTCP Packets Lost Calling RTCP Packet Loss Called RTCP Packet Loss Calling RTP Avg Jitter (msecs) Called RTP Avg Jitter (msecs) Calling RTCP Avg Jitter (msecs) Called RTCP Avg Jitter (msecs) Calling RTP Max Jitter (msecs) Called RTP Max Jitter (msecs) Calling RTCP Max Jitter (msecs) Called RTCP Max Jitter (msecs) Calling RTCP Avg Latency (msecs) Called RTCP Avg Latency (msecs) Calling RTCP Max Latency (msecs) Called RTCP Max Latency (msecs) Calling MOS Called MOS P-Asserted-Id Primary Routing Number Egress Final Routing Number **SIP** Diversion

#### 5.3.2 REST API

5.3.2.1 Search Criteria

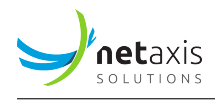

Search Criteria

callingNormalized

 ${\it calledNormalized}$ 

ingressRemoteAddress

egressRemoteAddress

ingressLocalAddress

egressLocalAddress

alertingDuration

 ${\it connection} \\ {\it Duration}$ 

totalDuration

postDialDelay

disconnectCause

sipStatus

codecForwardStream

codecReverseStream

callingRTPPacketsLost

 $called {\tt RTPPacketsLost}$ 

callingRTPPacketLoss

calledRTPPacketLoss

 $calling {\tt RTCPPacketsLost}$ 

calledRTCPPacketsLost

 $calling {\tt RTCPPacketLoss}$ 

calledRTCPPacketLoss

callingRTPAvgJitter

 $called {\tt RTPAvgJitter}$ 

callingRTCPAvgJitter

calledRTCPAvgJitter

callingRTPMaxJitter

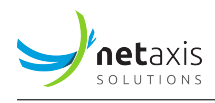

Search Criteria calledRTPMaxJitter callingRTCPMaxJitter callingRTCPMaxJitter callingRTCPAvgLatency calledRTCPAvgLatency callingRTCPMaxLatency calledRTCPMaxLatency calledRTCPMaxLatency calledMOS pAssertedId primaryRoutingNumber egressFinalRoutingNumber sipDiversion

### 5.3.2.2 Search Results Fields

All the fields available for the GUI search results columns are present in REST API responses.

#### 5.3.3 Exportable CDR Fields

| Tab     | Field                                 |
|---------|---------------------------------------|
| Session | Setup Time (YYYY-MM-DD HH:MM:SS)      |
| Session | Connect Time (YYYY-MM-DD HH:MM:SS)    |
| Session | Disconnect time (YYYY-MM-DD HH:MM:SS) |
| Session | Post Dial Delay                       |
| Session | Session Protocol Type                 |
| Session | Calling Station Id                    |
| Session | Calling Party Number                  |

#### User Guide

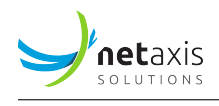

| Tab                  | Field                        |
|----------------------|------------------------------|
| Session              | Called Station Id            |
| Session              | Called Party Number          |
| Session              | P-Asserted-Id                |
| Session              | Primary Routing Number       |
| Session              | Egress Final Routing Number  |
| Session              | SIP Diversion                |
| Session              | Disconnect Initiator         |
| Session              | Disconnect Cause             |
| Session              | SIP Status                   |
| Session              | Originating Trunk Group      |
| Session              | Terminating Trunk Group      |
| Session              | Originating Trunk Context    |
| Session              | Terminating Trunk Context    |
| Signaling            | Session Ingress Realm        |
| Signaling            | Session Egress Realm         |
| Signaling            | Session Ingress Call Id      |
| Signaling            | Session Egress Call Id       |
| Signaling            | Ingress Local Address        |
| Signaling            | Ingress Remote Address       |
| Signaling            | Egress Local Address         |
| Signaling            | Egress Remote Address        |
| Signaling            | Ingress Network Interface Id |
| Signaling            | Ingress Vlan Tag Value       |
| Signaling            | Egress Network Interface Id  |
| Signaling            | Egress Vlan Tag Value        |
| Forward Media Stream | Flow Id                      |
| Forward Media Stream | Flow Type                    |
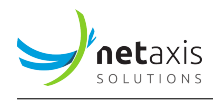

#### Tab

Forward Media Stream Forward Media Stream Flow In Source Address Forward Media Stream Flow In Source Port Forward Media Stream Forward Media Stream Reverse Media Stream Flow Id Reverse Media Stream Reverse Media Stream Reverse Media Stream Reverse Media Stream

Field

Flow In Realm Flow In Destination Address Flow In Destination Port Flow Out Realm Flow Out Source Address Flow Out Source Port **Flow Out Destination Address** Flow Out Destination Port Calling Octets **Calling Packets** Calling RTCP Packets Lost Calling RTCP Avg Jitter Calling RTCP Avg Latency Calling RTCP MaxJitter Calling RTCP MaxLatency Calling RTP Packets Lost Calling RTP Avg Jitter Calling RTP MaxJitter Calling R Factor Calling MOS Flow Type Flow In Realm Flow In Source Address Flow In Source Port

User Guide

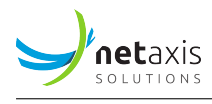

| Tab                  | Field                        |
|----------------------|------------------------------|
| Reverse Media Stream | Flow In Destination Address  |
| Reverse Media Stream | Flow In Destination Port     |
| Reverse Media Stream | Flow Out Realm               |
| Reverse Media Stream | Flow Out Source Address      |
| Reverse Media Stream | Flow Out Source Port         |
| Reverse Media Stream | Flow Out Destination Address |
| Reverse Media Stream | Flow Out Destination Port    |
| Reverse Media Stream | Called Octets                |
| Reverse Media Stream | Called Packets               |
| Reverse Media Stream | Called RTCP Packets Lost     |
| Reverse Media Stream | Called RTCP Avg Jitter       |
| Reverse Media Stream | Called RTCP Avg Latency      |
| Reverse Media Stream | Called RTCP MaxJitter        |
| Reverse Media Stream | Called RTCP MaxLatency       |
| Reverse Media Stream | Called RTP Packets Lost      |
| Reverse Media Stream | Called RTP Avg Jitter        |
| Reverse Media Stream | Called RTP MaxJitter         |
| Reverse Media Stream | Called R Factor              |
| Reverse Media Stream | Called MOS                   |
|                      |                              |

# 5.3.4 Exportable Statistics

| Tab      | Field                                |
|----------|--------------------------------------|
| Sessions | Ingress calls setup count            |
| Sessions | Egress calls setup count             |
| Sessions | Total calls setup count              |
| Sessions | Ingress calls setup & answered count |
|          |                                      |

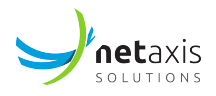

| Tab           | Field                                                            |
|---------------|------------------------------------------------------------------|
| Sessions      | Egress calls setup & answered count                              |
| Sessions      | Total calls setup & answered count                               |
| Sessions      | Ingress calls disconnect count                                   |
| Sessions      | Egress calls disconnect count                                    |
| Sessions      | Total calls disconnect count                                     |
| Sessions      | Ingress traffic intensity (erlangs)                              |
| Sessions      | Egress traffic intensity (erlangs)                               |
| Sessions      | Total traffic intensity (erlangs)                                |
| Sessions      | Ingress max simultaneous calls (channels)                        |
| Sessions      | Egress max simultaneous calls (channels)                         |
| Sessions      | Total max simultaneous calls (channels)                          |
| Sessions      | Ingress call rate (calls/min)                                    |
| Sessions      | Egress call rate (calls/min)                                     |
| Sessions      | Total call rate (calls/min)                                      |
| Sessions      | Ingress calls ringing duration (secs)                            |
| Sessions      | Egress calls ringing duration (secs)                             |
| Sessions      | Ingress calls connection duration (secs)                         |
| Sessions      | Egress calls connection duration (secs)                          |
| Sessions      | Ingress session establishment ratio (SER/ASR) (%)                |
| Sessions      | Egress session establishment ratio (SER/ASR) (%)                 |
| Sessions      | Ingress session establishment effectiveness ratio (SEER/NER) (%) |
| Sessions      | Egress session establishment effectiveness ratio (SEER/NER) (%)  |
| Sessions      | Ingress ineffective session attempts ratio (ISA) (%)             |
| Sessions      | Egress ineffective session attempts ratio (ISA) (%)              |
| Sessions      | Ingress post dial delay (PDD) (msecs)                            |
| Sessions      | Egress post dial delay (PDD) (msecs)                             |
| Voice quality | Ingress media packet loss (RTCP) (%)                             |

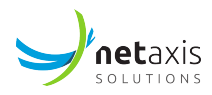

| Tab           | Field                                       |
|---------------|---------------------------------------------|
| Voice quality | Egress media packet loss (RTCP) (%)         |
| Voice quality | Ingress media packet loss (RTP) (%)         |
| Voice quality | Egress media packet loss (RTP) (%)          |
| Voice quality | Ingress media packet jitter (RTCP) (msecs)  |
| Voice quality | Egress media packet jitter (RTCP) (msecs)   |
| Voice quality | Ingress media packet jitter (RTP) (msecs)   |
| Voice quality | Egress media packet jitter (RTP) (msecs)    |
| Voice quality | Ingress media packet latency (RTCP) (msecs) |
| Voice quality | Egress media packet latency (RTCP) (msecs)  |
| Voice quality | Ingress media MOS (score)                   |
| Voice quality | Egress media MOS (score)                    |
| Voice quality | Ingress media bandwidth (kbit/s)            |
| Voice quality | Egress media bandwidth (kbit/s)             |

#### 5.3.5 Anomalies

| Test                                    |
|-----------------------------------------|
| ingress calls setup count               |
| egress calls setup count                |
| ingress calls setup & answered count    |
| egress calls setup & answered count     |
| ingress calls disconnect count          |
| egress calls disconnect count           |
| ingress traffic intensity               |
| egress traffic intensity                |
| ingress traffic intensity variation (%) |
| egress traffic intensity variation (%)  |

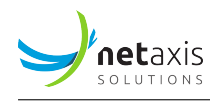

#### Test

ingress max simultaneous calls egress max simultaneous calls total capacity usage ingress call rate egress call rate ingress calls ringing duration egress calls ringing duration ingress calls connection duration egress calls connection duration ingress media packet loss (RTCP) egress media packet loss (RTCP) ingress media packet loss (RTP) egress media packet loss (RTP) ingress media packet jitter (RTCP) egress media packet jitter (RTCP) ingress media packet jitter (RTP) egress media packet jitter (RTP) ingress media packet latency (RTCP) egress media packet latency (RTCP) ingress media MOS egress media MOS ingress media bandwidth egress media bandwidth ingress session establishment ratio (SER/ASR) egress session establishment ratio (SER/ASR) ingress session establishment effectiveness ratio (SEER/NER) egress session establishment effectiveness ratio (SEER/NER)

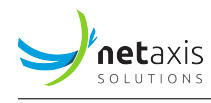

#### Test

ingress ineffective session attempts ratio (ISA) egress ineffective session attempts ratio (ISA) ingress post dial delay (PDD) egress post dial delay (PDD)

## 5.3.6 Custom Metrics Exposed Fields

| Field                  | Туре    |
|------------------------|---------|
| NAS_IP_ADDRESS         | string  |
| NAS_PORT               | integer |
| NAS_IDENTIFIER         | string  |
| CALLED_STATION_ID      | string  |
| CALLING_STATION_ID     | string  |
| H323_SETUP_TIME        | string  |
| H323_CONNECT_TIME      | string  |
| H323_DISCONNECT_TIME   | string  |
| H323_DISCONNECT_CAUSE  | string  |
| FLOWID_FS1_F           | string  |
| FLOWTYPE_FS1_F         | string  |
| SESSION_INGRESS_CALLID | string  |
| SESSION_EGRESS_CALLID  | string  |
| FLOW_IN_REALM_FS1_F    | string  |
| FLOW_IN_SRC_ADDR_FS1_F | string  |
| FLOW_IN_SRC_PORT_FS1_F | integer |
| FLOW_IN_DST_ADDR_FS1_F | string  |
| FLOW_IN_DST_PORT_FS1_F | integer |
| FLOW_OUT_REALM_FS1_F   | string  |

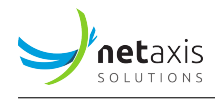

| Field                         | Туре    |
|-------------------------------|---------|
| FLOW_OUT_SRC_ADDR_FS1_F       | string  |
| FLOW_OUT_SRC_PORT_FS1_F       | integer |
| FLOW_OUT_DST_ADDR_FS1_F       | string  |
| FLOW_OUT_DST_PORT_FS1_F       | integer |
| CALLING_OCTETS_FS1            | integer |
| CALLING_PACKETS_FS1           | integer |
| CALLING_RTCP_PACKETS_LOST_FS1 | integer |
| CALLING_RTCP_AVG_JITTER_FS1   | integer |
| CALLING_RTCP_AVG_LATENCY_FS1  | integer |
| CALLING_RTCP_MAXJITTER_FS1    | integer |
| CALLING_RTCP_MAXLATENCY_FS1   | integer |
| CALLING_RTP_PACKETS_LOST_FS1  | integer |
| CALLING_RTP_AVG_JITTER_FS1    | integer |
| CALLING_RTP_MAXJITTER_FS1     | integer |
| SESSION_GENERIC_ID            | string  |
| SESSION_INGRESS_REALM         | string  |
| SESSION_EGRESS_REALM          | string  |
| SESSION_PROTOCOL_TYPE         | string  |
| CALLED_OCTETS_FS1             | integer |
| CALLED_PACKETS_FS1            | integer |
| CALLED_RTCP_PACKETS_LOST_FS1  | integer |
| CALLED_RTCP_AVG_JITTER_FS1    | integer |
| CALLED_RTCP_AVG_LATENCY_FS1   | integer |
| CALLED_RTCP_MAXJITTER_FS1     | integer |
| CALLED_RTCP_MAXLATENCY_FS1    | integer |
| CALLED_RTP_PACKETS_LOST_FS1   | integer |
| CALLED_RTP_AVG_JITTER_FS1     | integer |

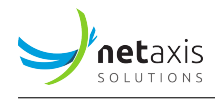

| Field                             | Туре    |
|-----------------------------------|---------|
| CALLED_RTP_MAXJITTER_FS1          | integer |
| SESSION_CHARGING_VECTOR           | string  |
| SESSION_CHARGING_FUNCTION_ADDRESS | string  |
| FIRMWARE_VERSION                  | string  |
| LOCAL_TIME_ZONE                   | string  |
| POST_DIAL_DELAY                   | integer |
| CDR_SEQUENCE_NUMBER               | integer |
| SESSION_DISPOSITION               | integer |
| DISCONNECT_INITIATOR              | integer |
| DISCONNECT_CAUSE                  | integer |
| INTERMEDIATE_TIME                 | string  |
| PRIMARY_ROUTING_NUMBER            | string  |
| ORIGINATING_TRUNK_GROUP           | string  |
| TERMINATING_TRUNK_GROUP           | string  |
| ORIGINATING_TRUNK_CONTEXT         | string  |
| TERMINATING_TRUNK_CONTEXT         | string  |
| P_ASSERTED_ID                     | string  |
| SIP_DIVERSION                     | string  |
| SIP_STATUS                        | integer |
| INGRESS_LOCAL_ADDR                | string  |
| INGRESS_REMOTE_ADDR               | string  |
| EGRESS_LOCAL_ADDR                 | string  |
| EGRESS_REMOTE_ADDR                | string  |
| FLOWID_FS1_R                      | string  |
| FLOWTYPE_FS1_R                    | string  |
| FLOW_IN_REALM_FS1_R               | string  |
| FLOW_IN_SRC_ADDR_FS1_R            | string  |

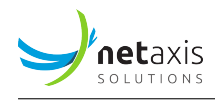

| Field                         | Туре    |
|-------------------------------|---------|
| FLOW_IN_SRC_PORT_FS1_R        | integer |
| FLOW_IN_DST_ADDR_FS1_R        | string  |
| FLOW_IN_DST_PORT_FS1_R        | integer |
| FLOW_OUT_REALM_FS1_R          | string  |
| FLOW_OUT_SRC_ADDR_FS1_R       | string  |
| FLOW_OUT_SRC_PORT_FS1_R       | integer |
| FLOW_OUT_DST_ADDR_FS1_R       | string  |
| FLOW_OUT_DST_PORT_FS1_R       | integer |
| FLOWID_FS2_F                  | string  |
| FLOWTYPE_FS2_F                | string  |
| FLOW_IN_REALM_FS2_F           | string  |
| FLOW_IN_SRC_ADDR_FS2_F        | string  |
| FLOW_IN_SRC_PORT_FS2_F        | integer |
| FLOW_IN_DST_ADDR_FS2_F        | string  |
| FLOW_IN_DST_PORT_FS2_F        | integer |
| FLOW_OUT_REALM_FS2_F          | string  |
| FLOW_OUT_SRC_ADDR_FS2_F       | string  |
| FLOW_OUT_SRC_PORT_FS2_F       | integer |
| FLOW_OUT_DST_ADDR_FS2_F       | string  |
| FLOW_OUT_DST_PORT_FS2_F       | integer |
| CALLING_OCTETS_FS2            | integer |
| CALLING_PACKETS_FS2           | integer |
| CALLING_RTCP_PACKETS_LOST_FS2 | integer |
| CALLING_RTCP_AVG_JITTER_FS2   | integer |
| CALLING_RTCP_AVG_LATENCY_FS2  | integer |
| CALLING_RTCP_MAXJITTER_FS2    | integer |
| CALLING_RTCP_MAXLATENCY_FS2   | integer |

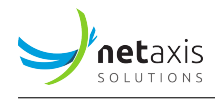

| Field                        | Туре    |
|------------------------------|---------|
| CALLING_RTP_PACKETS_LOST_FS2 | integer |
| CALLING_RTP_AVG_JITTER_FS2   | integer |
| CALLING_RTP_MAXJITTER_FS2    | integer |
| FLOWID_FS2_R                 | string  |
| FLOWTYPE_FS2_R               | string  |
| FLOW_IN_REALM_FS2_R          | string  |
| FLOW_IN_SRC_ADDR_FS2_R       | string  |
| FLOW_IN_SRC_PORT_FS2_R       | integer |
| FLOW_IN_DST_ADDR_FS2_R       | string  |
| FLOW_IN_DST_PORT_FS2_R       | integer |
| FLOW_OUT_REALM_FS2_R         | string  |
| FLOW_OUT_SRC_ADDR_FS2_R      | string  |
| FLOW_OUT_SRC_PORT_FS2_R      | integer |
| FLOW_OUT_DST_ADDR_FS2_R      | string  |
| FLOW_OUT_DST_PORT_FS2_R      | integer |
| CALLED_OCTETS_FS2            | integer |
| CALLED_PACKETS_FS2           | integer |
| CALLED_RTCP_PACKETS_LOST_FS2 | integer |
| CALLED_RTCP_AVG_JITTER_FS2   | integer |
| CALLED_RTCP_AVG_LATENCY_FS2  | integer |
| CALLED_RTCP_MAXJITTER_FS2    | integer |
| CALLED_RTCP_MAXLATENCY_FS2   | integer |
| CALLED_RTP_PACKETS_LOST_FS2  | integer |
| CALLED_RTP_AVG_JITTER_FS2    | integer |
| CALLED_RTP_MAXJITTER_FS2     | integer |
| EGRESS_FINAL_ROUTING_NUMBER  | string  |
| INGRESS_NETWORK_INTERFACE_ID | string  |

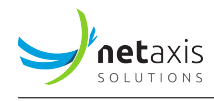

| Field                       | Туре    |
|-----------------------------|---------|
| INGRESS_VLAN_TAG_VALUE      | integer |
| EGRESS_NETWORK_INTERFACE_ID | string  |
| EGRESS_VLAN_TAG_VALUE       | integer |
| CALLING_R_FACTOR            | integer |
| CALLING_MOS                 | integer |
| CALLED_R_FACTOR             | integer |
| CALLED_MOS                  | integer |
| CUSTOM_VSA_200              | string  |
| CUSTOM_VSA_201              | string  |
| CUSTOM_VSA_202              | string  |
| CUSTOM_VSA_203              | string  |
| CUSTOM_VSA_204              | string  |
| CUSTOM_VSA_205              | string  |
| CUSTOM_VSA_206              | string  |
| CUSTOM_VSA_207              | string  |
| CUSTOM_VSA_208              | string  |
| CUSTOM_VSA_209              | string  |
| CUSTOM_VSA_210              | string  |
| CUSTOM_VSA_211              | string  |
| CUSTOM_VSA_212              | string  |
| CUSTOM_VSA_213              | string  |
| CUSTOM_VSA_214              | string  |
| CUSTOM_VSA_215              | string  |
| CUSTOM_VSA_216              | string  |
| CUSTOM_VSA_217              | string  |
| CUSTOM_VSA_218              | string  |
| CUSTOM_VSA_219              | string  |

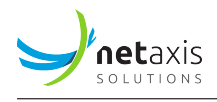

| Field          | Туре   |
|----------------|--------|
| CUSTOM_VSA_220 | string |
| CUSTOM_VSA_221 | string |
| CUSTOM_VSA_222 | string |
| CUSTOM_VSA_223 | string |
| CUSTOM_VSA_224 | string |
| CUSTOM_VSA_225 | string |
| CUSTOM_VSA_226 | string |
| CUSTOM_VSA_227 | string |
| CUSTOM_VSA_228 | string |
| CUSTOM_VSA_229 | string |
| CUSTOM_VSA_230 | string |

## 5.4 Cisco Broadworks

- Plugin name: broadsoft
- Trace correlation support: yes
- DB collection name: bwcdrs
- Base configuration object: Application Servers
- Sub-groups:
  - Service Providers
  - Groups

## 5.4.1 GUI Search Calls

## 5.4.1.1 Search Criteria

| Tab     | Search Criteria |
|---------|-----------------|
| Session | Direction       |

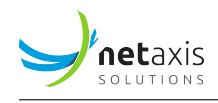

| Tab        | Search Criteria    |
|------------|--------------------|
| Session    | AS call type       |
| Session    | Termination cause  |
| Session    | Answer indicator   |
| Session    | Releasing party    |
| Session    | User id            |
| Session    | User number        |
| Session    | Redirecting number |
| Session    | Redirecting reason |
| Additional | Line type          |

## 5.4.1.2 Results Columns

| Column                      |
|-----------------------------|
| Calling Number (normalized) |
| Called Number (normalized)  |
| Direction                   |
| Alerting Duration (secs)    |
| Connection Duration (secs)  |
| Total Duration (secs)       |
| User id                     |
| User number                 |
| Other party name            |
| Dialed digits               |
| Termination cause           |
| Releasing party             |
| Answer indicator            |
| Redirecting number          |

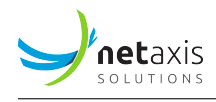

Column

**Redirecting reason** 

Transfer type

Network type

Network call type

Type of network

Network call-id

Access call-id

Local call-id

Remote call-id

Related call-id

Transfer related call-id

Route

AS call type

Line type

Record id

Calling Number (original)

Called Number (original)

Calling presence indicator

5.4.2 REST API

## 5.4.2.1 Search Criteria

Search Criteria

calling

called

callingNormalized

calledNormalized

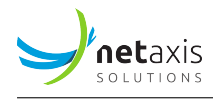

Search Criteria

direction

alertingDuration

connectionDuration

totalDuration

userID

userNumber

otherPartyName

dialedDigits

releaseCause

releaseParty

answerIndicator

redirectingNumber

redirectingReason

transferType

networkType

networkCallType

type Of Network

networkCallId

accessCallId

localCallId

remoteCallId

relatedCallId

transferRelatedCallId

route

ASCallType

lineType

ingressGroup.group-code.systemName

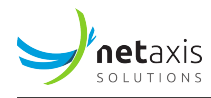

Search Criteria

egressGroup.group-code.systemName

#### 5.4.2.2 Search Results Fields

All the fields available for the GUI search results columns are present in REST API responses.

## 5.4.3 Exportable CDR Fields

| Tab     | Field                                 |
|---------|---------------------------------------|
| Session | Setup Time (YYYY-MM-DD HH:MM:SS)      |
| Session | Connect Time (YYYY-MM-DD HH:MM:SS)    |
| Session | Disconnect time (YYYY-MM-DD HH:MM:SS) |
| Session | Direction                             |
| Session | Service provider                      |
| Session | Group                                 |
| Session | Group number                          |
| Session | User id                               |
| Session | User number                           |
| Session | Calling number                        |
| Session | Dialed digits                         |
| Session | Called number                         |
| Session | Calling presentation Indicator        |
| Session | Calling party category                |
| Session | Call category                         |
| Session | Network translated group              |
| Session | Network translated number             |
| Session | Record id                             |
| Session | Local call id                         |

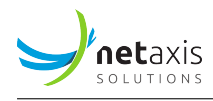

| Tab     | Field                 |
|---------|-----------------------|
| Session | Access call id        |
| Session | Network call id       |
| Session | Access device address |
| Session | Route                 |
| Session | Network type          |
| Session | Network call type     |
| Session | Type of network       |
| Session | Termination cause     |
| Session | Releasing party       |
| Session | Line type             |

# 5.4.4 Exportable Statistics

| Tab      | Field                                     |
|----------|-------------------------------------------|
| Sessions | Ingress calls setup count                 |
| Sessions | Egress calls setup count                  |
| Sessions | Total calls setup count                   |
| Sessions | Ingress calls setup & answered count      |
| Sessions | Egress calls setup & answered count       |
| Sessions | Total calls setup & answered count        |
| Sessions | Ingress calls disconnect count            |
| Sessions | Egress calls disconnect count             |
| Sessions | Total calls disconnect count              |
| Sessions | Ingress traffic intensity (erlangs)       |
| Sessions | Egress traffic intensity (erlangs)        |
| Sessions | Total traffic intensity (erlangs)         |
| Sessions | Ingress max simultaneous calls (channels) |

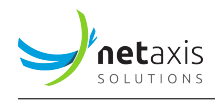

| Tab      | Field                                    |
|----------|------------------------------------------|
| Sessions | Egress max simultaneous calls (channels) |
| Sessions | Total max simultaneous calls (channels)  |
| Sessions | Ingress call rate (calls/min)            |
| Sessions | Egress call rate (calls/min)             |
| Sessions | Total call rate (calls/min)              |
| Sessions | Ingress calls ringing duration (secs)    |
| Sessions | Egress calls ringing duration (secs)     |
| Sessions | Ingress calls connection duration (secs) |
| Sessions | Egress calls connection duration (secs)  |

## 5.4.5 Anomalies

#### Test

ingress calls setup count
egress calls setup count
ingress calls setup & answered count
egress calls setup & answered count
ingress calls disconnect count
egress calls disconnect count
ingress traffic intensity
egress traffic intensity variation (%)
egress traffic intensity variation (%)
ingress max simultaneous calls
egress max simultaneous calls
total capacity usage
ingress call rate

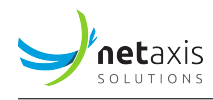

Test

egress call rate

ingress calls ringing duration

egress calls ringing duration

ingress calls connection duration

egress calls connection duration

## 5.4.6 Custom Metrics Exposed Fields

| Field                   | Туре   |
|-------------------------|--------|
| BWXML_DIRECTION         | string |
| BWXML_USERID            | string |
| BWXML_USERNUMBER        | string |
| BWXML_OTHERPARTYNAME    | string |
| BWXML_DIALEDDIGITS      | string |
| BWXML_TERMINATIONCAUSE  | string |
| BWXML_RELEASINGPARTY    | string |
| BWXML_ANSWERINDICATOR   | string |
| BWXML_REDIRECTINGNUMBER | string |
| BWXML_REDIRECTINGREASON | string |
| BWXML_NETWORKTYPE       | string |
| BWXML_NETWORKCALLTYPE   | string |
| BWXML_TYPEOFNETWORK     | string |
| BWXML_NETWORKCALLID     | string |
| BWXML_ACCESSCALLID      | string |
| BWXML_LOCALCALLID       | string |
| BWXML_REMOTECALLID      | string |
| BWXML_RELATEDCALLID     | string |

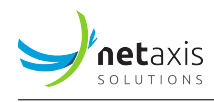

| Field            | Туре   |
|------------------|--------|
| BWXML_ROUTE      | string |
| BWXML_ASCALLTYPE | string |
| BW_E_REDIRECTED  | string |
| BW_LINE_TYPE     | string |

## 5.5 Audiocodes Mediant

- Plugin name: mediant
- Trace correlation support: no
- DB collection name: mediantcdrs
- Base configuration object: Session Border Controllers
- Sub-groups:
  - SRDs
  - IP Groups
  - IP Addresses

## 5.5.1 GUI Search Calls

#### 5.5.1.1 Search Criteria

#### Info

This plugin does not support specific search criteria except the standard ones.

## 5.5.1.2 Results Columns

Column

SIP Status

Ingress IP Group

Egress IP Group

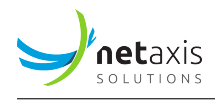

#### Column

Ingress Remote Address Egress Remote Address Ingress SBC Address Egress SBC Address

Calling Ingress RTP Packets

Calling Egress RTP Packets

Called Ingress RTP Packets

Called Egress RTP Packets

Calling Ingress RTP Packets Lost

Calling Egress RTP Packets Lost

Called Ingress RTP Packets Lost

Called Egress RTP Packets Lost

Calling RTP Avg Jitter

Called RTP Avg Jitter

Calling RTCP Avg Latency

Called RTCP Avg Latency

Calling Ingress MOS

Calling Egress MOS

Called Ingress MOS

Called Egress MOS

## 5.5.2 REST API

#### 5.5.2.1 Search Criteria

#### Info

This plugin does not support specific search results columns except the standard ones.

## 5.5.2.2 Search Results Fields

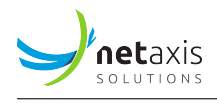

All the fields available for the GUI search results columns are present in REST API responses.

#### 5.5.3 Exportable CDR Fields

| Tab           | Field                                 |
|---------------|---------------------------------------|
| Session       | Setup Time (YYYY-MM-DD HH:MM:SS)      |
| Session       | Connect Time (YYYY-MM-DD HH:MM:SS)    |
| Session       | Disconnect time (YYYY-MM-DD HH:MM:SS) |
| Session       | SIP Method                            |
| Session       | SIP Status                            |
| Session       | Calling Number (normalized)           |
| Session       | Called Number (normalized)            |
| Session       | SIP Call-Id Calling                   |
| Session       | SIP Call-Id Called                    |
| Session       | Session Id                            |
| Session       | Calling URI                           |
| Session       | Calling URI before manipulation       |
| Session       | Called URI                            |
| Session       | Called URI before manipulation        |
| Session       | Redirecting URI                       |
| Session       | Redirecting URI before manipulation   |
| Session       | Ingress IP Group                      |
| Session       | Egress IP Group                       |
| Session       | Ingress Remote Address                |
| Session       | Egress Remote Address                 |
| Session       | Ingress SBC Address                   |
| Session       | Egress SBC Address                    |
| Voice Quality | Calling Ingress RTP Packets           |
| Voice Quality | Calling Egress RTP Packets            |

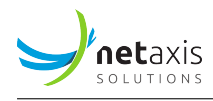

| Tab           | Field                            |
|---------------|----------------------------------|
| Voice Quality | Called Ingress RTP Packets       |
| Voice Quality | Called Egress RTP Packets        |
| Voice Quality | Calling Ingress RTP Packets Lost |
| Voice Quality | Calling Egress RTP Packets Lost  |
| Voice Quality | Called Ingress RTP Packets Lost  |
| Voice Quality | Called Egress RTP Packets Lost   |
| Voice Quality | Calling RTP Avg Jitter           |
| Voice Quality | Called RTP Avg Jitter            |
| Voice Quality | Calling RTCP Avg Latency         |
| Voice Quality | Called RTCP Avg Latency          |
| Voice Quality | Calling Ingress MOS              |
| Voice Quality | Calling Egress MOS               |
| Voice Quality | Called Ingress MOS               |
| Voice Quality | Called Egress MOS                |
|               |                                  |

## 5.5.4 Exportable Statistics

| Tab      | Field                                |
|----------|--------------------------------------|
| Sessions | Ingress calls setup count            |
| Sessions | Egress calls setup count             |
| Sessions | Total calls setup count              |
| Sessions | Ingress calls setup & answered count |
| Sessions | Egress calls setup & answered count  |
| Sessions | Total calls setup & answered count   |
| Sessions | Ingress calls disconnect count       |
| Sessions | Egress calls disconnect count        |
| Sessions | Total calls disconnect count         |

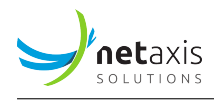

| Tab      | Field                                     |
|----------|-------------------------------------------|
| Sessions | Ingress traffic intensity (erlangs)       |
| Sessions | Egress traffic intensity (erlangs)        |
| Sessions | Total traffic intensity (erlangs)         |
| Sessions | Ingress max simultaneous calls (channels) |
| Sessions | Egress max simultaneous calls (channels)  |
| Sessions | Total max simultaneous calls (channels)   |
| Sessions | Ingress call rate (calls/min)             |
| Sessions | Egress call rate (calls/min)              |
| Sessions | Total call rate (calls/min)               |
| Sessions | Ingress calls ringing duration (secs)     |
| Sessions | Egress calls ringing duration (secs)      |
| Sessions | Ingress calls connection duration (secs)  |
| Sessions | Egress calls connection duration (secs)   |

#### 5.5.5 Anomalies

Test

ingress calls setup count egress calls setup count ingress calls setup & answered count egress calls setup & answered count ingress calls disconnect count egress calls disconnect count ingress traffic intensity egress traffic intensity ingress traffic intensity variation (%) egress traffic intensity variation (%)

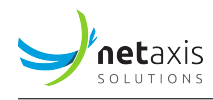

#### Test

ingress max simultaneous calls egress max simultaneous calls total capacity usage ingress call rate egress call rate ingress calls ringing duration egress calls ringing duration ingress calls connection duration egress calls connection duration ingress media packet loss (RTCP) egress media packet loss (RTCP) ingress media packet loss (RTP) egress media packet loss (RTP) ingress media packet jitter egress media packet jitter ingress media packet latency (RTCP) egress media packet latency (RTCP) ingress media MOS egress media MOS ingress media bandwidth egress media bandwidth

## 5.5.6 Custom Metrics Exposed Fields

### Info

This plugin does not support any specific CDR field for custom metrics, except the standard ones.

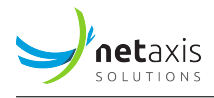

## 5.6 Metaswitch

- Plugin name: metaswitch
- Trace correlation support: yes
- DB collection name: metaswitchcdrs
- Base configuration object: Equipments
- Sub-groups:
  - Trunks
  - Source Ranges

#### 5.6.1 GUI Search Calls

#### 5.6.1.1 Search Criteria

| Tab     | Search Criteria     |
|---------|---------------------|
| Session | Call type           |
| Session | Connection duration |

#### 5.6.1.2 Results Columns

#### Column

Calling Number (normalized)

Called Number (normalized)

Release code

Releasing party

Alerting Duration (secs)

Connection Duration (secs)

Total Duration (secs)

OrigParty Trunk Accounting

OrigParty Trunk GroupId

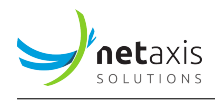

#### Column

OrigParty Trunk Type TermParty Trunk Accounting

TermParty Trunk GroupId

TermParty Trunk Type

Call Type

OrigParty Type

OrigParty Trunk Id

OrigParty Trunk Name

OrigParty Call Id

OrigParty CallingParty Type

**OrigParty Privacy** 

Long Call

Signaling Media Capability Requested

TermParty Type

TermParty Trunk Id

TermParty Trunk Name

TermParty Call Id

Correlator

Connected

Operator

Test call

Carrier Network Id

Carrier Id

Carrier Operator Involved

Carrier Selection Method

Error

**Releasing Party** 

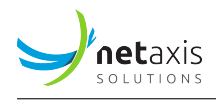

## Column

Routing Requested Address Routing Requested Address Type Routing Calling Orig Address Routing Calling Orig Address Type Routing Destination Address Type Routing Routed Address Routing Routed Address Type Routing CallingParty Routed Address Routing CallingParty Routed Address Type Redirect Count Redirect Reason P-Charging-Vector ICID P-Charging-Vector Orig IOI P-Charging-Vector Term IOI

## 5.6.2 REST API

#### 5.6.2.1 Search Criteria

#### Info

This plugin does not support specific search results columns except the standard ones.

#### 5.6.2.2 Search Results Fields

All the fields available for the GUI search results columns are present in REST API responses.

## 5.6.3 Exportable CDR Fields

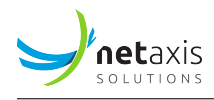

| Tab     | Field                                 |
|---------|---------------------------------------|
| Session | Connect Time (YYYY-MM-DD HH:MM:SS)    |
| Session | Disconnect time (YYYY-MM-DD HH:MM:SS) |
| Session | Release reason                        |
| Session | Calling Party Number                  |
| Session | Calling Party Number (normalized)     |
| Session | Called Party Number                   |
| Session | Called Party Number (normalized)      |

# 5.6.4 Exportable Statistics

| Tab      | Field                                    |
|----------|------------------------------------------|
| Sessions | Ingress calls setup count                |
| Sessions | Egress calls setup count                 |
| Sessions | Total calls setup count                  |
| Sessions | Ingress calls setup & answered count     |
| Sessions | Egress calls setup & answered count      |
| Sessions | Total calls setup & answered count       |
| Sessions | Ingress calls disconnect count           |
| Sessions | Egress calls disconnect count            |
| Sessions | Total calls disconnect count             |
| Sessions | Ingress call rate (calls/min)            |
| Sessions | Egress call rate (calls/min)             |
| Sessions | Total call rate (calls/min)              |
| Sessions | Ingress calls ringing duration (secs)    |
| Sessions | Egress calls ringing duration (secs)     |
| Sessions | Ingress calls connection duration (secs) |
| Sessions | Egress calls connection duration (secs)  |

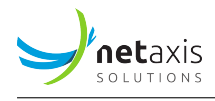

## 5.6.5 Anomalies

| Test                                 |
|--------------------------------------|
| ingress calls setup count            |
| egress calls setup count             |
| ingress calls setup & answered count |
| egress calls setup & answered count  |
| ingress calls disconnect count       |
| egress calls disconnect count        |
| ingress call rate                    |
| egress call rate                     |
| ingress calls ringing duration       |
| egress calls ringing duration        |
| ingress calls connection duration    |
| egress calls connection duration     |

## 5.6.6 Custom Metrics Exposed Fields

| Field         | Туре    |
|---------------|---------|
| CLASS         | integer |
| CONNECTED     | string  |
| CORRELATOR    | string  |
| ERROR         | string  |
| LONGCALL      | string  |
| OPERATOR      | string  |
| REESTABLISHED | string  |
| SEQNUM        | integer |
| TESTCALL      | string  |

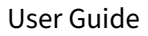

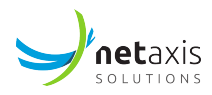

| Field                                                 | Туре            |
|-------------------------------------------------------|-----------------|
| ACCOUNTCODEINFO                                       | string          |
| CALLFORWARDINFO_PRIVACY                               | string          |
| CALLFORWARDINFO_LASTREDIRECTINGADDR                   | string          |
| CALLFORWARDINFO_LASTREDIRECTINGADDR_CALLINGPARTYSCREE | NtN6g           |
| CALLFORWARDINFO_LASTREDIRECTINGADDR_TYPE              | string          |
| CALLFORWARDINFO_ORIGINALCALLEDADDR                    | string          |
| CALLFORWARDINFO_ORIGINALCALLEDADDR_CALLINGPARTYSCREEM | \ <b>b\G</b> ng |
| CALLFORWARDINFO_ORIGINALCALLEDADDR_TYPE               | string          |
| CALLFORWARDINFO_ORIGINALCALLINGADDR                   | string          |
| CALLFORWARDINFO_ORIGINALCALLINGADDR_CALLINGPARTYSCREE | NsttNiGig       |
| CALLFORWARDINFO_ORIGINALCALLINGADDR_TYPE              | string          |
| CALLFORWARDINFO_ORIGINALREDIRECTREASON                | string          |
| CALLFORWARDINFO_REDIRECTCOUNT                         | integer         |
| CALLFORWARDINFO_REDIRECTREASON                        | string          |
| CALLTYPE                                              | string          |
| CARRIERSELECTINFO_CARRIERID                           | integer         |
| CARRIERSELECTINFO_CARRIEROPERATORINVOLVED             | string          |
| CARRIERSELECTINFO_NETWORKID                           | integer         |
| CARRIERSELECTINFO_SELECTIONMETHOD                     | string          |
| COMPLETETIME                                          | integer         |
| CONNECTTIME                                           | integer         |
| CUSTOMERINFO                                          | string          |
| CUSTOMERINFO_QUALIFIER                                | integer         |
| CUSTOMERINFO_SERVICE                                  | integer         |
| CUSTOMERINFO_TYPE                                     | string          |
| DISCONNECTTIME                                        | integer         |
| FEATURES_FEATURE                                      | string          |

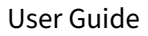

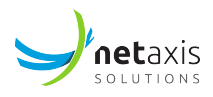

| Field                                                | Туре      |
|------------------------------------------------------|-----------|
| ICSEIZETIME                                          | integer   |
| INCOMINGGATEWAY                                      | string    |
| INTELLIGENTNETWORKINFO_BCSM                          | string    |
| INTELLIGENTNETWORKINFO_CHARGEADDR                    | string    |
| INTELLIGENTNETWORKINFO_CHARGEADDR_CALLINGPARTYSCREEN | libuteing |
| INTELLIGENTNETWORKINFO_CHARGEADDR_TYPE               | string    |
| INTELLIGENTNETWORKINFO_SERVICELOGICID                | integer   |
| INTERNALINDEX                                        | integer   |
| LONGDURATIONINFO_COUNT                               | integer   |
| LONGDURATIONINFO_CURRENTTIME                         | integer   |
| LONGDURATIONINFO_PREVIOUSTIME                        | integer   |
| LONGDURATIONINFO_STATUS                              | string    |
| MESSAGEBILLINGINDEX                                  | integer   |
| NPINFO_PARTYIDENTIFIER                               | string    |
| NPINFO_NPROUTINGNUMBER                               | string    |
| NPINFO_NPROUTINGNUMBER_TYPE                          | string    |
| NPINFO_NPSOURCE                                      | string    |
| OGSEIZETIME                                          | integer   |
| ORIGPARTY_ANI-II                                     | string    |
| ORIGPARTY_BILLINGTYPE                                | string    |
| ORIGPARTY_CPC                                        | string    |
| ORIGPARTY_PRIVACY                                    | string    |
| ORIGPARTY_SUBSCRIBERGROUP                            | string    |
| ORIGPARTY_TYPE                                       | string    |
| ORIGPARTY_APPSERVERADDR                              | string    |
| ORIGPARTY_APPSERVERADDR_CALLINGPARTYSCREENING        | string    |
| ORIGPARTY_APPSERVERADDR_TYPE                         | string    |

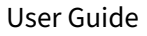

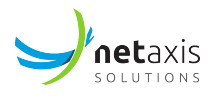

| Field                                            | Туре    |
|--------------------------------------------------|---------|
| ORIGPARTY_BUSINESSGROUPNAME                      | string  |
| ORIGPARTY_CALLINGPARTYADDR                       | string  |
| ORIGPARTY_CALLINGPARTYADDR_CALLINGPARTYSCREENING | string  |
| ORIGPARTY_CALLINGPARTYADDR_TYPE                  | string  |
| ORIGPARTY_CHARGEADDR                             | string  |
| ORIGPARTY_CHARGEADDR_CALLINGPARTYSCREENING       | string  |
| ORIGPARTY_CHARGEADDR_TYPE                        | string  |
| ORIGPARTY_CONTACT                                | string  |
| ORIGPARTY_DESTADDRESSES_MEDIAIPADDR              | string  |
| ORIGPARTY_DESTADDRESSES_MEDIAPORT                | integer |
| ORIGPARTY_DESTADDRESSES_SIGADDRESS               | string  |
| ORIGPARTY_FROM                                   | string  |
| ORIGPARTY_GATEWAY                                | string  |
| ORIGPARTY_PACCESSNETWORKINFO                     | string  |
| ORIGPARTY_PASSERTEDIDENTITY                      | string  |
| ORIGPARTY_REASON                                 | string  |
| ORIGPARTY_REMOTEPARTYID                          | string  |
| ORIGPARTY_REQUESTURI                             | string  |
| ORIGPARTY_SIPCALLID                              | string  |
| ORIGPARTY_SERVEDPARTY_ANI-II                     | string  |
| ORIGPARTY_SERVEDPARTY_BILLINGTYPE                | string  |
| ORIGPARTY_SERVEDPARTY_CPC                        | string  |
| ORIGPARTY_SERVEDPARTY_PRIVACY                    | string  |
| ORIGPARTY_SERVEDPARTY_SUBSCRIBERGROUP            | string  |
| ORIGPARTY_SERVEDPARTY_TYPE                       | string  |
| ORIGPARTY_SERVEDPARTY_BUSINESSGROUPNAME          | string  |
| ORIGPARTY_SERVEDPARTY_CALLINGPARTYADDR           | string  |

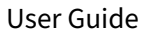

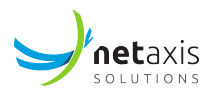

| Field                                                         | Туре     |
|---------------------------------------------------------------|----------|
| ORIGPARTY_SERVEDPARTY_CALLINGPARTYADDR_CALLINGPARTYSCREEMINGG |          |
| ORIGPARTY_SERVEDPARTY_CALLINGPARTYADDR_TYPE                   | string   |
| ORIGPARTY_SERVEDPARTY_CHARGEADDR                              | string   |
| ORIGPARTY_SERVEDPARTY_CHARGEADDR_CALLINGPARTYSCREENIN         | VGtring  |
| ORIGPARTY_SERVEDPARTY_CHARGEADDR_TYPE                         | string   |
| ORIGPARTY_SERVEDPARTY_CONTACT                                 | string   |
| ORIGPARTY_SERVEDPARTY_DESTADDRESSES_MEDIAIPADDR               | string   |
| ORIGPARTY_SERVEDPARTY_DESTADDRESSES_MEDIAPORT                 | integer  |
| ORIGPARTY_SERVEDPARTY_DESTADDRESSES_SIGADDRESS                | string   |
| ORIGPARTY_SERVEDPARTY_EXTENSION                               | integer  |
| ORIGPARTY_SERVEDPARTY_FROM                                    | string   |
| ORIGPARTY_SERVEDPARTY_GATEWAY                                 | string   |
| ORIGPARTY_SERVEDPARTY_PACCESSNETWORKINFO                      | string   |
| ORIGPARTY_SERVEDPARTY_PASSERTEDIDENTITY                       | string   |
| ORIGPARTY_SERVEDPARTY_REASON                                  | string   |
| ORIGPARTY_SERVEDPARTY_REMOTEPARTYID                           | string   |
| ORIGPARTY_SERVEDPARTY_REQUESTURI                              | string   |
| ORIGPARTY_SERVEDPARTY_SIPCALLID                               | string   |
| ORIGPARTY_SERVEDPARTY_SIGNALINGTYPE                           | string   |
| ORIGPARTY_SERVEDPARTY_SIGNALINGTYPE_VARIANT                   | string   |
| ORIGPARTY_SERVEDPARTY_SOURCEADDRESSES_MEDIAIPADDR             | string   |
| ORIGPARTY_SERVEDPARTY_SOURCEADDRESSES_MEDIAPORT               | integer  |
| ORIGPARTY_SERVEDPARTY_SOURCEADDRESSES_SIGADDRESS              | string   |
| ORIGPARTY_SERVEDPARTY_SUBSCRIBERADDR                          | string   |
| ORIGPARTY_SERVEDPARTY_SUBSCRIBERADDR_CALLINGPARTYSCRE         | Estiting |
| ORIGPARTY_SERVEDPARTY_SUBSCRIBERADDR_TYPE                     | string   |
| ORIGPARTY_SERVEDPARTY_TO                                      | string   |

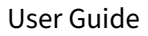

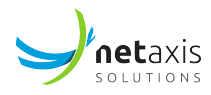

| Field                                                       | Туре       |  |
|-------------------------------------------------------------|------------|--|
| ORIGPARTY_SERVEDPARTY_TRUNKGROUP_DUP                        | string     |  |
| ORIGPARTY_SERVEDPARTY_TRUNKGROUP_TRUNKACCOUNTING            | string     |  |
| ORIGPARTY_SERVEDPARTY_TRUNKGROUP_TRUNKNAME                  | string     |  |
| ORIGPARTY_SERVEDPARTY_TRUNKGROUP_TYPE                       | string     |  |
| ORIGPARTY_SERVEDPARTY_TRUNKGROUP_DESTTRUNKCONTEXT           | string     |  |
| ORIGPARTY_SERVEDPARTY_TRUNKGROUP_DESTTRUNKGROUPLABE         | Elstring   |  |
| ORIGPARTY_SERVEDPARTY_TRUNKGROUP_ORIGTRUNKCONTEXT           | string     |  |
| ORIGPARTY_SERVEDPARTY_TRUNKGROUP_ORIGTRUNKGROUPLABE         | Istring    |  |
| ORIGPARTY_SERVEDPARTY_TRUNKGROUP_TRUNKGROUPID               | integer    |  |
| ORIGPARTY_SERVEDPARTY_TRUNKGROUP_TRUNKMEMBERID              | integer    |  |
| ORIGPARTY_SERVEDPARTY_USERAGENT                             | string     |  |
| ORIGPARTY_SERVEDPARTY_VQM_CODEC                             | string     |  |
| ORIGPARTY_SERVEDPARTY_VQM_CODECS_CODEC                      | string     |  |
| ORIGPARTY_SERVEDPARTY_VQM_DETECTEDFAXTONE                   | string     |  |
| ORIGPARTY_SERVEDPARTY_VQM_ENDPOINT_CALLQUALITY_CQMOS        | integer    |  |
| ORIGPARTY_SERVEDPARTY_VQM_ENDPOINT_CALLQUALITY_EXTERN       | ALLEFEETOR |  |
| ORIGPARTY_SERVEDPARTY_VQM_ENDPOINT_CALLQUALITY_LQMOS        | integer    |  |
| ORIGPARTY_SERVEDPARTY_VQM_ENDPOINT_CALLQUALITY_OVERAL       | Lirtegetor |  |
| ORIGPARTY_SERVEDPARTY_VQM_ENDPOINT_CALLQUALITY_RFACTO       | Rnteger    |  |
| ORIGPARTY_SERVEDPARTY_VQM_ENDPOINT_DELAY_ENDSYSTEMDELstying |            |  |
| ORIGPARTY_SERVEDPARTY_VQM_ENDPOINT_JITTER                   | string     |  |
| ORIGPARTY_SERVEDPARTY_VQM_ENDPOINT_OCTETS_RECEIVED          | integer    |  |
| ORIGPARTY_SERVEDPARTY_VQM_ENDPOINT_OCTETS_SENT              | integer    |  |
| ORIGPARTY_SERVEDPARTY_VQM_ENDPOINT_PACKETS_DISCARDED        | integer    |  |
| ORIGPARTY_SERVEDPARTY_VQM_ENDPOINT_PACKETS_LOSSRATE         | integer    |  |
| ORIGPARTY_SERVEDPARTY_VQM_ENDPOINT_PACKETS_RECEIVED         | integer    |  |
| ORIGPARTY_SERVEDPARTY_VQM_ENDPOINT_PACKETS_SENT             | integer    |  |

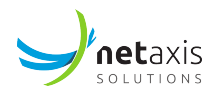

| Field                                                 | Туре               |
|-------------------------------------------------------|--------------------|
| ORIGPARTY_SERVEDPARTY_VQM_ROUNDTRIPDELAY              | string             |
| ORIGPARTY_SERVEDPARTY_VQM_TAG_CALLQUALITY_CQMOS       | integer            |
| ORIGPARTY_SERVEDPARTY_VQM_TAG_CALLQUALITY_EXTERNALRFA | \Cintleger         |
| ORIGPARTY_SERVEDPARTY_VQM_TAG_CALLQUALITY_LQMOS       | integer            |
| ORIGPARTY_SERVEDPARTY_VQM_TAG_CALLQUALITY_OVERALLRFAC | T <b>íðiR</b> eger |
| ORIGPARTY_SERVEDPARTY_VQM_TAG_CALLQUALITY_RFACTOR     | integer            |
| ORIGPARTY_SERVEDPARTY_VQM_TAG_DELAY_ENDSYSTEMDELAY    | string             |
| ORIGPARTY_SERVEDPARTY_VQM_TAG_JITTER                  | string             |
| ORIGPARTY_SERVEDPARTY_VQM_TAG_OCTETS_RECEIVED         | integer            |
| ORIGPARTY_SERVEDPARTY_VQM_TAG_OCTETS_SENT             | integer            |
| ORIGPARTY_SERVEDPARTY_VQM_TAG_PACKETS_DISCARDED       | integer            |
| ORIGPARTY_SERVEDPARTY_VQM_TAG_PACKETS_LOSSRATE        | integer            |
| ORIGPARTY_SERVEDPARTY_VQM_TAG_PACKETS_RECEIVED        | integer            |
| ORIGPARTY_SERVEDPARTY_VQM_TAG_PACKETS_SENT            | integer            |
| ORIGPARTY_SERVEDPARTY_VIA                             | string             |
| ORIGPARTY_SIGNALINGTYPE                               | string             |
| ORIGPARTY_SIGNALINGTYPE_VARIANT                       | string             |
| ORIGPARTY_SOURCEADDRESSES_MEDIAIPADDR                 | string             |
| ORIGPARTY_SOURCEADDRESSES_MEDIAPORT                   | integer            |
| ORIGPARTY_SOURCEADDRESSES_SIGADDRESS                  | string             |
| ORIGPARTY_SUBSCRIBERADDR                              | string             |
| ORIGPARTY_SUBSCRIBERADDR_CALLINGPARTYSCREENING        | string             |
| ORIGPARTY_SUBSCRIBERADDR_TYPE                         | string             |
| ORIGPARTY_TO                                          | string             |
| ORIGPARTY_TRUNKGROUP_DUP                              | string             |
| ORIGPARTY_TRUNKGROUP_TRUNKACCOUNTING                  | string             |
| ORIGPARTY_TRUNKGROUP_TRUNKNAME                        | string             |
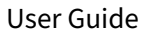

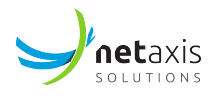

| Field                                              | Туре    |
|----------------------------------------------------|---------|
| ORIGPARTY_TRUNKGROUP_TYPE                          | string  |
| ORIGPARTY_TRUNKGROUP_DESTTRUNKCONTEXT              | string  |
| ORIGPARTY_TRUNKGROUP_DESTTRUNKGROUPLABEL           | string  |
| ORIGPARTY_TRUNKGROUP_ORIGTRUNKCONTEXT              | string  |
| ORIGPARTY_TRUNKGROUP_ORIGTRUNKGROUPLABEL           | string  |
| ORIGPARTY_TRUNKGROUP_TRUNKGROUPID                  | integer |
| ORIGPARTY_TRUNKGROUP_TRUNKMEMBERID                 | integer |
| ORIGPARTY_USERAGENT                                | string  |
| ORIGPARTY_VQM_CODEC                                | string  |
| ORIGPARTY_VQM_CODECS_CODEC                         | string  |
| ORIGPARTY_VQM_DETECTEDFAXTONE                      | string  |
| ORIGPARTY_VQM_ENDPOINT_CALLQUALITY_CQMOS           | integer |
| ORIGPARTY_VQM_ENDPOINT_CALLQUALITY_EXTERNALRFACTOR | integer |
| ORIGPARTY_VQM_ENDPOINT_CALLQUALITY_LQMOS           | integer |
| ORIGPARTY_VQM_ENDPOINT_CALLQUALITY_OVERALLRFACTOR  | integer |
| ORIGPARTY_VQM_ENDPOINT_CALLQUALITY_RFACTOR         | integer |
| ORIGPARTY_VQM_ENDPOINT_DELAY_ENDSYSTEMDELAY        | string  |
| ORIGPARTY_VQM_ENDPOINT_JITTER                      | string  |
| ORIGPARTY_VQM_ENDPOINT_OCTETS_RECEIVED             | integer |
| ORIGPARTY_VQM_ENDPOINT_OCTETS_SENT                 | integer |
| ORIGPARTY_VQM_ENDPOINT_PACKETS_DISCARDED           | integer |
| ORIGPARTY_VQM_ENDPOINT_PACKETS_LOSSRATE            | integer |
| ORIGPARTY_VQM_ENDPOINT_PACKETS_RECEIVED            | integer |
| ORIGPARTY_VQM_ENDPOINT_PACKETS_SENT                | integer |
| ORIGPARTY_VQM_ROUNDTRIPDELAY                       | string  |
| ORIGPARTY_VQM_TAG_CALLQUALITY_CQMOS                | integer |
| ORIGPARTY_VQM_TAG_CALLQUALITY_EXTERNALRFACTOR      | integer |

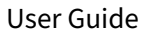

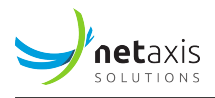

| Field                                                 | Туре    |
|-------------------------------------------------------|---------|
| ORIGPARTY_VQM_TAG_CALLQUALITY_LQMOS                   | integer |
| ORIGPARTY_VQM_TAG_CALLQUALITY_OVERALLRFACTOR          | integer |
| ORIGPARTY_VQM_TAG_CALLQUALITY_RFACTOR                 | integer |
| ORIGPARTY_VQM_TAG_DELAY_ENDSYSTEMDELAY                | string  |
| ORIGPARTY_VQM_TAG_JITTER                              | string  |
| ORIGPARTY_VQM_TAG_OCTETS_RECEIVED                     | integer |
| ORIGPARTY_VQM_TAG_OCTETS_SENT                         | integer |
| ORIGPARTY_VQM_TAG_PACKETS_DISCARDED                   | integer |
| ORIGPARTY_VQM_TAG_PACKETS_LOSSRATE                    | integer |
| ORIGPARTY_VQM_TAG_PACKETS_RECEIVED                    | integer |
| ORIGPARTY_VQM_TAG_PACKETS_SENT                        | integer |
| ORIGPARTY_VIA                                         | string  |
| OUTGOINGGATEWAY                                       | string  |
| PGAD                                                  | integer |
| PGRD                                                  | integer |
| POSTDIALDELAY                                         | integer |
| RELEASECAUSE                                          | integer |
| RELEASEREASON                                         | string  |
| RELEASETIME                                           | integer |
| RELEASINGPARTY                                        | string  |
| RINGINGTIME                                           | integer |
| ROUTINGINFO_CALLINGPARTYORIGADDR                      | string  |
| ROUTINGINFO_CALLINGPARTYORIGADDR_CALLINGPARTYSCREENIN | Gstring |
| ROUTINGINFO_CALLINGPARTYORIGADDR_TYPE                 | string  |
| ROUTINGINFO_CALLINGPARTYROUTEDADDR                    | string  |
| ROUTINGINFO_CALLINGPARTYROUTEDADDR_CALLINGPARTYSCREE  | Nskieng |
| ROUTINGINFO_CALLINGPARTYROUTEDADDR_TYPE               | string  |

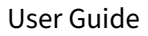

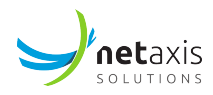

| Field                                                                       | Туре                      |
|-----------------------------------------------------------------------------|---------------------------|
| ROUTINGINFO_DESTADDR                                                        | string                    |
| ROUTINGINFO_DESTADDR_CALLINGPARTYSCREENING                                  | string                    |
| ROUTINGINFO_DESTADDR_TYPE                                                   | string                    |
| ROUTINGINFO_FAILEDTRUNKGROUPS_FAILEDTRUNKGROUP_TRU                          | NKALCICOGUNTING           |
| ROUTINGINFO_FAILEDTRUNKGROUPS_FAILEDTRUNKGROUP_REAS                         | SOstring                  |
| ROUTINGINFO_FAILEDTRUNKGROUPS_FAILEDTRUNKGROUP_REAS                         | SO <b>st<u>r</u>ing</b> E |
| ROUTINGINFO_FAILEDTRUNKGROUPS_FAILEDTRUNKGROUP_TRU                          | NKGREEJePID               |
| ROUTINGINFO_REQUESTEDADDR                                                   | string                    |
| ROUTINGINFO_REQUESTEDADDR_CALLINGPARTYSCREENING                             | string                    |
| ROUTINGINFO_REQUESTEDADDR_TYPE                                              | string                    |
| ROUTINGINFO_ROUTEDADDR                                                      | string                    |
| ROUTINGINFO_ROUTEDADDR_CALLINGPARTYSCREENING                                | string                    |
| ROUTINGINFO_ROUTEDADDR_TYPE                                                 | string                    |
| SIPIBODYRELEASECAUSE                                                        | integer                   |
| SIGNALINGINFO_ANNOUNCEMENT_GROUP                                            | integer                   |
| SIGNALINGINFO_ANNOUNCEMENT_ID                                               | integer                   |
| SIGNALINGINFO_BEARERCAPABILITY                                              | string                    |
| SIGNALINGINFO_CALLREFERENCE_CALLIDENTITY                                    | integer                   |
| SIGNALINGINFO_CALLREFERENCE_POINTCODE                                       | string                    |
| SIGNALINGINFO_CALLEDPARTYNUMCAT_RECV                                        | string                    |
| SIGNALINGINFO_CALLEDPARTYNUMCAT_SENT                                        | string                    |
| SIGNALINGINFO_CHARGEINDICATOR                                               | string                    |
| SIGNALINGINFO_DESTINATIONPOINTCODE                                          | string                    |
| SIGNALINGINFO_ECHOCONTROLINFO_RECV                                          | string                    |
| SIGNALINGINFO_ECHOCONTROLINFO_SENT                                          | string                    |
| SIGNALINGINFO_FALLBACKUSERSERVICE_INFORMATIONTRANSFEI                       | RCARABELITY               |
| IGNALINGINFO_FALLBACKUSERSERVICE_INFORMATIONTRANSFERC <b>ARAB</b> LITY_TYPE |                           |

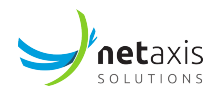

| eld Type                                               |                    |
|--------------------------------------------------------|--------------------|
| SIGNALINGINFO_ISUPPREFERENCE                           | integer            |
| SIGNALINGINFO_ISUPUSED                                 | string             |
| SIGNALINGINFO_MEDIACAPABILITYREQUESTED                 | string             |
| SIGNALINGINFO_MEDIACAPABILITYUSED                      | string             |
| SIGNALINGINFO_PCHARGINGFUNCTIONADDRESSES_CCFADDRESSE   | Sstring            |
| SIGNALINGINFO_PCHARGINGFUNCTIONADDRESSES_ECFADDRESSE   | Sstring            |
| SIGNALINGINFO_PCHARGINGVECTOR_ICIDGENERATEDAT          | string             |
| SIGNALINGINFO_PCHARGINGVECTOR_ICIDVALUE                | string             |
| SIGNALINGINFO_PCHARGINGVECTOR_ORIGIOI                  | string             |
| SIGNALINGINFO_PCHARGINGVECTOR_TERMIOI                  | string             |
| SIGNALINGINFO_PVISITEDNETWORKID                        | string             |
| SIGNALINGINFO_PEER                                     | string             |
| SIGNALINGINFO_PEER_ROLE                                | string             |
| SIGNALINGINFO_PEER_TYPE                                | string             |
| SIGNALINGINFO_SATELLITEINDICATOR_RECV                  | integer            |
| SIGNALINGINFO_SATELLITEINDICATOR_SENT                  | integer            |
| SIGNALINGINFO_UUIMESSAGES_UUI1_BACKWARDS               | integer            |
| SIGNALINGINFO_UUIMESSAGES_UUI1_FORWARDS                | integer            |
| SIGNALINGINFO_UUIMESSAGES_UUI2_BACKWARDS               | integer            |
| SIGNALINGINFO_UUIMESSAGES_UUI2_FORWARDS                | integer            |
| SIGNALINGINFO_UUIMESSAGES_UUI3_BACKWARDS               | integer            |
| SIGNALINGINFO_UUIMESSAGES_UUI3_FORWARDS                | integer            |
| SIGNALINGINFO_USERSERVICE_INFORMATIONTRANSFERCAPABILIT | Yinteger           |
| SIGNALINGINFO_USERSERVICE_INFORMATIONTRANSFERCAPABILIT | Y <u>i</u> nīteger |
| TERMPARTY_ANI-II                                       | string             |
| TERMPARTY_BILLINGTYPE                                  | string             |
| TERMPARTY_CPC                                          | string             |

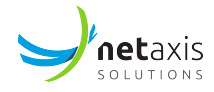

| Field                                            | Туре    |
|--------------------------------------------------|---------|
| TERMPARTY_PRIVACY                                | string  |
| TERMPARTY_SUBSCRIBERGROUP                        | string  |
| TERMPARTY_TYPE                                   | string  |
| TERMPARTY_APPSERVERADDR                          | string  |
| TERMPARTY_APPSERVERADDR_CALLINGPARTYSCREENING    | string  |
| TERMPARTY_APPSERVERADDR_TYPE                     | string  |
| TERMPARTY_BUSINESSGROUPNAME                      | string  |
| TERMPARTY_CALLINGPARTYADDR                       | string  |
| TERMPARTY_CALLINGPARTYADDR_CALLINGPARTYSCREENING | string  |
| TERMPARTY_CALLINGPARTYADDR_TYPE                  | string  |
| TERMPARTY_CHARGEADDR                             | string  |
| TERMPARTY_CHARGEADDR_CALLINGPARTYSCREENING       | string  |
| TERMPARTY_CHARGEADDR_TYPE                        | string  |
| TERMPARTY_CONTACT                                | string  |
| TERMPARTY_DESTADDRESSES_MEDIAIPADDR              | string  |
| TERMPARTY_DESTADDRESSES_MEDIAPORT                | integer |
| TERMPARTY_DESTADDRESSES_SIGADDRESS               | string  |
| TERMPARTY_FROM                                   | string  |
| TERMPARTY_GATEWAY                                | string  |
| TERMPARTY_PACCESSNETWORKINFO                     | string  |
| TERMPARTY_PASSERTEDIDENTITY                      | string  |
| TERMPARTY_REASON                                 | string  |
| TERMPARTY_REASON_TYPE                            | string  |
| TERMPARTY_REMOTEPARTYID                          | string  |
| TERMPARTY_REQUESTURI                             | string  |
| TERMPARTY_SIPCALLID                              | string  |
| TERMPARTY_SERVEDPARTY_ANI-II                     | string  |

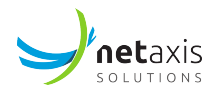

| Field                                                 | Туре       |
|-------------------------------------------------------|------------|
| TERMPARTY_SERVEDPARTY_BILLINGTYPE                     | string     |
| TERMPARTY_SERVEDPARTY_CPC                             | string     |
| TERMPARTY_SERVEDPARTY_PRIVACY                         | string     |
| TERMPARTY_SERVEDPARTY_SUBSCRIBERGROUP                 | string     |
| TERMPARTY_SERVEDPARTY_TYPE                            | string     |
| TERMPARTY_SERVEDPARTY_BUSINESSGROUPNAME               | string     |
| TERMPARTY_SERVEDPARTY_CALLINGPARTYADDR                | string     |
| TERMPARTY_SERVEDPARTY_CALLINGPARTYADDR_CALLINGPARTYSC | Reteinigng |
| TERMPARTY_SERVEDPARTY_CALLINGPARTYADDR_TYPE           | string     |
| TERMPARTY_SERVEDPARTY_CHARGEADDR                      | string     |
| TERMPARTY_SERVEDPARTY_CHARGEADDR_CALLINGPARTYSCREENIN | Natring    |
| TERMPARTY_SERVEDPARTY_CHARGEADDR_TYPE                 | string     |
| TERMPARTY_SERVEDPARTY_CONTACT                         | string     |
| TERMPARTY_SERVEDPARTY_DESTADDRESSES_MEDIAIPADDR       | string     |
| TERMPARTY_SERVEDPARTY_DESTADDRESSES_MEDIAPORT         | integer    |
| TERMPARTY_SERVEDPARTY_DESTADDRESSES_SIGADDRESS        | string     |
| TERMPARTY_SERVEDPARTY_EXTENSION                       | integer    |
| TERMPARTY_SERVEDPARTY_FROM                            | string     |
| TERMPARTY_SERVEDPARTY_GATEWAY                         | string     |
| TERMPARTY_SERVEDPARTY_PACCESSNETWORKINFO              | string     |
| TERMPARTY_SERVEDPARTY_PASSERTEDIDENTITY               | string     |
| TERMPARTY_SERVEDPARTY_REASON                          | string     |
| TERMPARTY_SERVEDPARTY_REASON_TYPE                     | string     |
| TERMPARTY_SERVEDPARTY_REMOTEPARTYID                   | string     |
| TERMPARTY_SERVEDPARTY_REQUESTURI                      | string     |
| TERMPARTY_SERVEDPARTY_SIPCALLID                       | string     |
| TERMPARTY_SERVEDPARTY_SIGNALINGTYPE                   | string     |

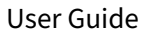

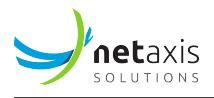

| Field                                                 | Туре         |
|-------------------------------------------------------|--------------|
| TERMPARTY_SERVEDPARTY_SIGNALINGTYPE_VARIANT           | string       |
| TERMPARTY_SERVEDPARTY_SOURCEADDRESSES_MEDIAIPADDR     | string       |
| TERMPARTY_SERVEDPARTY_SOURCEADDRESSES_MEDIAPORT       | integer      |
| TERMPARTY_SERVEDPARTY_SOURCEADDRESSES_SIGADDRESS      | string       |
| TERMPARTY_SERVEDPARTY_SUBSCRIBERADDR                  | string       |
| TERMPARTY_SERVEDPARTY_SUBSCRIBERADDR_CALLINGPARTYSCRE | ening        |
| TERMPARTY_SERVEDPARTY_SUBSCRIBERADDR_TYPE             | string       |
| TERMPARTY_SERVEDPARTY_TO                              | string       |
| TERMPARTY_SERVEDPARTY_TRUNKGROUP_DUP                  | string       |
| TERMPARTY_SERVEDPARTY_TRUNKGROUP_TRUNKACCOUNTING      | string       |
| TERMPARTY_SERVEDPARTY_TRUNKGROUP_TRUNKNAME            | string       |
| TERMPARTY_SERVEDPARTY_TRUNKGROUP_TYPE                 | string       |
| TERMPARTY_SERVEDPARTY_TRUNKGROUP_DESTTRUNKCONTEXT     | string       |
| TERMPARTY_SERVEDPARTY_TRUNKGROUP_DESTTRUNKGROUPLAB    | Estring      |
| TERMPARTY_SERVEDPARTY_TRUNKGROUP_ORIGTRUNKCONTEXT     | string       |
| TERMPARTY_SERVEDPARTY_TRUNKGROUP_ORIGTRUNKGROUPLAB    | Ettring      |
| TERMPARTY_SERVEDPARTY_TRUNKGROUP_TRUNKGROUPID         | integer      |
| TERMPARTY_SERVEDPARTY_TRUNKGROUP_TRUNKMEMBERID        | integer      |
| TERMPARTY_SERVEDPARTY_USERAGENT                       | string       |
| TERMPARTY_SERVEDPARTY_VQM_CODEC                       | string       |
| TERMPARTY_SERVEDPARTY_VQM_CODECS_CODEC                | string       |
| TERMPARTY_SERVEDPARTY_VQM_DETECTEDFAXTONE             | string       |
| TERMPARTY_SERVEDPARTY_VQM_ENDPOINT_CALLQUALITY_CQMOS  | Sinteger     |
| TERMPARTY_SERVEDPARTY_VQM_ENDPOINT_CALLQUALITY_EXTER  | NALLABORCTOR |
| TERMPARTY_SERVEDPARTY_VQM_ENDPOINT_CALLQUALITY_LQMOS  | integer      |
| TERMPARTY_SERVEDPARTY_VQM_ENDPOINT_CALLQUALITY_OVERA  | Linegetor    |
| TERMPARTY_SERVEDPARTY_VQM_ENDPOINT_CALLQUALITY_RFACTO | DRiteger     |

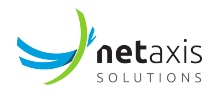

| Field                                                 | Туре              |
|-------------------------------------------------------|-------------------|
| TERMPARTY_SERVEDPARTY_VQM_ENDPOINT_DELAY_ENDSYSTEMD   | Eb <b>ž</b> rýng  |
| TERMPARTY_SERVEDPARTY_VQM_ENDPOINT_JITTER             | string            |
| TERMPARTY_SERVEDPARTY_VQM_ENDPOINT_OCTETS_RECEIVED    | integer           |
| TERMPARTY_SERVEDPARTY_VQM_ENDPOINT_OCTETS_SENT        | integer           |
| TERMPARTY_SERVEDPARTY_VQM_ENDPOINT_PACKETS_DISCARDED  | integer           |
| TERMPARTY_SERVEDPARTY_VQM_ENDPOINT_PACKETS_LOSSRATE   | integer           |
| TERMPARTY_SERVEDPARTY_VQM_ENDPOINT_PACKETS_RECEIVED   | integer           |
| TERMPARTY_SERVEDPARTY_VQM_ENDPOINT_PACKETS_SENT       | integer           |
| TERMPARTY_SERVEDPARTY_VQM_ROUNDTRIPDELAY              | string            |
| TERMPARTY_SERVEDPARTY_VQM_TAG_CALLQUALITY_CQMOS       | integer           |
| TERMPARTY_SERVEDPARTY_VQM_TAG_CALLQUALITY_EXTERNALRFA | \û <b>ft@g</b> er |
| TERMPARTY_SERVEDPARTY_VQM_TAG_CALLQUALITY_LQMOS       | integer           |
| TERMPARTY_SERVEDPARTY_VQM_TAG_CALLQUALITY_OVERALLRFAC | Totleger          |
| TERMPARTY_SERVEDPARTY_VQM_TAG_CALLQUALITY_RFACTOR     | integer           |
| TERMPARTY_SERVEDPARTY_VQM_TAG_DELAY_ENDSYSTEMDELAY    | string            |
| TERMPARTY_SERVEDPARTY_VQM_TAG_JITTER                  | string            |
| TERMPARTY_SERVEDPARTY_VQM_TAG_OCTETS_RECEIVED         | integer           |
| TERMPARTY_SERVEDPARTY_VQM_TAG_OCTETS_SENT             | integer           |
| TERMPARTY_SERVEDPARTY_VQM_TAG_PACKETS_DISCARDED       | integer           |
| TERMPARTY_SERVEDPARTY_VQM_TAG_PACKETS_LOSSRATE        | integer           |
| TERMPARTY_SERVEDPARTY_VQM_TAG_PACKETS_RECEIVED        | integer           |
| TERMPARTY_SERVEDPARTY_VQM_TAG_PACKETS_SENT            | integer           |
| TERMPARTY_SERVEDPARTY_VIA                             | string            |
| TERMPARTY_SIGNALINGTYPE                               | string            |
| TERMPARTY_SIGNALINGTYPE_VARIANT                       | string            |
| TERMPARTY_SOURCEADDRESSES_MEDIAIPADDR                 | string            |
| TERMPARTY_SOURCEADDRESSES_MEDIAPORT                   | integer           |

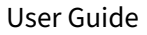

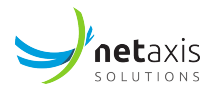

| Field                                              | Туре    |
|----------------------------------------------------|---------|
| TERMPARTY_SOURCEADDRESSES_SIGADDRESS               | string  |
| TERMPARTY_SUBSCRIBERADDR                           | string  |
| TERMPARTY_SUBSCRIBERADDR_CALLINGPARTYSCREENING     | string  |
| TERMPARTY_SUBSCRIBERADDR_TYPE                      | string  |
| TERMPARTY_TO                                       | string  |
| TERMPARTY_TRUNKGROUP_DUP                           | string  |
| TERMPARTY_TRUNKGROUP_TRUNKACCOUNTING               | string  |
| TERMPARTY_TRUNKGROUP_TRUNKNAME                     | string  |
| TERMPARTY_TRUNKGROUP_TYPE                          | string  |
| TERMPARTY_TRUNKGROUP_DESTTRUNKCONTEXT              | string  |
| TERMPARTY_TRUNKGROUP_DESTTRUNKGROUPLABEL           | string  |
| TERMPARTY_TRUNKGROUP_ORIGTRUNKCONTEXT              | string  |
| TERMPARTY_TRUNKGROUP_ORIGTRUNKGROUPLABEL           | string  |
| TERMPARTY_TRUNKGROUP_TRUNKGROUPID                  | integer |
| TERMPARTY_TRUNKGROUP_TRUNKMEMBERID                 | integer |
| TERMPARTY_USERAGENT                                | string  |
| TERMPARTY_VQM_CODEC                                | string  |
| TERMPARTY_VQM_CODECS_CODEC                         | string  |
| TERMPARTY_VQM_DETECTEDFAXTONE                      | string  |
| TERMPARTY_VQM_ENDPOINT_CALLQUALITY_CQMOS           | integer |
| TERMPARTY_VQM_ENDPOINT_CALLQUALITY_EXTERNALRFACTOR | integer |
| TERMPARTY_VQM_ENDPOINT_CALLQUALITY_LQMOS           | integer |
| TERMPARTY_VQM_ENDPOINT_CALLQUALITY_OVERALLRFACTOR  | integer |
| TERMPARTY_VQM_ENDPOINT_CALLQUALITY_RFACTOR         | integer |
| TERMPARTY_VQM_ENDPOINT_DELAY_ENDSYSTEMDELAY        | string  |
| TERMPARTY_VQM_ENDPOINT_JITTER                      | string  |
| TERMPARTY_VQM_ENDPOINT_OCTETS_RECEIVED             | integer |

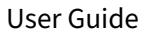

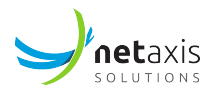

| Field                                         | Туре    |
|-----------------------------------------------|---------|
| TERMPARTY_VQM_ENDPOINT_OCTETS_SENT            | integer |
| TERMPARTY_VQM_ENDPOINT_PACKETS_DISCARDED      | integer |
| TERMPARTY_VQM_ENDPOINT_PACKETS_LOSSRATE       | integer |
| TERMPARTY_VQM_ENDPOINT_PACKETS_RECEIVED       | integer |
| TERMPARTY_VQM_ENDPOINT_PACKETS_SENT           | integer |
| TERMPARTY_VQM_ROUNDTRIPDELAY                  | string  |
| TERMPARTY_VQM_TAG_CALLQUALITY_CQMOS           | integer |
| TERMPARTY_VQM_TAG_CALLQUALITY_EXTERNALRFACTOR | integer |
| TERMPARTY_VQM_TAG_CALLQUALITY_LQMOS           | integer |
| TERMPARTY_VQM_TAG_CALLQUALITY_OVERALLRFACTOR  | integer |
| TERMPARTY_VQM_TAG_CALLQUALITY_RFACTOR         | integer |
| TERMPARTY_VQM_TAG_DELAY_ENDSYSTEMDELAY        | string  |
| TERMPARTY_VQM_TAG_JITTER                      | string  |
| TERMPARTY_VQM_TAG_OCTETS_RECEIVED             | integer |
| TERMPARTY_VQM_TAG_OCTETS_SENT                 | integer |
| TERMPARTY_VQM_TAG_PACKETS_DISCARDED           | integer |
| TERMPARTY_VQM_TAG_PACKETS_LOSSRATE            | integer |
| TERMPARTY_VQM_TAG_PACKETS_RECEIVED            | integer |
| TERMPARTY_VQM_TAG_PACKETS_SENT                | integer |
| TERMPARTY_VIA                                 | string  |
| UDAS_UDA                                      | integer |
| UDAS_UDA_ID                                   | integer |

# 5.7 Italtel Softswitch

- Plugin name: italtel
- Trace correlation support: no
- DB collection name: italtelcdrs

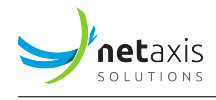

- Base configuration object: Exchange codes
- Sub-groups:
  - Trunks

## 5.7.1 GUI Search Calls

#### 5.7.1.1 Search Criteria

#### Info

This plugin does not support specific search criteria except the standard ones.

#### 5.7.1.2 Results Columns

| С | olumn                      |
|---|----------------------------|
| С | alling NAI                 |
| С | alled NAI                  |
| С | alling Number (normalized) |
| С | alled Number (normalized)  |
| С | alled (4)                  |
| С | alled NAI (4)              |
| R | outed called (203)         |
| R | outed called NAI (203)     |
| D | elivered CLI (50)          |
| D | elivered CLI NAI (50)      |
| A | lerting Duration (secs)    |
| С | onnection Duration (secs)  |
| T | otal Duration (secs)       |
| S | tart Time                  |
| С | all Duration (secs)        |
| D | isconnect Cause (10)       |
| С | all id                     |

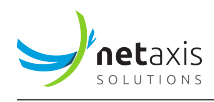

| Column                            |
|-----------------------------------|
| Final Status                      |
| Interactive Phase Duration (secs) |
| Call type                         |
| Bearer service (6)                |
| Source Port (7)                   |
| Destination Port (7)              |
| Source IP (8)                     |
| Destination IP (8)                |

# 5.7.2 REST API

# 5.7.2.1 Search Criteria

# Info

This plugin does not support specific search results columns except the standard ones.

#### 5.7.2.2 Search Results Fields

All the fields available for the GUI search results columns are present in REST API responses.

## 5.7.3 Exportable CDR Fields

| Tab     | Field           |
|---------|-----------------|
| Details | Setup Time      |
| Details | Connect Time    |
| Details | Disconnect Time |
| Details | Release cause   |
| Details | Call Id         |
| Details | Calling         |

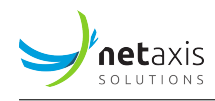

| Tab     | Field            |
|---------|------------------|
| Details | Called           |
| Details | Source port      |
| Details | Destination port |
| Details | Source IP        |
| Details | Destination IP   |

# 5.7.4 Exportable Statistics

| Tab      | Field                                     |
|----------|-------------------------------------------|
| Sessions | Ingress calls setup count                 |
| Sessions | Egress calls setup count                  |
| Sessions | Total calls setup count                   |
| Sessions | Ingress calls setup & answered count      |
| Sessions | Egress calls setup & answered count       |
| Sessions | Total calls setup & answered count        |
| Sessions | Ingress calls disconnect count            |
| Sessions | Egress calls disconnect count             |
| Sessions | Total calls disconnect count              |
| Sessions | Ingress traffic intensity (erlangs)       |
| Sessions | Egress traffic intensity (erlangs)        |
| Sessions | Total traffic intensity (erlangs)         |
| Sessions | Ingress max simultaneous calls (channels) |
| Sessions | Egress max simultaneous calls (channels)  |
| Sessions | Total max simultaneous calls (channels)   |
| Sessions | Ingress call rate (calls/min)             |
| Sessions | Egress call rate (calls/min)              |
| Sessions | Total call rate (calls/min)               |

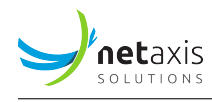

| Tab      | Field                                            |
|----------|--------------------------------------------------|
| Sessions | Ingress calls average connection duration (secs) |
| Sessions | Egress calls average connection duration (secs)  |
| Sessions | Ingress calls total connection duration (secs)   |
| Sessions | Egress calls total connection duration (secs)    |

# 5.7.5 Anomalies

| Т  | est                                    |
|----|----------------------------------------|
| ir | ngress calls setup count               |
| e  | gress calls setup count                |
| ir | ngress calls setup & answered count    |
| e  | gress calls setup & answered count     |
| ir | ngress calls disconnect count          |
| e  | gress calls disconnect count           |
| ir | ngress traffic intensity               |
| e  | gress traffic intensity                |
| ir | ngress traffic intensity variation (%) |
| e  | gress traffic intensity variation (%)  |
| ir | ngress max simultaneous calls          |
| e  | gress max simultaneous calls           |
| to | otal capacity usage                    |
| ir | ngress call rate                       |
| e  | gress call rate                        |
| ir | ngress calls ringing duration          |
| e  | gress calls ringing duration           |
| ir | ngress calls connection duration       |
| e  | gress calls connection duration        |

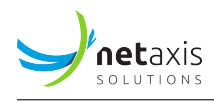

## 5.7.6 Custom Metrics Exposed Fields

| Field                      | Туре    |
|----------------------------|---------|
| CDR_EXCHANGE_CODE          | string  |
| CALL_DURATION              | float   |
| CALL_TYPE                  | integer |
| CALL_ID                    | string  |
| CALLING_NAI                | integer |
| ROUTED_CALLED              | string  |
| ROUTED_CALLED_NAI          | integer |
| CALLED_NAI                 | integer |
| DELIVERED_CLI              | string  |
| DELIVERED_CLI_NAI          | integer |
| RELEASE_CAUSE              | integer |
| FINAL_STATUS               | integer |
| INTERACTIVE_PHASE_DURATION | integer |
| BEARER_SERVICE             | integer |
| QOS_SENT_PACKETS           | integer |
| QOS_RECEIVED_PACKETS       | integer |
| QOS_SENT_BYTES             | integer |
| QOS_RECEIVED_BYTES         | integer |

## 5.8 Ribbon SBC

- Plugin name: sonus
- Trace correlation support: yes
- DB collection name: sonuscdrs
- Base configuration object: Gateways
- Sub-groups:

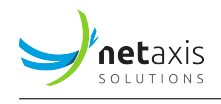

– Trunks

#### 5.8.1 GUI Search Calls

## 5.8.1.1 Search Criteria

| Tab     | Search Criteria         |
|---------|-------------------------|
| SIP     | From Field              |
| SIP     | To Field                |
| SIP     | Status Code             |
| SIP     | Call ID                 |
| SIP     | Transport               |
| Record  | Record Type             |
| Record  | Final Attempt Indicator |
| Record  | Accounting Id           |
| Record  | Call Direction          |
| Session | Disconnect Reason       |
| Session | Disconnect Initiator    |

#### 5.8.1.2 Results Columns

Column

Record Type

Final Attempt Indicator

Accounting Id

**Call Direction** 

Calling Number (normalized)

Called Number (normalized)

Ingress SIP From Field

Egress SIP From Field

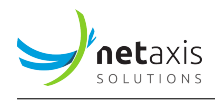

#### Column

Ingress SIP To Field

**Egress SIP To Field** 

Alerting Duration (secs)

Connection Duration (secs)

Total Duration (secs)

**Disconnect Reason** 

Disconnect Initiator

Service Provider

Route Label

Route Attempt Number

**Route Selected** 

Egress Local Gateway Signaling IP Address

Egress Remote Gateway Signaling IP Address

Ingress PSTN Circuit Endpoint

Ingress IP Circuit Endpoint

Egress PSTN Circuit Endpoint

Egress IP Circuit Endpoint

Ingress SIP Call ID

Egress SIP Call ID

Ingress SIP Status Code

Egress SIP Status Code

Ingress SIP Transport

Egress SIP Transport

Ingress Codec Type

Egress Codec Type

Ingress RTP Packetization Time

Egress RTP Packetization Time

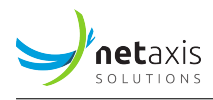

## Column

Calling Ingress RTP Packets Calling Egress RTP Packets Called Ingress RTP Packets Called Egress RTP Packets Calling Ingress RTP Packets Lost Calling Egress RTP Packets Lost Calling RTP Avg Jitter Calling RTCP Avg Latency

#### 5.8.2 REST API

#### 5.8.2.1 Search Criteria

# Info

This plugin does not support specific search results columns except the standard ones.

## 5.8.2.2 Search Results Fields

All the fields available for the GUI search results columns are present in REST API responses.

## 5.8.3 Exportable CDR Fields

| Tab     | Field                     |
|---------|---------------------------|
| Details | record type               |
| Details | gateway name              |
| Details | accounting id             |
| Details | start time in system tick |
| Details | node time zone            |
| Details | start date                |

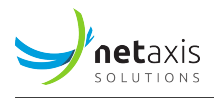

| Tab     | Field                                                                                    |
|---------|------------------------------------------------------------------------------------------|
| Details | start time                                                                               |
| Details | Time Elapsed from Receipt of Setup Message to Policy Server Sonus<br>SoftSwitch Response |
| Details | Time Elapsed from Receipt of Setup Message to Receipt of<br>AlertingProcProg             |
| Details | Time Elapsed from Receipt of Setup Message to Service Established                        |
| Details | Disconnect Date                                                                          |
| Details | Disconnect Time                                                                          |
| Details | Time Elapsed from Receipt of Disconnect to Completion of Call                            |
| Details | Call Service Duration                                                                    |
| Details | Call Disconnect Reason                                                                   |
| Details | Service Delivered                                                                        |
| Details | Call Direction                                                                           |
| Details | Service Provider                                                                         |
| Details | Transit Network Selection Code                                                           |
| Details | Calling Number                                                                           |
| Details | Called Number                                                                            |
| Details | Extra Called Address Digits                                                              |
| Details | Number of Called Num Translations Done by This Node                                      |
| Details | Called Number Before Translation 1                                                       |
| Details | Translation Type 1                                                                       |
| Details | Called Number Before Translation 2                                                       |
| Details | Translation Type 2                                                                       |
| Details | Billing Number                                                                           |
| Details | Route Label                                                                              |
| Details | Route Attempt Number                                                                     |
| Details | Route Selected                                                                           |
| Details | Egress Local Gateway Signaling IP Address                                                |

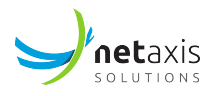

| Tab     | Field                                                                           |
|---------|---------------------------------------------------------------------------------|
| Details | Egress Remote Gateway Signaling IP Address                                      |
| Details | Ingress Trunk Group Name                                                        |
| Details | Ingress PSTN Circuit End Point                                                  |
| Details | Ingress IP Circuit End Point                                                    |
| Details | Egress PSTN Circuit End Point                                                   |
| Details | Egress IP Circuit End Point                                                     |
| Details | Ingress Number of Audio Bytes Sent                                              |
| Details | Ingress Number of Audio Packets Sent                                            |
| Details | Ingress Number of Audio Bytes Received                                          |
| Details | Ingress Number of Audio Packets Received                                        |
| Details | Originating Line Information OLIP                                               |
| Details | Jurisdiction Information Parameter                                              |
| Details | Carrier Code                                                                    |
| Details | Call Group ID                                                                   |
| Details | Script Log Data                                                                 |
| Details | Time Elapsed from Receipt of Setup Message to Receipt of Exit Message           |
| Details | Time Elapsed from Receipt of Setup Message to Generation of Exit<br>Message     |
| Details | Calling Party Nature of Address Field                                           |
| Details | Called Party Nature of Address                                                  |
| Details | Ingress Protocol Variant Specific Data                                          |
| Details | Ingress Signaling Type                                                          |
| Details | Egress Signaling Type                                                           |
| Details | Ingress Far End Switch Type                                                     |
| Details | Egress Far End Switch Type                                                      |
| Details | Carrier Code of the Carrier That Owns the Far End of the Ingress Trunk<br>Group |

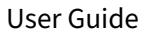

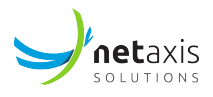

| Tab     | Field                                                                          |
|---------|--------------------------------------------------------------------------------|
| Details | Carrier Code of the Carrier That Owns the Far End of the Egress Trunk<br>Group |
| Details | Calling Party Category                                                         |
| Details | Dialed Number                                                                  |
| Details | Carrier Selection Information                                                  |
| Details | Called Number Numbering Plan                                                   |
| Details | Generic Address Parameter                                                      |
| Details | Disconnect Initiator                                                           |
| Details | Ingress Number of Packets Recorded as Lost                                     |
| Details | Ingress Interarrival Packet Jitter                                             |
| Details | Ingress Last Measurement for Latency                                           |
| Details | Egress Trunk Group Name                                                        |
| Details | Egress Protocol Variant Specific Data                                          |
| Details | Incoming Calling Number                                                        |
| Details | AMA Call Type                                                                  |
| Details | Message Billing Index MBI                                                      |
| Details | Originating LATA                                                               |
| Details | Route Index Used                                                               |
| Details | Calling Party Number Presentation Restriction                                  |
| Details | Incoming ISUP Charge Number                                                    |
| Details | Incoming ISUP Charge Number NOA                                                |
| Details | Dialed Number NOA                                                              |
| Details | Ingress Codec Type                                                             |
| Details | Egress Codec Type                                                              |
| Details | Ingress RTP Packetization Time                                                 |
| Details | GSX Call ID                                                                    |
| Details | Originator Echo Cancellation                                                   |
| Details | Terminator Echo Cancellation                                                   |

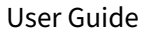

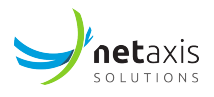

| Tab     | Field                                  |
|---------|----------------------------------------|
| Details | Charge Flag                            |
| Details | AMA Service Logic Identification       |
| Details | AMA BAF Module                         |
| Details | AMA Set Hex AB Indication              |
| Details | Service Feature ID                     |
| Details | FE Parameter                           |
| Details | Satellite Indicator                    |
| Details | PSX Billing Information                |
| Details | Originating TDM Trunk Group Type       |
| Details | Terminating TDM Trunk Group Type       |
| Details | Ingress Trunk Member Number            |
| Details | Egress Trunk Group ID                  |
| Details | Egress Switch ID                       |
| Details | Active Call Ingress Local ATM Address  |
| Details | Active Call Ingress Remote ATM Address |
| Details | Active Call Egress Local ATM Address   |
| Details | Active Call Egress Remote ATM Address  |
| Details | Policy Response Call Type              |
| Details | Outgoing Route Identification          |
| Details | Outgoing Message Identification        |
| Details | Incoming Route Identification          |
| Details | Calling Name                           |
| Details | Calling Name Type                      |
| Details | Incoming Calling Party Numbering Plan  |
| Details | Outgoing Calling Party Numbering Plan  |
| Details | Calling Party Business Group ID        |
| Details | Called Party Business Group ID         |

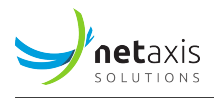

| Tab     | Field                                                                      |
|---------|----------------------------------------------------------------------------|
| Details | Calling Party Public Presence Directory Number                             |
| Details | Elapsed Time from Receipt of Setup Message to Last Call Routing<br>Attempt |
| Details | Billing Number NOA                                                         |
| Details | Incoming Calling Number NOA                                                |
| Details | Egress Trunk Member Number                                                 |
| Details | Selected Route Type                                                        |
| Details | Telcordia Long Duration Record Type                                        |
| Details | Time Elapsed from Previous Record                                          |
| Details | Cumulative Route Index                                                     |
| Details | Call Disconnect Reason Transmitted to Ingress                              |
| Details | Call Disconnect Reason Transmitted to Egress                               |
| Details | ISDN PRI Calling Party Subaddress                                          |
| Details | Outgoing Trunk Group Number in EXM                                         |
| Details | Ingress Local Gateway Signaling IP Address                                 |
| Details | Ingress Remote Gateway Signaling IP Address                                |
| Details | Record Sequence Number                                                     |
| Details | Transmission Medium Requirement TMR                                        |
| Details | Information Transfer Rate ITR                                              |
| Details | User Service Information USI User Information Layer 1                      |
| Details | Unrecognized Raw ISUP Calling Party Category                               |
| Details | Egress Release Link Trunking RLT Feature Specific Data                     |
| Details | Two B Channel Transfer Feature Specific Data                               |
| Details | Calling Party Business Unit                                                |
| Details | Called Party Business Unit                                                 |
| Details | Redirect Feature Specific Data                                             |
| Details | Ingress Release Link Trunking RLT Feature Specific Data                    |
| Details | PSX Index                                                                  |

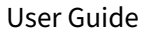

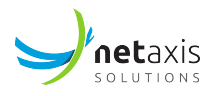

| Tab     | Field                                             |
|---------|---------------------------------------------------|
| Details | PSX Congestion Level                              |
| Details | PSX Processing Time                               |
| Details | Script Name                                       |
| Details | Ingress External Accounting Data                  |
| Details | Egress External Accounting Data                   |
| Details | Egress RTP Packetization Time                     |
| Details | Egress Number of Audio Bytes Sent                 |
| Details | Egress Number of Audio Packets Sent               |
| Details | Egress Number of Audio Bytes Received             |
| Details | Egress Number of Audio Packets Received           |
| Details | Egress Number of Packets Recorded as Lost         |
| Details | Egress Interarrival Packet Jitter                 |
| Details | Egress Last Measurement for Latency               |
| Details | Ingress Maximum Packet Outage                     |
| Details | Egress Maximum Packet Outage                      |
| Details | Ingress Packet Playout Buffer Quality             |
| Details | Egress Packet Playout Buffer Quality              |
| Details | Call Supervision Type                             |
| Details | Ingress SIP Refer Replaces Feature Specific Data  |
| Details | Egress SIP Refer Replaces Feature Specific Data   |
| Details | Network Transfer Feature Specific Data            |
| Details | Call Condition                                    |
| Details | Toll Indicator                                    |
| Details | Generic Number Number                             |
| Details | Generic Number Presentation Restriction Indicator |
| Details | Generic Number Numbering Plan                     |
| Details | Generic Number Nature of Address                  |

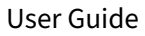

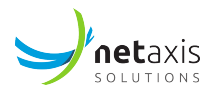

| Tab     | Field                                                 |
|---------|-------------------------------------------------------|
| Details | Generic Number Type                                   |
| Details | Originating Trunk Type                                |
| Details | Terminating Trunk Type                                |
| Details | Remote GSX Billing Indicator                          |
| Details | VPN Calling Private Presence Number                   |
| Details | VPN Calling Public Presence Number                    |
| Details | External Furnish Charging Info                        |
| Details | Ingress Policing Discards                             |
| Details | Egress Policing Discards                              |
| Details | Announcement ID                                       |
| Details | Source Information                                    |
| Details | Partition ID                                          |
| Details | Network ID                                            |
| Details | NCOS                                                  |
| Details | Ingress SRTP                                          |
| Details | Egress SRTP                                           |
| Details | ISDN Access Indicator from the Forward Call Indicator |
| Details | Call Disconnect Location                              |
| Details | Call Disconnect Location Transmitted to Ingress       |
| Details | Call Disconnect Location Transmitted to Egress        |
| Details | Network Call Reference Call Identity                  |
| Details | Network Call Reference Signaling Point Code           |
| Details | Ingress ISUP MIME Protocol Variant Specific Data      |
| Details | Egress ISUP MIME Protocol Variant Specific Data       |
| Details | Modem Tone Type                                       |
| Details | Modem Tone Signal Level                               |
| Details | Video Codec Data                                      |

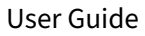

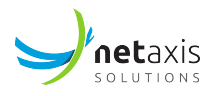

| Tab     | Field                                    |
|---------|------------------------------------------|
| Details | Video Codec Statistics                   |
| Details | Customer                                 |
| Details | null field                               |
| Details | Call to Test PSX                         |
| Details | PSX Overlap Route Requests               |
| Details | Call Setup Delay                         |
| Details | Overload Status                          |
| Details | Ingress BICC Info                        |
| Details | Egress BICC Info                         |
| Details | Ingress DSP Data                         |
| Details | Egress DSP Data                          |
| Details | Call Recorded Indicator                  |
| Details | Call Recorded RTP Tx IP Address          |
| Details | Call Recorded RTP Tx Port Number         |
| Details | Call Recorded RTP Rv IP Address          |
| Details | Call Recorded RTP Rv Port Number         |
| Details | MLPP Precedence Level                    |
| Details | MSRP Service Type                        |
| Details | NPUKK Special Routing Information        |
| Details | NPUKK Customer Or Carrier Identification |
| Details | NPUKK Service Type Identifier            |
| Details | NPSSP Special Handling Information       |
| Details | NPSSP Service Type Identifier            |
| Details | Total ITX Charge Units                   |
| Details | Global Charge Reference                  |
| Details | IP Call Limit at ingress SIP Peer        |
| Details | IP Call Limit at ingress IPTG            |

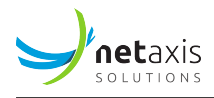

| Tab     | Field                            |
|---------|----------------------------------|
| Details | IP BW Limit at ingress IPTG      |
| Details | IP Call Limit at egress SIP Peer |
| Details | IP Call Limit at egress IPTG     |
| Details | IP BW Limit at egress IPTG       |

# 5.8.4 Exportable Statistics

| Tab      | Field                                     |
|----------|-------------------------------------------|
| Sessions | Ingress calls setup count                 |
| Sessions | Egress calls setup count                  |
| Sessions | Total calls setup count                   |
| Sessions | Ingress calls setup & answered count      |
| Sessions | Egress calls setup & answered count       |
| Sessions | Total calls setup & answered count        |
| Sessions | Ingress calls disconnect count            |
| Sessions | Egress calls disconnect count             |
| Sessions | Total calls disconnect count              |
| Sessions | Ingress traffic intensity (erlangs)       |
| Sessions | Egress traffic intensity (erlangs)        |
| Sessions | Total traffic intensity (erlangs)         |
| Sessions | Ingress max simultaneous calls (channels) |
| Sessions | Egress max simultaneous calls (channels)  |
| Sessions | Total max simultaneous calls (channels)   |
| Sessions | Ingress call rate (calls/min)             |
| Sessions | Egress call rate (calls/min)              |
| Sessions | Total call rate (calls/min)               |
| Sessions | Ingress calls ringing duration (secs)     |

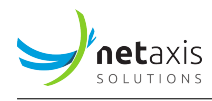

| Tab      | Field                                    |
|----------|------------------------------------------|
| Sessions | Egress calls ringing duration (secs)     |
| Sessions | Ingress calls connection duration (secs) |
| Sessions | Egress calls connection duration (secs)  |

#### 5.8.5 Anomalies

#### Test

ingress calls setup count egress calls setup count ingress calls setup & answered count egress calls setup & answered count ingress calls disconnect count egress calls disconnect count ingress traffic intensity egress traffic intensity ingress traffic intensity variation (%) egress traffic intensity variation (%) ingress max simultaneous calls egress max simultaneous calls total capacity usage ingress call rate egress call rate ingress calls ringing duration egress calls ringing duration ingress calls connection duration egress calls connection duration ingress media packet latency (RTCP)

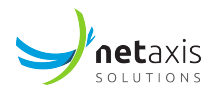

Test

egress media packet latency (RTCP)

# 5.8.6 Custom Metrics Exposed Fields

Info

This plugin does not support any specific CDR field for custom metrics, except the standard ones.